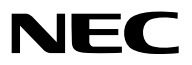

Проектор

# *ME403U/ME423W/ME383W/MC423W/ MC393W/ME453X/MC453X*

Руководство пользователя

Посетите наш веб-сайт для поиска Руководство пользователя самой последней версии: https://www.sharp-nec-displays.com/dl/en/pj\_manual/lineup.html

- AccuBlend, NaViSet, MultiPresenter и Virtual Remote являются торговыми марками или зарегистрированными торговыми марками Sharp NEC Display Solutions, Ltd. в Японии, США и других странах.
- Apple и Мас являются товарными знаками компании Apple Inc., зарегистрированными в США и других странах.
- Microsoft и Windows являются зарегистрированными торговыми знаками или торговыми знаками Microsoft Corporation в Соединённых Штатах и/или других странах.
- MicroSaver является зарегистрированным товарным знаком Kensington Computer Products Group, отделения ACCO Brands в США и других странах.
- Термины HDMI и HDMI High-Definition Multimedia Interface (Мультимедийный интерфейс высокой четкости) и логотип HDMI являются товарными знаками или зарегистрированными товарными знаками HDMI Licensing Administrator, Inc. в Соединенных Штатах Америки и других странах.

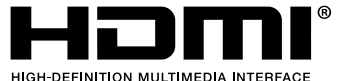

- Blu-ray является торговым знаком Blu-ray Disc Association.
- CRESTRON и ROOMVIEW являются зарегистрированными торговыми марками Crestron Electronics, Inc. в Соединенных Штатах Америки и других странах.
- Другие названия продуктов и логотипы, упоминаемые в этом руководстве пользователя, могут быть товарными знаками или зарегистрированными товарными знаками их соответствующих владельцев.
- GPL/LGPL лицензии на программное обеспечение

Данный продукт включает программное обеспечение лицензированное Стандартной Общественной Лицензией GNU (GPL), Стандартной Общественной Лицензией Ограниченного Применения GNU (LGPL) и другими.

Для получения дополнительной информации о каждом программном обеспечении см. «readme.pdf» в папке «about GPL&LGPL» на прилагаемом компакт-диске.

### ПРИМЕЧАНИЯ

- (1) Запрещена частичная или полная перепечатка содержания этого руководства пользователя без разрешения.
- (2) Содержимое этого руководства может быть изменено без предварительного уведомления.
- (3) В процессе подготовке этого руководства пользователя были приложены большие усилия, однако если вы заметите какие-либо сомнительные фрагменты, ошибки или упущения, обратитесь, пожалуйста, к нам.
- (4) Несмотря на утверждение в статье (3), NEC не несет ответственности по каким-либо искам относительно потери прибыли или других происшествий, к которым может привести использование проектора.

### Предостережения относительно безопасности

### Меры предосторожности

Перед эксплуатацией проектора NEC внимательно ознакомьтесь с этим руководством и храните его в доступном месте для будущих справок.

### внимание

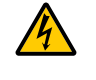

Для отключения от сети электропитания обязательно выньте штепсель из розетки.

Розетку электропитания необходимо установить как можно ближе к оборудованию и доступ к ней должен быть свободен.

### внимание

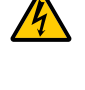

ВО ИЗБЕЖАНИЕ ПОРАЖЕНИЯ ЭЛЕКТРИЧЕСКИМ ТОКОМ НЕ ОТКРЫВАЙТЕ КОРПУС. ВНУТРЕННИЕ КОМПОНЕНТЫ НАХОДЯТСЯ ПОД ВЫСОКИМ НАПРЯЖЕНИЕМ. ДЛЯ ПРОВЕДЕНИЯ ТЕХНИЧЕСКОГО ОБСЛУЖИВАНИЯ ОБРАЩАЙТЕСЬ К КВАЛИФИЦИРОВАННОМУ ОБСЛУ-ЖИВАЮЩЕМУ ПЕРСОНАЛУ.

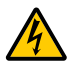

Этот символ предупреждает пользователя, что неизолированного напряжения внутри устройства может быть достаточно для поражения электрическим током. Поэтому каким-либо образом прикасаться к любой части внутри устройства опасно.

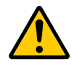

Этот символ обращает внимание пользователя на изложенную важную информацию относительно эксплуатации и технического обслуживания устройства.

Во избежание проблем эту информацию необходимо прочитать очень внимательно.

**ПРЕДУПРЕЖДЕНИЕ:** ЧТОБЫ ПРЕДОТВРАТИТЬ ВОЗНИКНОВЕНИЕ ПОЖАРА ИЛИ ПОРАЖЕНИЕ ЭЛЕКТРИЧЕСКИМ ТОКОМ, БЕРЕГИТЕ ЭТО УСТРОЙСТВО ОТ ДОЖДЯ ИЛИ ВЛАГИ.

НЕ ИСПОЛЬЗУЙТЕ ШТЕПСЕЛЬ ЭТОГО УСТРОЙСТВА С УДЛИНИТЕЛЕМ ИЛИ НЕ ВСТАВЛЯЙТЕ ЕГО В РОЗЕТКУ, ЕСЛИ ВСТА-ВИТЬ ОБА ШТЫРЬКА ДО КОНЦА НЕ УДАЕТСЯ.

### внимание

Избегайте отображения неподвижных изображений на протяжении длительного времени. Это может привести к временной фиксации этих изображений на поверхности ЖК-панели. Если это произошло, продолжайте использовать проектор. Статический фон от предыдущих изображений исчезнет.

### Утилизация использованного изделия

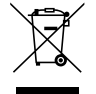

#### В Европейском союзе

Законодательство Европейского Союза, применимое в каждой стране-участнице, требует, чтобы использованные электрические или электронные изделия, обозначенные указанным слева значком, утилизировались отдельно от обычных бытовых отходов. К таким изделиям относятся проекторы и используемые в них электрические компоненты. При утилизации этих изделий следуйте постановлениям местных властей и/или проконсультируйтесь с персоналом магазина, в котором было приобретено изделие.

Собранные использованные изделия отправляются на надлежащую повторную переработку с целью повторного использования материалов. Эти действия помогают уменьшить объемы отходов, а также негативное влияние на окружающую среду и здоровье человека до минимального уровня.

Этот знак на электрических и электронных изделиях применим лишь для стран, входящих в Европейский Союз.

### За пределами Европейского союза

Если необходима утилизации использованных электрических и электронных изделий за пределами Европейского союза, пожалуйста, свяжитесь со своими местными властями, чтобы получить информацию о соответствующем способе утилизации.

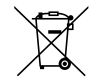

**Для стран Евросоюза:** Зачеркнутый мусорный контейнер обозначает, что использованные батарейки следует складывать отдельно от обычных бытовых отходов. Согласно требованиям существует отдельная система сбора отходов для надлежащего обращения с использованными батарейками и их утилизации.

Согласно директиве EC2006/66/EC батарейки запрещается утилизировать ненадлежащим образом. Батарейки должны складываться отдельно и утилизироваться местной службой.

### Важные меры безопасности

Эти инструкции по технике безопасности предназначены для обеспечения длительного срока службы проектора и предотвращения поражения электрическим током. Пожалуйста, внимательно прочитайте их о помните обо всех предостережениях.

### 1 Установка

- Не устанавливайте проектор в следующих условиях:
  - на неустойчивой тележке, стойке или столе.
  - вблизи воды, ванн или влажных помещений.
  - под прямыми солнечными лучами, а также возле обогревателей и устройств, излучающих тепло.
  - в окружениях, где присутствует пыль, дым или пар.
  - На листах бумаги или ткани, ковриках или коврах.
- Если проектор необходимо установить на потолке:
  - Не пытайтесь установить проектор самостоятельно.
  - Чтобы обеспечить надлежащие эксплуатационные качества и снизить риск получения травм, проектор должен устанавливаться квалифицированным обслуживающим персоналом.
  - Кроме того, потолок должен быть достаточно крепким, чтобы удерживать проектор, а установка должна осуществляться согласно с местными строительными нормами.
  - Для получения более подробной информации обратитесь к продавцу.
- Не устанавливайте и не храните проектор в условиях, указанных ниже. Несоблюдение этого может привести к неисправной работе.
  - В сильных магнитных полях
  - В среде коррозионного газа
  - Вне помещения
- Если из объектива исходит интенсивный свет, подобный лазерным лучам, это может привести к неисправности.

### внимание

Это устройство предназначено для использования со шнуром питания, соединенным с землей. Если шнур питания не подключен к земле, это может привести к поражению электрическим током. Убедитесь, что шнур питания заземлен должным образом.

### Информация о кабелях

### внимание

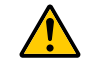

Чтобы не создавать помех радио- и телевизионному приему, используйте экранированные кабели или кабели с прикрепленными к ним ферритовыми сердечниками. Подробнее см. в разделе «Выполнение подключений» данного руководства пользователя.

### ПРЕДУПРЕЖДЕНИЕ:

- Когда проектор включен, не закрывайте объектив крышкой объектива или подобным предметом. Такие действия могут привести к расплавлению крышки теплом, излучаемым из отверстия выхода света.
- Не размещайте перед проекцилнным окном проектора какие-либо объекты, легко поддающихся воздействию тепла. Такие действия могут привести к расплавлению предмета теплом, излучаемым из отверстия выхода света.

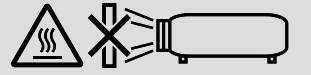

• Не используйте распылитель, содержащий горючий газ, для удаления накопившейся пыли и загрязнения на фильтрах и проекционном окне. Это может привести к возгоранию.

#### Размещение проектора в горизонтальном положении

Угол наклона проектора не должен превышать 10 градусов. Его нужно устанавливать исключительно на столе или на потолке, поскольку в противном случае срок службы лампы существенно снизится.

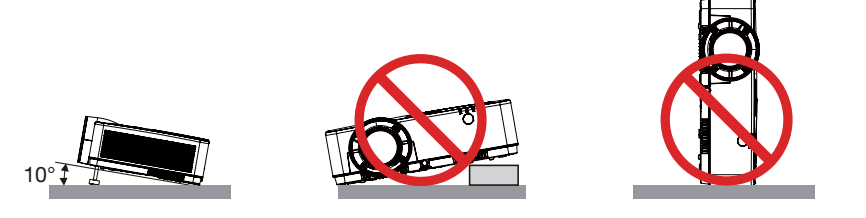

### 🗥 Меры пожарной и электрической безопасности 🖄

- Чтобы предотвратить накопление тепла внутри проектора, убедитесь, что он хорошо вентилируется и что вентиляционные отверстия не заблокированы. Расстояние между проектором и стеной должно составлять не менее 4 дюймов (10 см).
- Не прикасайтесь к вытяжному отверстию, поскольку оно может быть горячим во время работы проектора и сразу же после выключения устройства. Части проектора могут в течение некоторого времени нагреваться, если электропитание проектора выключено с помощью кнопки POWER на корпусе проектора или если источник питания переменного тока будет отключен во время нормальной работы проектора.

Соблюдайте осторожность, когда поднимаете проектор.

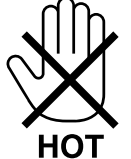

- Не допускайте попадания внутрь проектора посторонних предметов, например скрепок для бумаги или клочков бумаги. Не пытайтесь вынимать какие-либо предметы, которые могли попасть в проектор. Не вставляйте в проектор металлических предметов, например проводов или отверток. Если что-либо упадет внутрь проектора, немедленно отключите его от сети и обратитесь к квалифицированному обслуживающему персоналу для удаления предмета.
- Не ставьте никаких предметов на проектор.
- Не прикасайтесь к штепселю во время грозы. Такие действия могут привести к поражению электрическим током или пожару.
- Проектор предназначен для работы при напряжении 100-240 В переменного тока и частоте 50/60 Гц. Прежде чем использовать проектор, убедитесь, что ваша сеть электропитания соответствует этим требованиям.
- Не смотрите в объектив, когда проектор включен. Это может серьезно повредить глаза. Следующая этикетка, которая указана рядом с секцией установки объектива на корпусе проектора, указывает, что данный проектор относится к группе риска 2 в IEC 62471-5: 2015. Как и с любым источником яркого света - не смотрите на луч, RG2 IEC 62471-5: 2015.

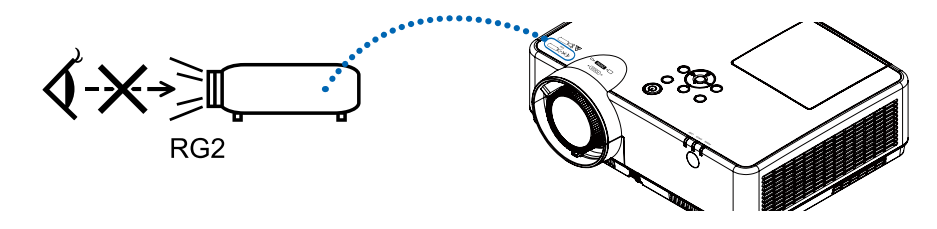

 Держите такие предметы, как увеличительное стекло, подальше от испускаемого проектором луча света. Проецируемый объективом свет очень интенсивен, поэтому какие-либо посторонние предметы, способные перенаправить выходящий из объектива свет, могут привести к непредсказуемым результатам, например, пожару или травме глаз.  Не ставьте перед вентиляционным отверстием объектива каких-либо объектов, легко поддающихся воздействию тепла.

Такие действия могут привести к расплавлению предмета, а также к ожогам рук теплом, излучаемым из вентиляционного отверстия.

- Не допускайте попадания воды на проектор. Это может привести к пожару или поражению электрическим током.
   Если на проектор попала влага, выключите проектор, отсоедините шнур питания и сдайте проектор на обслуживание квалифицированному обслуживающему персоналу.
- Обращайтесь с силовым кабелем очень осторожно. Поврежденный или изношенный силовой кабель может стать причиной пожара или поражения электрическим током.
  - Не используйте никаких силовых кабелей, кроме тех, которые входят в комплект поставки.
  - Не изгибайте силовой кабель, а также не тяните его с чрезмерным усилием.
  - Не размещайте силовой кабель под проектором или каким-либо тяжелым предметом.
  - Не накрывайте силовой кабель какими-либо мягкими материалами, например ковриками.
  - Не нагревайте силовой кабель.
  - Не касайтесь штепселя силового кабеля влажными руками.
- Ниже описаны ситуации, в которых необходимо выключить проектор, отсоединить силовой кабель от сети и сдать проектор на обслуживание квалифицированному обслуживающему персоналу:
  - Силовой кабель или штепсель поврежден или изношен.
  - В проектор пролилась жидкость или он попал под дождь.
  - Проектор не работает надлежащим образом при следовании инструкциям, описанным в этом руководстве пользователя.
  - Проектор упал или его корпус был поврежден.
  - Рабочие характеристики проектора существенно изменились, что указывает на необходимость технического обслуживания.
- Прежде чем переносить проектор, отсоедините силовой и все остальные кабели.
- Выключайте проектор и отсоединяйте силовой кабель от электросети перед чисткой корпуса или заменой лампы.
- Выключайте проектор и отсоединяйте силовой кабель от электросети в случаях, если вы не планируете использовать проектор длительное время.
- При использовании кабеля локальной сети:

В целях безопасности не присоединяйте к разъему для внешних устройств провода, электрическое напряжение которых может оказаться чрезмерным.

### \rm ВНИМАНИЕ

- Не используйте ножку для регулирования наклона не по назначению. Неправильное использование, например зажатие наклонных ножек или подвешивание на стену, может привести к повреждению проектора.
- Не выключайте электропитание на протяжении 60 секунд после включения лампы, а также когда индикатор питания POWER мигает синим цветом. Это может привести к преждевременному выходу лампы из строя.

### Меры предосторожности при эксплуатации пульта дистанционного управления

- Обращайтесь с пультом дистанционного управления осторожно.
- Если на пульт дистанционного управления попала влага, немедленно вытрите его насухо.
- Берегите пульт от чрезмерно высоких температур и влажности.
- Не замыкайте, не нагревайте и не разбирайте батареи.
- Не бросайте батареи в огонь.
- Если вы планируете не использовать пульт дистанционного управления длительное время, выньте элементы питания.
- Убедитесь, что в установленных элементах питания соблюдена полярность (+/-).
- Не используйте одновременно новые и старые элементы питания, а также элементы питания разных типов.
- Утилизируйте элементы питания согласно местному законодательству.

#### Замена лампы

- Используйте специальную лампу для безопасности и длительной работы.
- Чтобы заменить лампу, следуйте инструкциям, приведенным на стр. 86.

#### Характеристики лампы

В этом проекторе в качестве источника света используется разрядная лампа специального назначения. Со временем яркость лампы постепенно снижается. Кроме того, постоянное включение и выключение лампы увеличивает вероятность снижения ее яркости.

Фактический срок эксплуатации лампы может варьироваться в зависимости от особенностей лампы, внешних условий и условий эксплуатации.

### \rm ВНИМАНИЕ:

- При вынимании лампы из проектора, прикрепленного к потолку, убедитесь, что под проектором никого нет. Если лампа перегорела, осколки могут упасть вниз.
- При вынимании лампы из проектора, прикрепленного к потолку, убедитесь, что под проектором никого нет. Если лампа перегорела, вниз могут упасть фрагменты стекла.

### Информация о режиме работы на большой высоте

 Установите для параметра [Возвышение] значение [ВКЛ.] в меню настройки при использовании проектора на высоте около 1700 метров и выше.

Если использовать проектор на высоте около 1700 метров и выше, не установив для параметра [Возвышение] значение [ВКЛ.], это может привести к перегреву проектора и его отключению.

- Если использовать проектор на высоте менее 1700 метров, установив значение [ВКЛ.], это может привести к переохлаждению модуля света, что вызовет мерцание изображения. Переключите параметр [Возвышение] на значение [ВЫКЛ.].
- Использование проектора на высоте около 1700 метров и выше может сократить срок службы оптических компонентов, таких как модуль света.

### ОБ АВТОРСКИХ ПРАВАХ НА ОРИГИНАЛЬНЫЕ ПРОЕЦИРУЕМЫЕ ИЗОБРАЖЕНИЯ.

Обратите внимание, что использование этого проектора с целью получения прибыли или привлечения внимания публики в таких местах, как кафе или гостиница, а также сжатие или расширение изображения на экране при помощи указанных ниже функций может затронуть вопрос о нарушении авторских прав, которые защищаются соответствующим законом.

[СООТНОШЕНИЕ СТОРОН], [ТРАПЕЦИЯ], функция увеличения и другие сходные функции.

Вы можете связаться с представительством НЭК Дисплей Солюшенс Европа в России, по емейлу info-cis@nec-displays.com, или получить необходимую информацию на нашем сайте https://www.sharpnecdisplays.eu/p/ru/ru/home.xhtml.

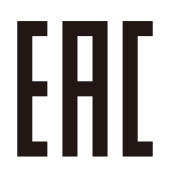

Импортер — Шарп НЭК Дисплей Солюшенс Европа ГмбХ 119034, Москва, Турчанинов переулок, д. 6, строение 2, офис 39-50.

Sharp NEC Display Solutions, Ltd. 4-28, Mita 1-chome, Minato-ku, Tokyo, Japan

Сделано в Китае

Дата изготовления указана на картонной коробке. Ознакомьтесь с ней.

Вы можете связаться с представительством Шарп НЭК Дисплей Солюшенс Европа в России, по емейлу info-cis@ sharpnec-displays.eu, или получить необходимую информацию на нашем сайте https://www.sharpnecdisplays.eu/p/ru/ ru/home.xhtml

#### Функция управления питанием

Проектор имеет функции управления питанием. Для снижения потребляемой мощности функции управления питанием (1 и 2) являются заводскими установками, как показано ниже. Для управления проектором с внешнего устройства через LAN или соединение через последовательный кабель используйте экранное меню для изменения настроек для функций 1 и 2.

#### 1. РЕЖИМ ОЖИДАНИЯ (Заводские настройки: НОРМАЛЬНОЕ)

Для управления проектором с внешнего устройства выберите [ОЖИДАНИЕ СЕТИ] или [РЕЖИМ СНА] для режима [РЕЖИМ ОЖИДАНИЯ].

ПРИМЕЧАНИЕ:

 При выборе значения [НОРМАЛЬНОЕ] для параметра [РЕЖИМ ОЖИДАНИЯ] не будут работать следующие разъемы и функции: разъем COMPUTER OUT, разъем AUDIO OUT, функции локальной сети. Подробности см. на стр. 37.

#### 2. Управление питанием (заводская предустановка: готово)

Для управления проектором с помощью внешнего устройства установите параметр [Упр. Питанием] на значение [ВЫКЛ.].

ПРИМЕЧАНИЕ:

 Если для параметра [Таймер] выбрано значение [5 мин], проектор будет автоматически выключаться спустя 5 минут отсутствия сигнала на входе или отсутствия каких-либо операций.

## Оглавление

| Важная информация                                                                                                    | i        |
|----------------------------------------------------------------------------------------------------|----------|
|                                                                                                    |          |
| 1. Введение                                                                                                    | 1        |
| 🕽 Комплектация                                                                                                    | 1        |
| 2 Ознакомление с проектором                                                                                                    | 2        |
| Об этом руководстве пользователя                                                                                                    | 2        |
| З Название деталей проектора                                                                                                    | 3        |
| Передний/верхний                                                                                                    | 3        |
| Задний                                                                                                    | 4        |
| Важнеишие функции                                                                                                    | 5<br>6   |
| Функции панели развемов                                                                                                    | 0<br>ד   |
| Ф пазвание элементов пульта дистанционного управления<br>Установить авиания                                                                                                    | /<br>و   |
| Установка элемента питания<br>Меры предосторожности при эксплуатации пульта дистанционного управления                                                                                                    | ۵<br>8   |
| Диапазон работы беспроводного пульта дистанционного управления                                                                                                    | 8        |
|                                                                                                    |          |
| 2. Проецирование изображения (основные операции)                                                                                                    | 9        |
| 🕦 Порядок проецирования изображения                                                                                                    | 9        |
| 2 Подключение компьютера/Подсоединение силового кабеля                                                                                                    | 10       |
| З Включение проектора                                                                                                    | 11       |
| 4 Выбор источника                                                                                                    | 12       |
| Выбор компьютера или источника видеосигнала                                                                                                    | 12       |
| Э Регулировка размера и положения изображения                                                                                                    | 13       |
| Настройте ножку для регулирования наклона                                                                                                    | 14       |
| Увеличение                                                                                                    | 15       |
| Фокусировка                                                                                                    | 15       |
| 6 Коррекция трапецеидальных искажений [ТРАПЕЦИЯ]                                                                                                    | 16       |
| 🕖 Автоматическая оптимизация сигнала компьютера                                                                                                    | 17       |
| Настройка изображения с помощью автоматической настройки                                                                                                    | 17       |
| 8 Увеличение или уменьшение громкости                                                                                                    | 17       |
| 🥑 Выключение проектора                                                                                                    | 18       |
| 🛈 При перемещении проектора                                                                                                    | 19       |
|                                                                                                    |          |
| 3. Удобные функции                                                                                                    | 20       |
| 🕦 Отключение изображения и звука                                                                                                    | 20       |
| 2 Фиксация изображения                                                                                                    | 20       |
| 3 Увеличение изображения                                                                                                    | 20       |
|                                                                                                    |          |
| 4. Использование VIEWER                                                                                                    | 22       |
| Функция просмотра памяти                                                                                                    | 22       |
| F 14                                                                                                    |          |
| о. использование экранного меню                                                                                                    |          |
| • Осорональной странатор и совется и совется и сов<br>И совется и совется и совется и совется и совется и совется и совется и совется и совется и совется и совется и<br>И совется и совется и совется и совется и совется и совется и совется и совется и совется и совется и совется и совется и совется и с<br>И совется и совется и<br>С во совется и совется и совется и совется и совется и совется и совется и совется и совется и совется и совется и совется и совется и совется и совется и совется и совется и совется и сов<br>И совется и совется и совется и совется и совется и совется и совется и совется и совется и совется и совется и совется и совется и совется и совется и совется и<br>И совется и совется и совется и совется и совется и совется и совется и совется и совется и совется и совется и совется и совется и сове<br>И совется и совется и совется и совется и совется и совется и совется и совется и совется и совется и совется и совется и совется и совется и совется и совется и совется и совется и совется и совется и совется и совется и совется и со |          |
| Uписок элементов меню                                                                                                    | 25       |
| С Описания и функции меню [ВХОД]                                                                                                    |          |
| Описания и функции меню [ВХОД]КОМПЬЮТЕР                                                                                                    | 28<br>28 |

### Оглавление

| НDMI1 и HDMI2                                  |          |
|------------------------------------------------|----------|
| ВИДЕО                                          |          |
| USB-A                                          |          |
| LAN                                            |          |
| ④ Описания и функции меню [Меню «Изображение»] |          |
| [Автонастройка компьютера]                     |          |
| [Точная подстройка]                            |          |
| [По горизонтали]                               |          |
| [По вертикали]                                 |          |
| [Гор. фаза]                                    |          |
| [Соотношение сторон]                           |          |
| [Ориентация]                                   |          |
| [Позиция меню]                                 |          |
| [Фон]                                          |          |
| [Система]                                      |          |
| 6 Описания и функции меню [Настройка цвета]    |          |
| [Режим изображения]                            |          |
| [Настройка цвета]                              |          |
| Описания и функции меню [Настройка]            | 36       |
| [Авт вкл]                                      | 36       |
| [Режим ожилания]                               | 37       |
| [возвышение]                                   | 37       |
| [Режим ЭКО]                                    |          |
| [Вентилятор]                                   | 38       |
| [Субтитры]                                     | 39       |
| [Блокировка клавиш]                            |          |
| [Ирисовая диафрагма]                           |          |
| [Скорость передачи данных]                     | 40       |
| [Звук]                                         | 41       |
| [Настройка HDMI]                               | 41       |
| Описания и функции меню [Лополнительно]        | 43       |
| [Язык]                                         | 43       |
| [Автонастройка]                                | 44       |
| [Траления]                                     | 44       |
| [Безопасность]                                 | 48       |
| [Упр. питанием]                                | 49       |
| [Счетчик фильтра]                              |          |
| [Сетевые настройки]                            | 51       |
| [Идентификатор управления]                     |          |
| [Заводские настройки]                          |          |
| [Лампа сброс счетчика]                         |          |
| 🚯 Описания и функции меню [IISR-A]             | 5/       |
| [Настроить спайл]                              |          |
| [Эффект смены спайлов]                         | 52       |
| [Эффект смены ониндов]                         | ςτ       |
| [Порядок сортировки]                           | ςτ       |
| [Оптимально]                                   | ۔<br>۲۵  |
| [Ποβτορ]                                       | ۔۔۔<br>۲ |
| [Лоименить]                                    | ۔۔۔<br>۲ |
|                                                |          |
| 🖝 описанил и функции меню [информация]         |          |

|                                                                                                    | 57                                                                                                    |
|----------------------------------------------------------------------------------------------------|----------------------------------------------------------------------------------------------------|
| Операция управления сетью                                                                                                    | 57                                                                                                    |
| 2 Вход через веб-браузер                                                                                                    | 58                                                                                                    |
| Подключение компьютера                                                                                                    | 58                                                                                                    |
| 3 Страница [Статус системы]                                                                                                    | 59                                                                                                    |
| Отраница [Общие настройки]                                                                                                    | 59                                                                                                    |
| Э Страница [Настройка картинки]                                                                                                    | 59                                                                                                    |
| <b>В</b> Страница [Настройка изображения]                                                                                                    | 60                                                                                                    |
| 🛿 Страница [Сетевые настройки]                                                                                                    | 61                                                                                                    |
| 7. Установка и подключение                                                                                                    | 62                                                                                                    |
| Настройка экрана и проектора                                                                                                    | 62                                                                                                    |
| Расстояние проекции и размер экрана                                                                                                    | 68                                                                                                    |
| <b>2</b> Выполнение подключений                                                                                                    | 71                                                                                                    |
| Подключение компьютера                                                                                                    | 71<br>                                                                                                    |
| Подключение внешнего монитора                                                                                                    |                                                                                                    |
| подключение проигрывателя DVD и другого аудио/видео оборудования<br>Полключение компонентного рудва                                                                                                    | 74<br>75                                                                                                    |
| подключение входа HDMI.                                                                                                    |                                                                                                    |
| Подключение к проводной локальной сети                                                                                                    |                                                                                                    |
| Подключение к беспроводной локальной сети (дополнительно: серии NP05LM)                                                                                                    | 77                                                                                                    |
| 8. Подключение к сети                                                                                                    | 80                                                                                                    |
| Действия, которые необходимо выполнить, подключая устройство к сети                                                                                                    | 80                                                                                                    |
| 2 Подключение к MultiPresenter                                                                                                    | 81                                                                                                    |
|                                                                                                    |                                                                                                    |
| 9. Техническое обслуживание                                                                                                    | 82                                                                                                    |
| -                                                                                                    |                                                                                                    |
| 🕦 Чистка фильтров                                                                                                    | 82                                                                                                    |
| <ol> <li>Чистка фильтров</li> <li>Очистка объектива</li> </ol>                                                                                                    | 82<br>84                                                                                                    |
| <ul> <li>Чистка фильтров</li> <li>Очистка объектива</li></ul>                                                                                                    | 82<br>                                                                                                    |
| <ol> <li>Чистка фильтров</li></ol>                                                                                                    |                                                                                                    |
| <ol> <li>Чистка фильтров</li></ol>                                                                                                    |                                                                                                    |
| <ul> <li>Чистка фильтров</li></ul>                                                                                                    |                                                                                                    |
| <ul> <li>Чистка фильтров</li></ul>                                                                                                    |                                                                                                    |
| <ul> <li>Чистка фильтров</li></ul>                                                                                                    |                                                                                                    |
| <ul> <li>Чистка фильтров</li></ul>                                                                                                    | 82<br>                                                                                                    |
| <ul> <li>Чистка фильтров</li> <li>Очистка объектива</li> <li>Чистка корпуса</li> <li>Чистка корпуса</li> <li>Замена лампы и фильтров</li> <li>По. Приложение</li> <li>Поиск и устранение неисправностей</li> <li>Функции индикаторов.<br/>Сообщение индикатора (сообщение о состоянии)<br/>Сообщение индикатора (сообщение об ошибке)</li> <li>Технические характеристики</li> </ul> | 82<br>84<br>84<br>85<br><b>90</b><br>90<br>90<br>90<br>90<br>90<br>91<br>92                                                        |
| <ul> <li>Чистка фильтров</li></ul>                                                                                                    | 82<br>84<br>84<br>85<br>90<br>90<br>90<br>90<br>90<br>90<br>91<br>92<br>95                                                         |
| <ul> <li>Чистка фильтров</li></ul>                                                                                                    | 82<br>84<br>84<br>85<br>90<br>90<br>90<br>90<br>90<br>90<br>90<br>90<br>90<br>90<br>90<br>90<br>90<br>9                            |
| <ul> <li>Чистка фильтров</li></ul>                                                                                                    | 82<br>84<br>84<br>85<br><b>90</b><br>90<br>90<br>90<br>90<br>90<br>90<br>91<br>92<br>92<br>95<br>97<br>98                          |
| <ul> <li>Чистка фильтров</li></ul>                                                                                                    | 82<br>84<br>84<br>85<br><b>90</b><br>90<br>90<br>90<br>90<br>90<br>90<br>90<br>90<br>91<br>92<br>92<br>95<br>97<br>97<br>98<br>100 |
| <ul> <li>Чистка фильтров</li></ul>                                                                                                    | 82<br>84<br>84<br>85<br>90<br>90<br>90<br>90<br>90<br>90<br>90<br>90<br>90<br>90<br>90<br>90<br>90                                 |

## 1. Введение

### • Комплектация

Убедитесь, что в комплект входит все перечисленное ниже. Если какие-либо элементы отсутствуют, обратитесь к торговому представителю.

Пожалуйста, сохраните оригинальную коробку и упаковочные материалы на случай, если Вам понадобится перевозить проектор.

Проектор

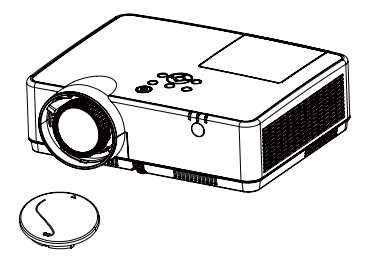

Крышка объектива (440092200) Ремешок крышки объектива × 1 (410034900)

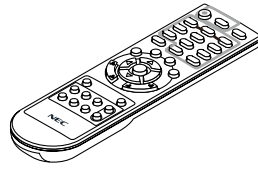

Пульт дистанционного управления (393004710)

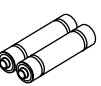

Элементы питания (ААА × 2) (391003200)

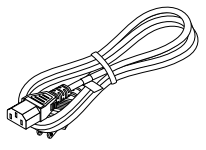

Силовой кабель (США: 310004900) (ЕС: 310003100)

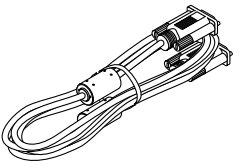

Компьютерный кабель (VGA) (310002200)

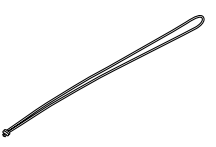

Ремень × 1 (410035000)

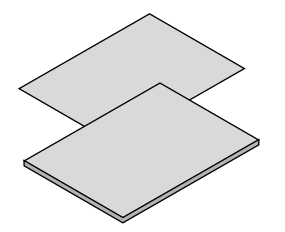

• Важная информация (510048600)

 Краткое руководство пользователя (UG) (510048900)
 Краткое руководство пользователя (G2) (510048700)

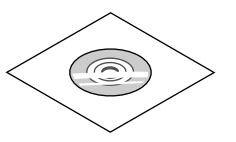

Диск NEC Projector Руководство пользователя (PDF) (510048500)

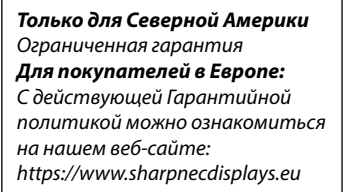

В качестве примера на чертежах корпуса проектора изображена модель ME403U, если в руководстве пользователя не указано иначе.

### Ознакомление с проектором

В этой главе приводится ознакомительная информация о проекторе, а также содержится описание его функций и элементов управления.

• Простая настройка компьютерной системы

Проектор оснащен системой мультисканирования для обеспечения оперативного соответствия многим выходным сигналам компьютера. Допускается разрешение до WUXGA.

Полезные функции для презентаций

Функция цифрового зума позволяет сфокусироваться на важной информации во время презентации.

• Регулировка яркости

Можно выбрать яркость лампы проектора.

• Многоязычное меню

Экранное меню проектора доступно на следующих 27 языках: английский, немецкий, французский, итальянский, испанский, польский, шведский, голландский, португальский, японский, упрощенный китайский, традиционный китайский, корейский, русский, арабский, турецкий, финский, норвежский, датский, индонезийский, венгерский, чешский, казахский, вьетнамский, тайский, фарси, румынский.

• Удобные функции обслуживания

Функции обслуживания ламп и фильтров обеспечивают более качественное и правильное обслуживание проектора.

• Функция безопасности

Функция безопасности помогает обеспечить защиту и безопасность проектора. С помощью функции блокировки клавиш можно заблокировать панель управления или пульт дистанционного управления. Функция защиты паролем предотвращает несанкционированное использование проектора.

• Функция цветной доски

Во время простого проецирования на цветную стену можно получить цветное изображение, близкое по цвету к изображению, проецируемому на белый экран, выбрав цвет, аналогичный цвету стены из четырех предустановленных.

• Управление питанием

Функция управления питанием сокращает энергопотребление и продлевает срок эксплуатации лампы.

• Субтитры

Это текстовая версия звукового сопровождения программы или другой информации, отображаемой на экране. Вы можете включить эту функцию и переключать каналы.

#### Об этом руководстве пользователя

Самый быстрый способ начать использование — это не торопиться и делать все правильно с самого начала. Потратьте несколько минут на ознакомление с руководством пользователя. Это может сэкономить вам время в дальнейшем. В начале каждого раздела руководства представлен обзор. Если раздел неприменим, вы можете его пропустить.

## 🕄 Название деталей проектора

Передний/верхний

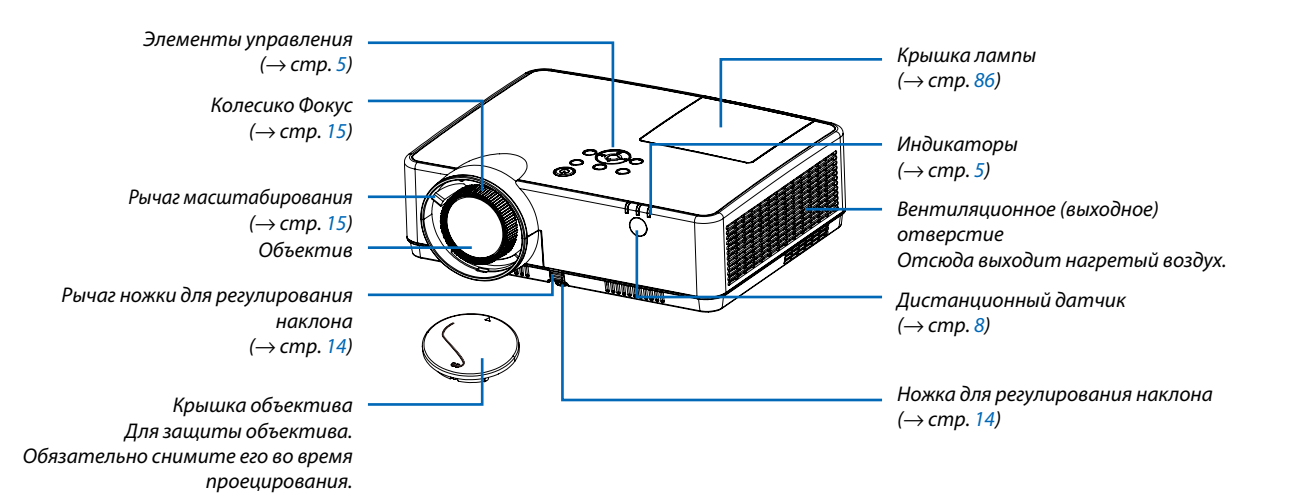

3

### Задний

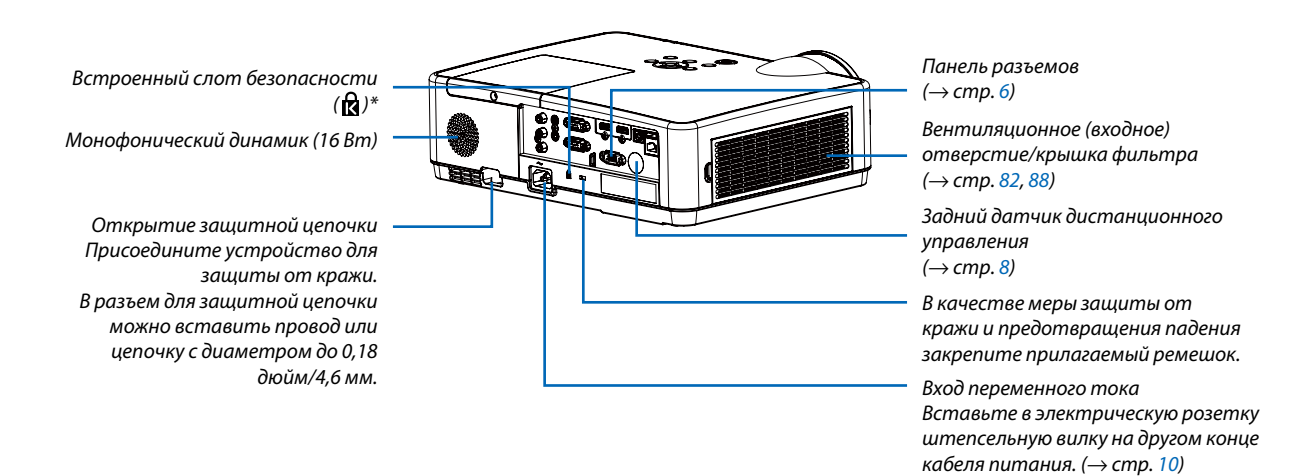

\* Этот слот безопасности поддерживает систему безопасности MicroSaver °.

### Важнейшие функции

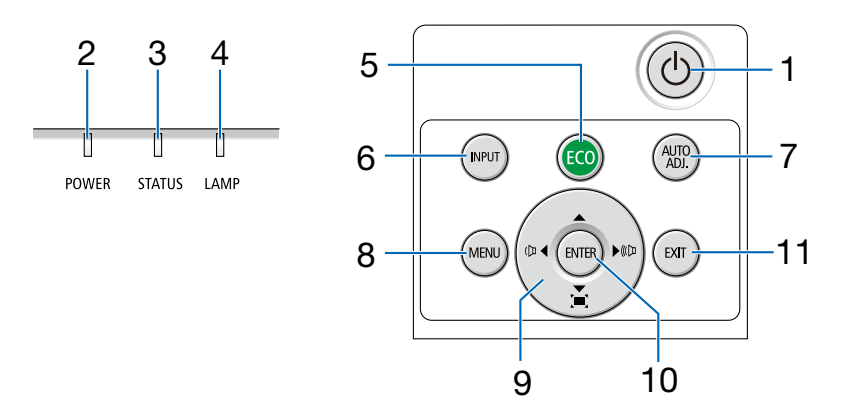

- Ш Кнопка (POWER) (ПИТАНИЕ) (→ стр. 11, 18)
- **2. Индикатор POWER** (→ стр. 10, 11, 18, 90)
- 3. Индикатор STATUS (СТАТУС) (→ стр. 90)
- **4. Индикатор LAMP (ЛАМПА)** (→ стр. 90)
- Кнопка ЕСО (ЭКО) (→ стр. 21)
- 6. Кнопка INPUT (ВВОД) (→ стр. 12)
- 7. Кнопка AUTO ADJ. (ABTO PEГ.) (→ стр. 17)
- Кнопка MENU (МЕНЮ) (→ стр. 24)
- 9. Кнопки громкости ◀▶/Кнопки трапеции (→ стр. 16, 17)
- 10. Кнопка ENTER (ВВОД)
- 11. Кнопка ЕХІТ (ВЫХОД)

### Функции панели разъемов

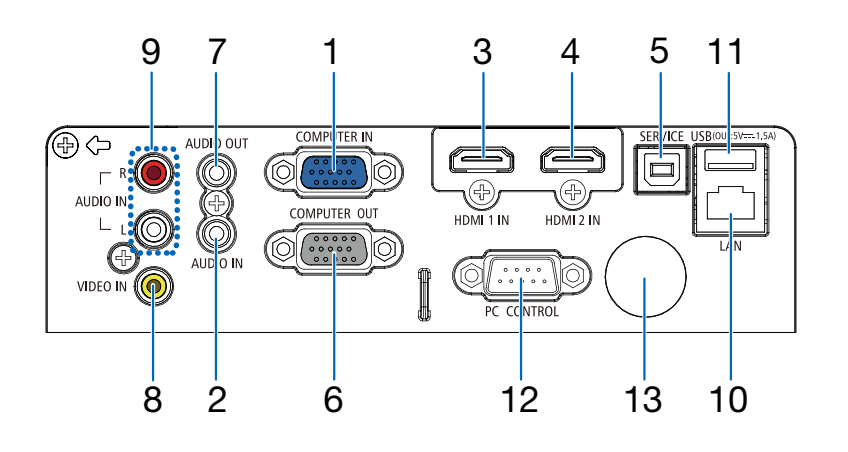

- COMPUTER IN/Компонентный входной разъем (Mini D-Sub 15 Pin) (→ стр. 10, 71, 75)
- Мини-гнездо СОМРИТЕК AUDIO IN (стереофоническое мини-гнездо) (→ стр. 71, 75)
- Входной разъем HDMI 1 (тип А) (→ стр. 71, 72, 76)
- Входной разъем HDMI 2 (тип А) (→ стр. 71, 72, 76)
- 5. СЕРВИСНЫЙ порт (USB Type B) (только для обслуживания)
- 6. Разъем COMPUTER OUT (Mini D-Sub 15 Pin) (→ стр. 73)
- 7. Мини-гнездо AUDIO OUT (стереофоническое мини-гнездо) (→ стр. 73)
- **8. Разъем VIDEO IN (RCA)** (→ стр. 74)
- 9. VIDEO AUDIO IN L/MONO, R (RCA)  $(\rightarrow$  ctp. 74)
- **10. Порт LAN (RJ-45)** (→ стр. 77)
- 11. Порт USB (тип А) Для USB-накопителя (→ стр. 22)

#### 12. Порт PC CONTROL (D-Sub 9 Pin)

(→ стр. <mark>99</mark>)

К этому порту можно подключить персональный компьютер или систему управления. В результате проектором можно управлять с помощью серийного протокола связи. Для авторов собственных программ на стр. 99 приведены типичные коды управления с ПК.

**13. Задний датчик дистанционного управления** (→ стр. 8)

#### 1. Введение

### 4 Название элементов пульта дистанционного управления

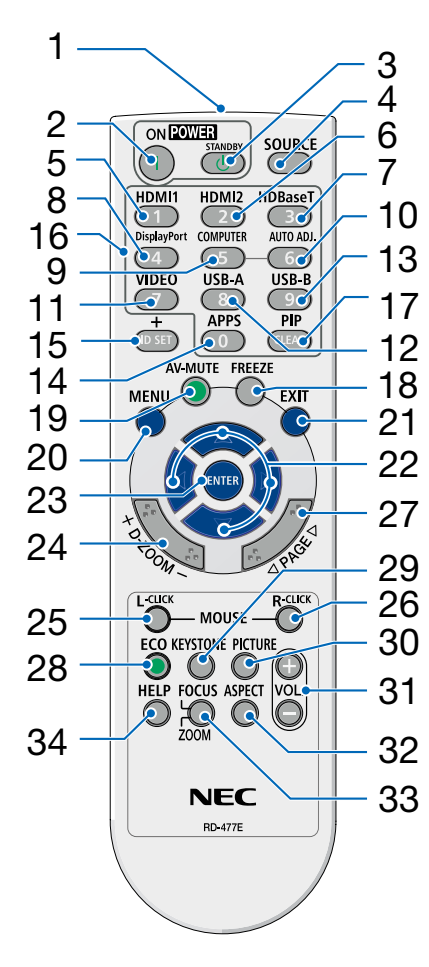

- Инфракрасный передатчик (→ стр. 8)
- **2.** ( | ) Кнопка РОWER ON (→ стр. 11)
- 3. (()) Кнопка POWER STANDBY (→ стр. 18)
- 4. Кнопка SOURCE (ИСТ.) (→ стр. 12)
- Кнопка HDMI 1 (→ стр. 12)
- Кнопка HDMI 2 (→ стр. 12)
- Кнопка HDBaseT (Эта кнопка не работает в данной серии проекторов)
- Кнопка DisplayPort (Эта кнопка не работает в данной серии проекторов)
- Кнопка СОМРИТЕК (→ стр. 12)
- **10. Кнопка AUTO ADJ. (ABTO PEГ.)** (→ стр. 17)
- **11. Кнопка VIDEO** (→ стр. 12)
- **12. Кнопка USB-А** (→ стр. 12, 22)
- Кнопка USB-В (Эта кнопка не работает в данной серии проекторов)
- **14. Кнопка APPS** (→ стр. 14)
- **15. Кнопка ID SET** (→ стр. 52)
- 16. Кнопка цифровой клавиатуры/ Кнопка CLEAR (ОЧИСТКА) (→ стр. 52)
- **17. Кнопка PIP** (Кнопка PIP не работает в этой серии проекторов)

- **18. Кнопка FREEZE** (→ стр. 20)
- **19. Кнопка АV-МUTE** (→ стр. 20)
- **20. Кнопка MENU (МЕНЮ)** (→ стр. 24)
- 21. Кнопка ЕХІТ (ВЫХОД)
- 22. Кнопка ▲▼◀▶
- 23. Кнопка ENTER (ВВОД)
- **24. Кнопка D-ZOOM (+)(−)** (→ стр. 20, 21)
- 25. Кнопка MOUSE L-CLICK\* (Эта кнопка не работает в данной серии проекторов)
- 26. Кнопка MOUSE R-CLICK\* (Эта кнопка не работает в данной серии проекторов)
- 27. Кнопка РАGE ▽/△ (Эта кнопка не работает в данной серии проекторов)
- **28. Кнопка ЕСО (ЭКО)** (→ стр. <u>38</u>)
- **29. Кнопка KEYSTONE** (→ стр. 16, 44)
- **30. Кнопка PICTURE** (→ стр. 34, 35)
- **31. Кнопка VOL. (+)(−)** (→ стр. 17)
- **32. Кнопка ASPECT** (→ стр. 30)
- 33. Кнопка FOCUS/ZOOM (Эта кнопка не работает в данной серии проекторов)
- **34. Кнопка HELP** (→ стр. 56, 87)

### Установка элемента питания

- Нажмите на крышку, закрывающую элементы питания, и сдвиньте ее.
- Установите новые батареи (ААА). При установке элементов питания соблюдайте их полярность (+/-).
- Установите крышку над отсеком для элементов питания и задвиньте ее до щелчка. Не используйте одновременно элементы различных типов или новые элементы вместе со старыми.

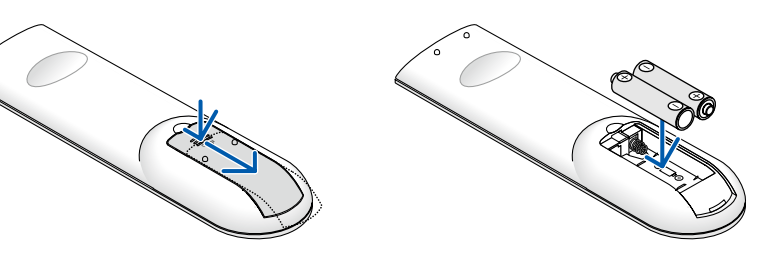

### Меры предосторожности при эксплуатации пульта дистанционного управления

- Обращайтесь с пультом дистанционного управления бережно.
- Если на пульт дистанционного управления попала влага, немедленно вытрите его насухо.
- Берегите пульт от чрезмерно высоких температур и влажности.
- Не замыкайте, не нагревайте и не разбирайте батареи.
- Не бросайте батареи в огонь.
- Если Вы планируете не использовать пульт дистанционного управления длительное время, выньте батареи.
- При установке элементов питания соблюдайте их полярность (+/-).
- Не используйте одновременно новые и старые батареи, а также батареи разных типов.
- Утилизируйте использованные батареи согласно местному законодательству.

### Диапазон работы беспроводного пульта дистанционного управления

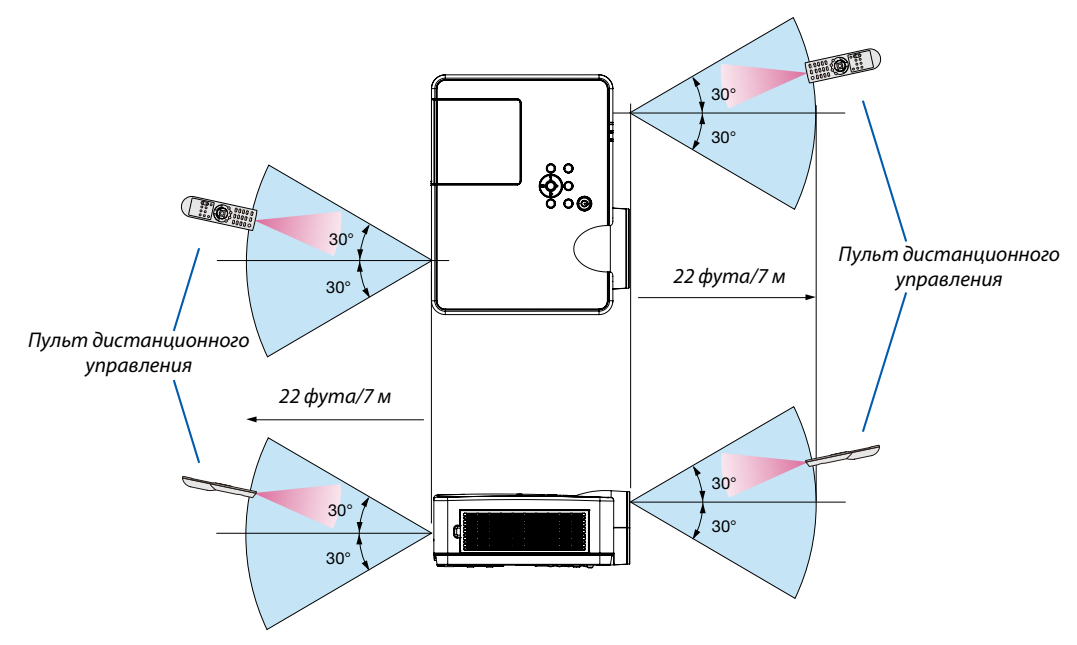

- Инфракрасный сигнал действует по линии визирования на расстоянии приблизительно до 22 футов/7 м и в пределах угла 60 градусов от дистанционного датчика, расположенного на корпусе проектора.
- Проектор не будет реагировать на сигнал, если между пультом дистанционного управления и датчиком есть какиелибо преграды или если на датчик падает слишком яркий свет. Кроме того, управление проектором с помощью пульта дистанционного управления будет затруднено при разряженных батареях.

## 2. Проецирование изображения (основные операции)

В этом разделе описано, как включить проектор и спроецировать изображение на экран.

### Порядок проецирования изображения

### Шаг 1

• Подключение компьютера/Подсоединение силового кабеля (→ стр. 10)

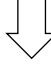

### Шаг 2

• Включение проектора (→ cmp. 11)

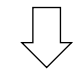

### Шаг З

• Выбор источника (→ стр. **12**)

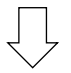

### Шаг 4

- Настройка размера и положения изображения (→ стр. 13)
- Коррекция трапециевидного искажения [ТРАПЕЦИЯ] (→ стр. 16)

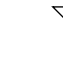

### Шаг 5

- Настройки изображения и звука
  - Автоматическая оптимизация сигнала компьютера (→ стр. 17)
  - Увеличение или уменьшение громкости (→ стр. **18**)

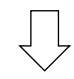

### Шаг б

• Просмотр презентации

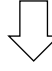

### Шаг 7

• Выключение проектора (→ cmp. 18)

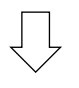

### Шаг 8

• При перемещении проектора (→ стр. 19)

### 🕗 Подключение компьютера/Подсоединение силового кабеля

#### 1. Подключите компьютер к проектору.

В данном разделе описывается основное подключение к компьютеру. Для получения информации о других подключениях см. «6. Установка и соединения» на стр. 71.

Установите соединение с помощью компьютерного кабеля (VGA) между разъемом COMPUTER IN проектора и портом компьютера (mini D-Sub 15 Pin). Поверните два винта на обоих разъемах для закрепления компьютерного кабеля (VGA).

#### 2. Подсоедините прилагаемый силовой кабель к проектору.

Сначала подсоедините трехштырьковую вилку прилагаемого шнура питания к разъему АС IN проектора, а затем подсоедините другую вилку этого шнура питания непосредственно к сетевой розетке. Не используйте никаких переходников.

Индикатор питания проектора будет мигать в течение нескольких секунд, а затем начнет мигать оранжевым цветом.

\* Это относится к обоим индикаторам, если выбран [НОРМАЛЬНОЕ] для [РЕЖИМ ОЖИДАНИЯ]. См. раздел «Индикатор Power» (→ cmp. 90)

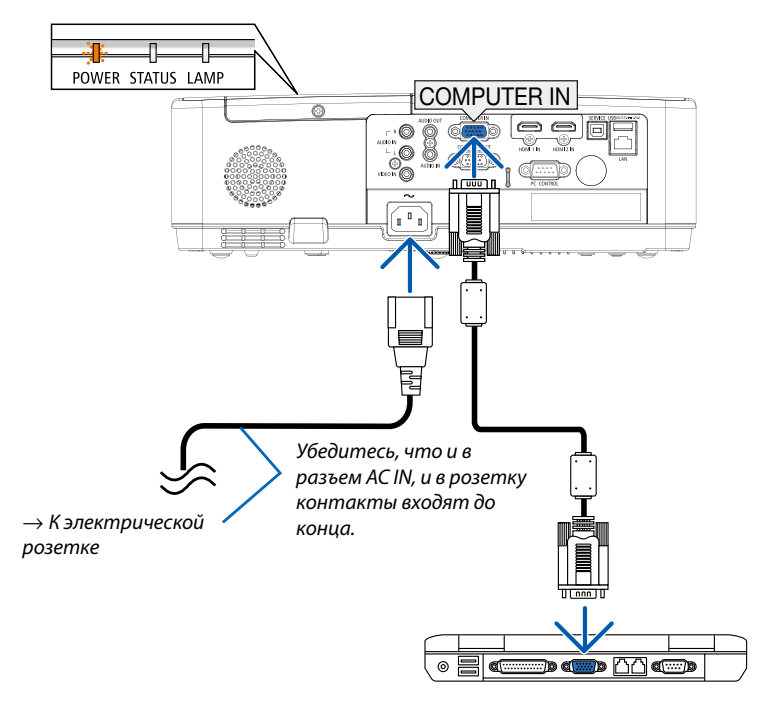

### <u> В</u>НИМАНИЕ:

Части проектора могут в течение некоторого времени нагреваться, если электропитание проектора выключено с помощью кнопки POWER на корпусе проектора или если источник питания переменного тока будет отключен во время нормальной работы проектора.

Будьте осторожны при обращении с проектором.

### Включение проектора

#### 1. Снимите крышку объектива.

Нажмите на оба конца крышки объектива и, удерживая их, потяните крышку на себя.

2. Нажмите кнопку (b) (POWER) на корпусе проектора или кнопку POWER ON на пульте дистанционного управления.

Индикатор POWER будет мигать и проектор можно будет использовать.

ПОДСКАЗКА:

• Отображение сообщения «PIN-код» означает, что функция [БЕЗОПАСНОСТЬ] включена. (—> стр. 49)

После включения проектора убедитесь, что компьютер или источник видеосигнала включен.

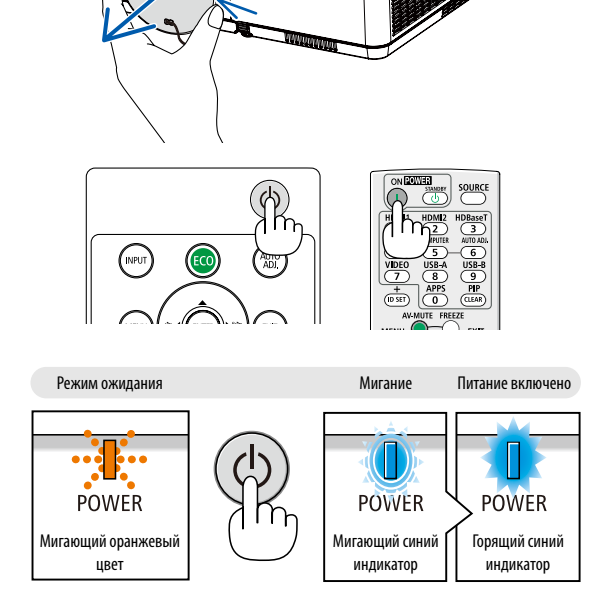

(→ стр. <mark>90</mark>)

### 2. Проецирование изображения (основные операции)

### Выбор источника

### Выбор компьютера или источника видеосигнала

ПРИМЕЧАНИЕ: Включите компьютер или источник видеосигнала, подключенный к проектору.

### Автоматическое обнаружение сигнала

Нажмите кнопку INPUT (ВВОД) один раз. Проектор произведет поиск доступного входящего источника и отобразит его. Входящий источник будет изменяться следующим образом:

КОМПЬЮТЕР  $\rightarrow$  HDMI1  $\rightarrow$  HDMI2  $\rightarrow$  ВИДЕО  $\rightarrow$  USB-A  $\rightarrow$  LAN

 Когда отобразится экран ВХОД, нажмите кнопку ▲▼ для выбора источника входного сигнала.

ПОДСКАЗКА: Если входной сигнал присутствует, данный вход будет пропущен.

### Использование пульта дистанционного управления

Нажмите любую из следующих кнопок: Computer, HDMI1, HDMI2, Video, USB-А или APPS.

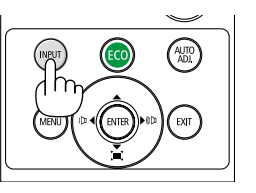

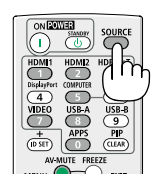

|              | Компьютер |
|--------------|-----------|
| $\checkmark$ | HDMI 1    |
|              | HDMI 2    |
|              | Видео     |
|              | USB-A     |
|              | LAN       |
|              |           |

### Э Регулировка размера и положения изображения

Чтобы настроить размер и положение картинки, используйте ножку для регулирования наклона, функцию масштабирования или колесико «Фокус».

В этом разделе чертежи и кабели не указаны для большей ясности.

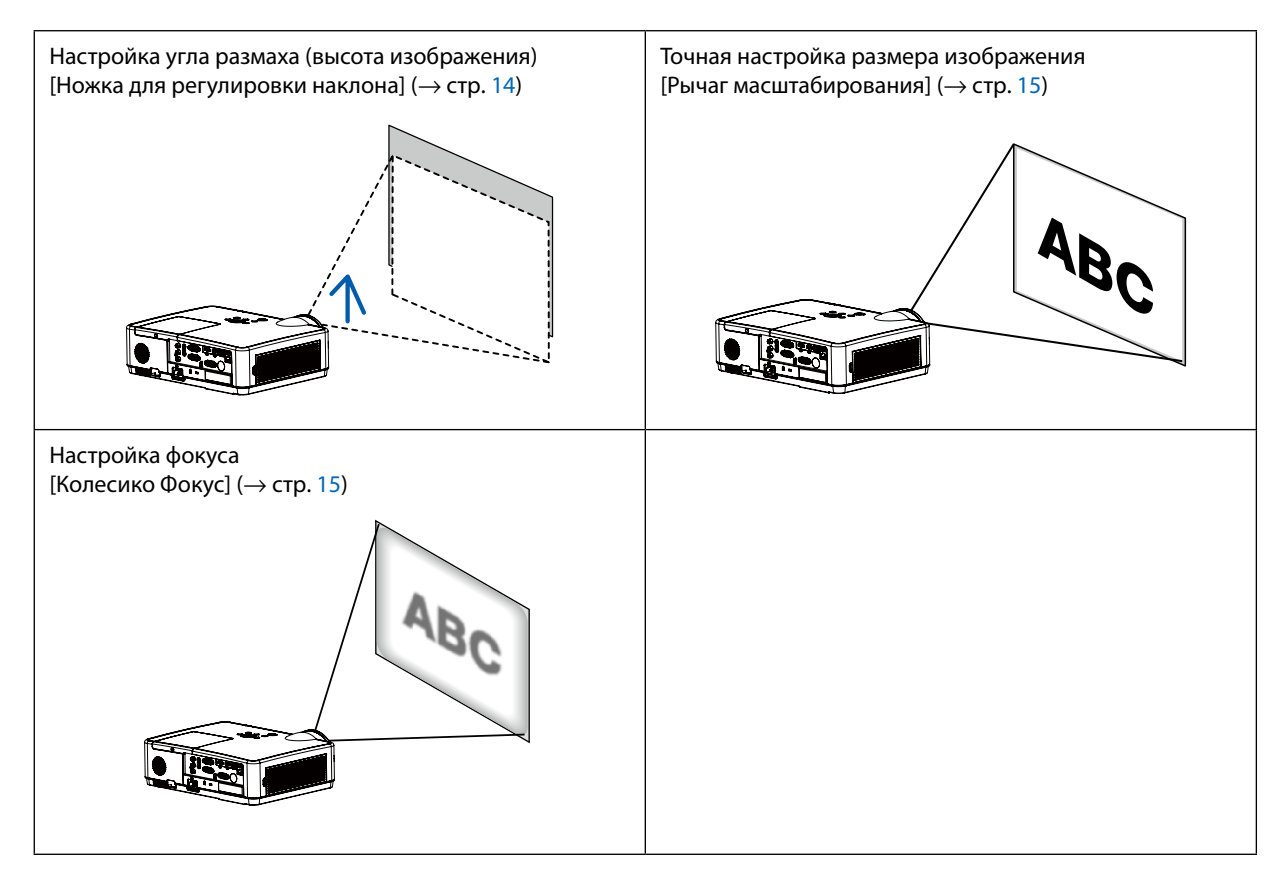

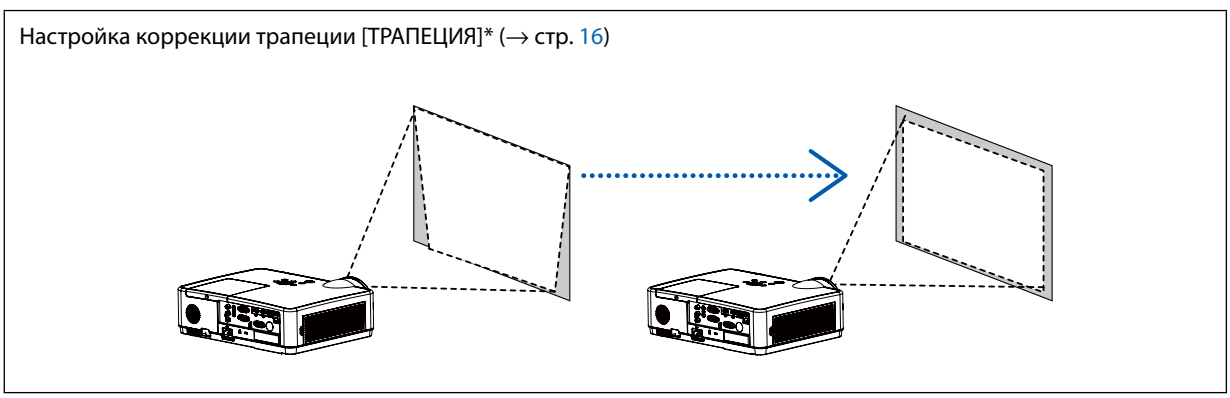

Функция автоматической коррекции трапеции включена на момент поставки. Для выполнения коррекции трапеции вручную см. «6. Коррекция трапецеидальных искажений [ТРАПЕЦИЯ]» на стр. 16.

#### Настройте ножку для регулирования наклона

#### 1. Поднимите передний край проектора.

### \rm ВНИМАНИЕ:

Не прикасайтесь к вытяжному отверстию во время настройки ножки регулировки наклона, поскольку оно может быть горячим во время работы проектора и после его выключения.

- Поднимите и удерживайте настраиваемый рычаг ножки для регулирования наклона в передней части проектора, чтобы удлинить ножку регулировки наклона.
- 3. Опустите переднюю часть проектора до требуемой высоты.
- Отпустите настраиваемый рычаг ножки регулировки наклона для блокировки настраиваемой ножки регулировки наклона.

Ножку регулировки наклона можно выдвигать на расстояние до 40 мм.

Имеется примерно 10 градусов (вверх) настройки для передней части проектора.

### \rm ВНИМАНИЕ:

Не используйте ножку для регулирования наклона не по назначению.
 Использование этой ножки для других целей, например, для переноски или подвешивания проектора (на стену или потолок) может привести к повреждению проектора.

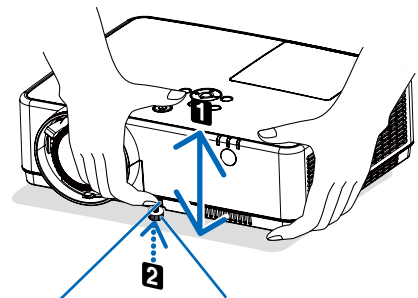

Рычаг ножки для регулирования наклона

Ножка для регулирования наклона

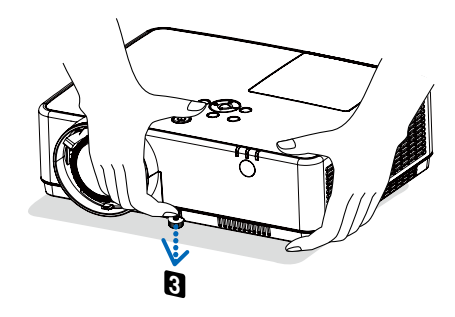

### Увеличение

Используйте рычаг ZOOM для настройки размера изображения на экране.

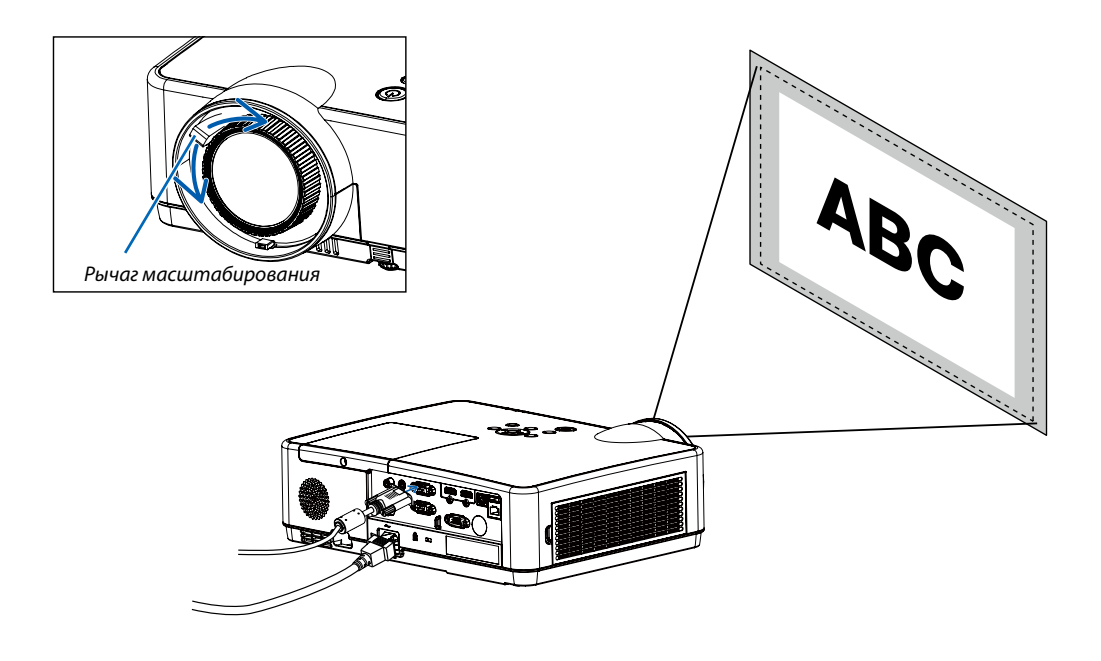

### Фокусировка

Используйте колечко FOCUS для получения наилучшего фокуса.

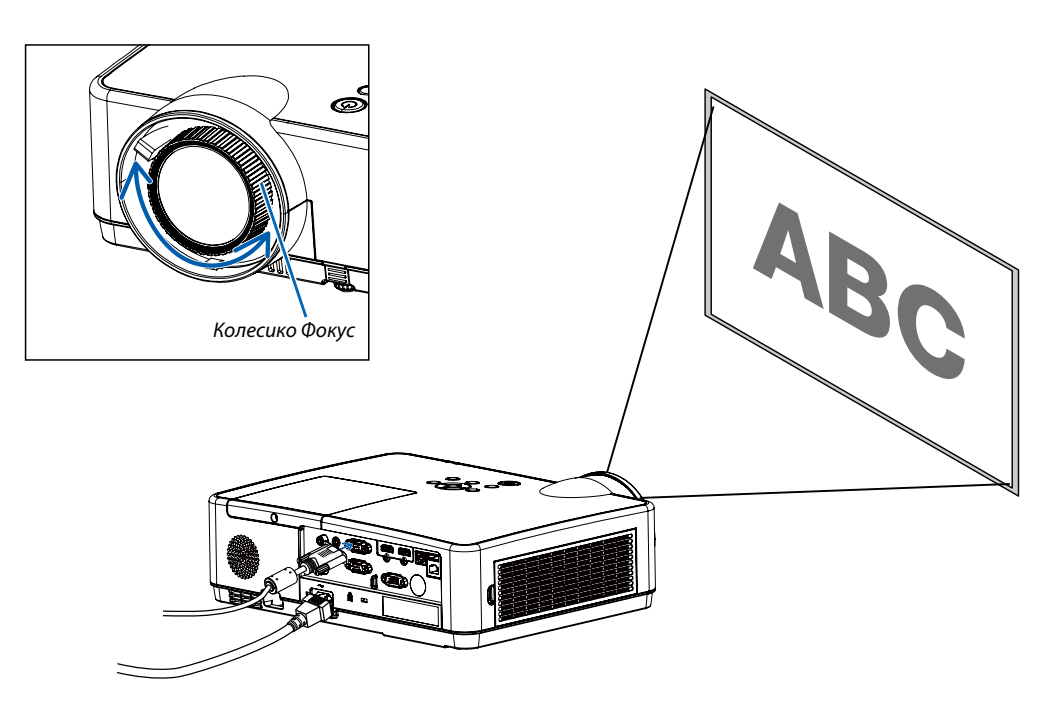

### Коррекция трапецеидальных искажений [ТРАПЕЦИЯ]

Вы можете настроить трапецеидальное искажение изображения в проекторе с помощью регулировки трапеции по вертикали. Для ручной регулировки трапецеидального искажения проецируемого изображения выполните следующие действия.

Нажмите кнопку КЕҮSTONE на пульте дистанционного управления. В диалоговом окне регулировки трапецеидальных искажений (включая Трапецию гор./верт., 4-угольную коррекцию, 6-угольную коррекцию, Коррекцию кривизны, Настройку изображения сетки, Сброс) нажмите кнопку ▲▼◀ ► для регулировки трапецеидальных искажений. Вы можете сохранить параметры регулировки трапецеидальных искажений.

- Трапеция гор./верт..... регулировка проецируемого изображения, когда проектор находится в положении горизонтального или вертикального трапецеидального искажения.
- 4-угольная коррекция ...... регулировка проецируемого изображения, когда проектор имеет трапецеидальное искажение четырех углов.
- 6-угольная коррекция ...... регулировка проецируемого изображения, когда проектор имеет трапецеидальное искажение шести углов.
- Коррекция кривизны...... регулировка проецируемого изображения выполняется при неравномерной линейности проектора или при изгибе проецируемого изображения в вертикальной и горизонтальной плоскостях.
- Настройка изображения сетки...... настройка локальных точек проецируемого изображения.
- Сброс...... значения коррекции будут возвращены к заводским настройкам по умолчанию.

#### ПРИМЕЧАНИЕ:

- Стрелка имеет белый цвет при отсутствии регулировки трапецеидальных искажений.
- Стрелка, указывающая направление регулировки, становится красной.
- Стрелка исчезает при достижении максимального предела регулировки.
- Окно запроса трапеции исчезнет, если вы снова нажмете на кнопку трапеции, когда она будет отображаться на экране. Нажмите кнопку ENTER еще раз, чтобы переключить четыре пункта коррекции.
- Диапазон регулировки зависит от источника входного сигнала.
- Для получения более подробной информации о функции трапеции перейдите на стр. 44-48.
- При использовании считывателя нельзя использовать кнопку 🔻 на панели управления для прямого вызова меню коррекции трапецеидальных искажений.

### Трапеция гор./верт.

4 Угловая коррекция

6 Угловая коррекция

Коррекция кривизны

Настройка изображения сетки

### Сбр. знач.

Только для ME403U

Трапеция гор./верт.

4 Угловая коррекция

Сбр. знач.

<sup>•</sup> Только для ME423W/ME383W/MC423W/MC393W/ME453X/MC453X.

### 🕢 Автоматическая оптимизация сигнала компьютера

### Настройка изображения с помощью автоматической настройки

Автоматическая оптимизация изображения компьютера. (КОМПЬЮТЕР)

Для выполнения автоматической оптимизации компьютерного изображения нажмите кнопку AUTO ADJ.

Эта коррекция может понадобиться при первом подключении компьютера к проектору.

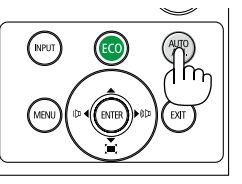

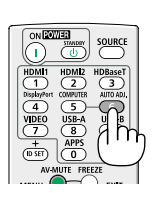

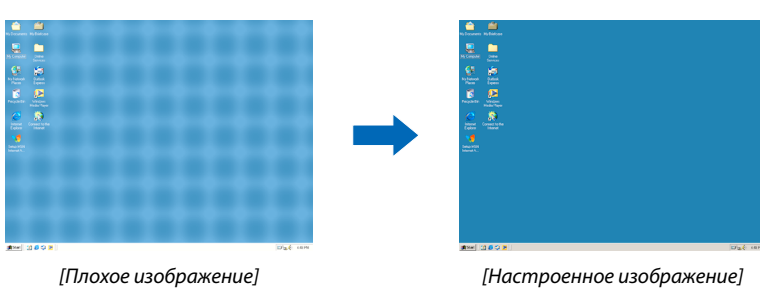

#### ПРИМЕЧАНИЕ:

Для отображения некоторых сигналов может понадобиться некоторое время, другие сигналы могут отображаться некорректно.

 Если операция автоматической настройки не может оптимизировать сигнал компьютера, попробуйте настроить [Точная подстройка], [По горизонтали], [По вертикали] и [Гор. фаза] вручную. (-> стр. 30, 31)

### В Увеличение или уменьшение громкости

Уровень звука из динамика или аудио выхода может быть настроен.

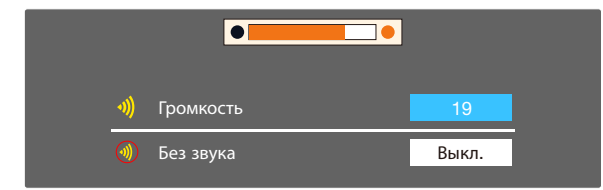

ПОДСКАЗКА: Когда меню не отображается, кнопки ◀ и ► на корпусе проектора служат для регулировки громкости.

Когда меню не отображается, кнопки ▲ и ▼ на корпусе проектора служат для отключения звука.

#### ПРИМЕЧАНИЕ:

- Управление громкостью недоступно с помощью кнопки ◀ или ▶, когда изображение увеличено с помощью кнопки D-ZOOM (+) или когда отображается меню.
- Настройка громкости недоступна с помощью клавиш ◄ или ►, когда используется ПРОСМОТР.

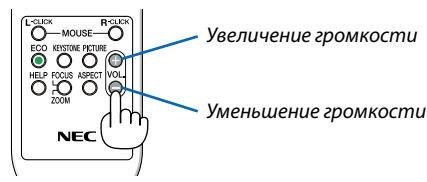

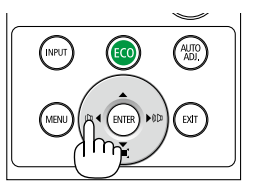

### 9 Выключение проектора

### Чтобы выключить проектор:

1. Сначала нажмите на кнопку (b) (POWER) на корпусе проектора или кнопку STANDBY на пульте дистанционного управления.

Отобразится подтверждающее сообщение.

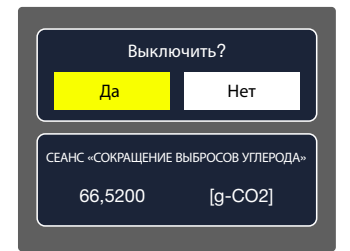

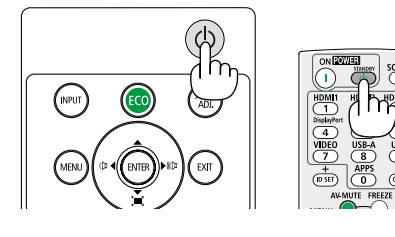

2. После этого нажмите кнопку ENTER(BBOД) или повторно нажмите кнопку (b) (POWER) или POWER STANDBY.

Лампа выключится, и проектор перейдет в режим ожидания. В режиме ожидания индикатор POWER будет мигать оранжевым цветом, а индикатор STATUS (СТАТУС) выключится, когда [НОРМАЛЬНОЕ] выбрано для [РЕЖИМ ОЖИДА-НИЯ].

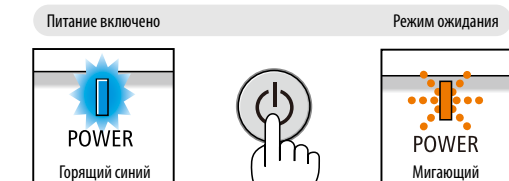

оранжевый цвет

индикатор

### 1 внимание:

Части проектора могут в течение некоторого времени нагреваться, если электропитание проектора выключено с помощью кнопки POWER на корпусе проектора или если источник питания переменного тока будет отключен во время нормальной работы проектора.

Соблюдайте осторожность, когда поднимаете проектор.

### ПРИМЕЧАНИЕ:

- Пока индикатор POWER мигает синим цветом короткими импульсами, питание выключить нельзя.
- Нельзя выключить питание в течение 60 секунд непосредственно после включения питания и показа изображения.
- Нельзя отсоединять питание проектора в течение 10 секунд после выполнения коррекции или изменения настроек и закрытия меню. В противном случае результаты коррекции и настройки могут быть потеряны.

### 🛈 При перемещении проектора

Подготовка: Убедитесь, что питание проектора выключено.

- 1. Установите крышку объектива.
- 2. Отсоедините силовой кабель.

### 3. Отсоедините другие кабели.

• Извлеките USB-накопитель, если он вставлен в проектор. (→ cmp. 22, 77)

## 3. Удобные функции

### Отключение изображения и звука

Нажмите кнопку AV-MUTE, чтобы отключить изображение и звук на короткое время. Повторное нажатие вернет изображение и звук.

Энергосберегающая функция проектора будет работать еще 10 секунд после выключения изображения.

В результате уменьшится мощность лампы.

#### ПРИМЕЧАНИЕ:

- Даже при выключенном изображении меню останется на экране.
- Можно отключить звук, подаваемый из гнезда AUDIO OUT (стереофоническое мини-гнездо).
- Даже если энергосберегающая функция включена, мощность лампы может быть временно возвращена к исходному уровню.
- Для восстановления изображения даже при нажатии кнопки AV-MUTE сразу после запуска функции энергосбережения, яркость лампы может не вернуться к исходному уровню.

### Фиксация изображения

Нажмите кнопку FREEZE, чтобы зафиксировать движущееся изображение. Повторное нажатие возобновит движение.

ПРИМЕЧАНИЕ: Изображение зафиксируется, однако воспроизведение оригинального видео будет продолжаться.

 Данную функцию нельзя использовать, когда LAN и USB-А выбраны в качестве разъема ввода.

### Величение изображения

Увеличение картинки возможно до четырехкратного размера.

ПРИМЕЧАНИЕ:

- Максимальное увеличение может быть меньше четырехкратного это зависит от сигнала.
- Данную функцию нельзя использовать, когда LAN и USB-А выбраны в качестве разъема ввода.

#### Для этого:

### 1. Нажмите кнопку D-ZOOM (+), чтобы увеличить изображение.

Для перемещения увеличенного изображения используйте кнопку ▲,▼,◀ или ►.

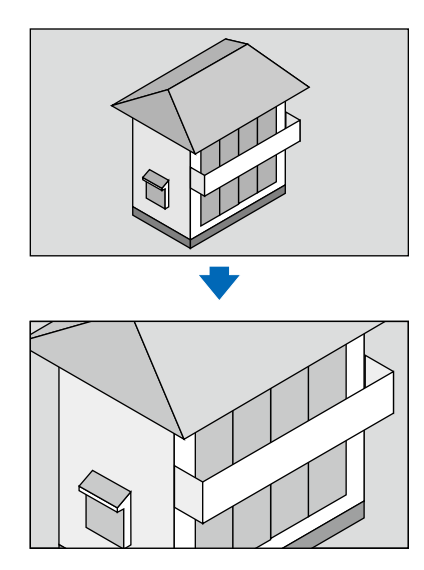

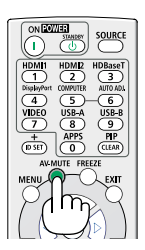

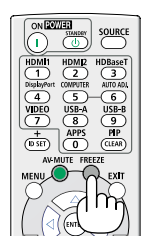

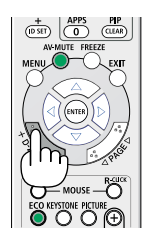

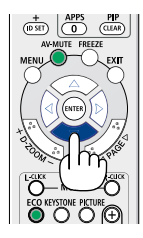

**2. Нажмите кнопку** ▲▼◀▶. Область увеличенного изображения будет перемещаться.

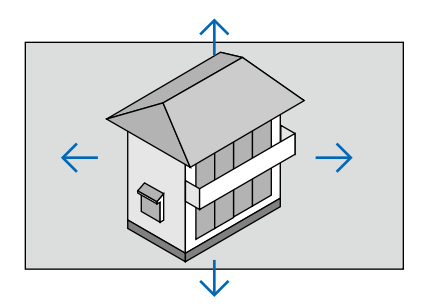

## 4. Использование VIEWER

### Функция просмотра памяти

Когда в проектор вставлен USB-накопитель, функция памяти просмотра может проецировать видео и изображения, хранящиеся на USB-накопителе.

### Содержимое, проецируемое функцией просмотра памяти

Функция просмотра памяти поддерживает следующие файлы изображений:

| Сопоставления | Расширение | Формат                    | Описание                 |  |
|---------------|------------|---------------------------|--------------------------|--|
|               | jpg/jpeg   |                           | Максимальное разрешение: |  |
|               |            | Базовый кодировщик 24     | 10 000 x 10 000          |  |
|               |            | Прогрессивный RGB 24 бита | Максимальное разрешение: |  |
|               |            |                           | Разрешение панели        |  |
|               | bmp        | Палитра 1, 4, 8 бит       | Максимальное разрешение: |  |
|               |            | RGB 24,32 бита            |                          |  |
|               | png        | True Color 24, 48 бит     |                          |  |
|               | gif        | Палитра 1, 4, 8 бит       | 1200x000                 |  |
|               | tiff       |                           |                          |  |

### Экран просмотра памяти на дисплее

Когда в проектор вставлен USB-накопитель, функция памяти просмотра может проецировать видео и изображения, хранящиеся на USB-накопителе.

- 1) Нажмите кнопку INPUT на панели управления и на верхней панели управления и выберите источник входного сигнала [USB-A].
- 2) Вставьте USB-накопитель непосредственно в разъем < USB-A>.
  - Нажмите кнопку RC enter; отобразится экран ожидания, при этом в левом углу экрана будет отображаться значок USB-накопителя.
- Если USB-накопитель не зависит от раздела, отобразится более одного значка USB.
- 3) Для переключения на нужные элементы используйте кнопку ▲ ▼.
  - На миниатюре отобразится корневой каталог USB-накопителя.

### Воспроизвести изображение

При воспроизведении на экране отображается только одно изображение.

- 1) Нажмите кнопку **<>** для выбора файла.
- 2) Нажмите кнопку <ENTER или ►>.
- Полноэкранный режим просмотра
- 3) Нажмите кнопку <ENTER>.
  - Нажмите <ENTER>, чтобы вернуться к миниатюре.

### Воспроизвести слайд

Для режима слайд-шоу в меню USB-A установлена специальная настройка: все изображения в одной папке могут воспроизводиться автоматически.

- 1) Нажмите кнопку **<>** для выбора файла.
- 2) Нажмите кнопку ▲ ▼ для выбора меню [USB-A], затем выберите меню [Настроить слайд].
- 3) Нажмите кнопку <ENTER>.
  - Полноэкранный режим просмотра
  - Нажмите кнопку <ENTER>, чтобы вернуться к миниатюре.

#### Прекращение работы функции просмотра памяти

Для режима слайд-шоу в меню USB-A установлена специальная настройка: все изображения в одной папке могут воспроизводиться автоматически.

- 1) Нажмите кнопку **()**, чтобы выбрать **()** и отобразить в левом углу экрана.
- 2) Нажмите кнопку <ENTER>.
- 3) Извлеките USB-накопитель напрямую.

#### ПРИМЕЧАНИЕ:

- Считываются только USB-накопители до FAT32 (32 Гб).
- При подключении USB-накопителя следите за его правильной ориентацией, чтобы не повредить порт.
- При подключении и извлечении USB-накопителя обращайте внимание на следующее:

а. Когда USB-накопитель вставлен в проектор или когда проектор считывает данные, индикатор мигает. Не извлекайте USB-накопитель, когда индикатор мигает.

b. Если вы используете USB-накопитель без индикатора, то процесс считывания данных проектором не будет отображаться индикацией. Разверните окно обзора и выключите проектор, затем извлеките USB-накопитель.

с. Не вставляйте и не извлекайте USB-накопитель слишком часто. Извлекайте его не ранее 5 секунд после того как вставили. После извлечения подождите не менее 5 секунд, прежде чем снова вставлять его.

d. Из-за формата файла некоторые изображения не могут отображаться в виде эскизов.

#### Меры предосторожности при использовании и хранении USB-накопителя

- При появлении дыма или неприятного запаха закройте внешнее устройство и обратитесь к дилеру.
- Не вставляйте в USB-порт никаких посторонних устройств и металлических предметов. Статическое электричество может привести к потере или повреждению данных.

## 5. Использование экранного меню

### Обзор элементов меню

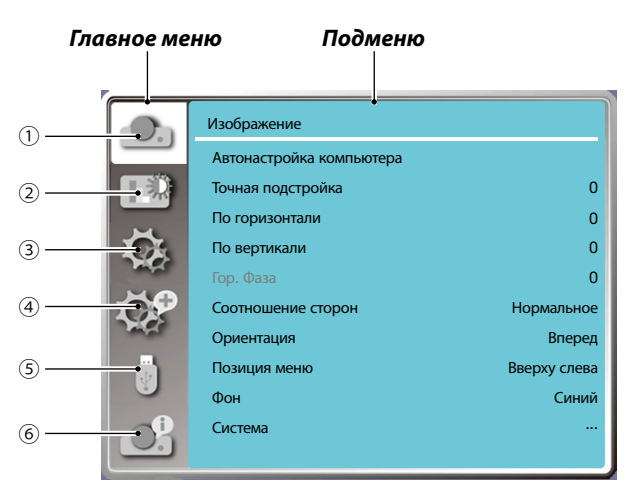

- 1. Экранное меню
- Выберите «Автонастройка компьютера», «Точная подстройка», «По горизонтали», «По вертикали», «Гор. фаза», чтобы настроить параметры в соответствии с форматом VGA.
- Соотношение сторон:ХGА(Нормальное / Широкий экран / Полный / 16:10); WXGA/WUXGA(Нормальное / Широкий экран / Полный / 4:3).

---Видеосигнал поддерживает только нормальный / широкий.

- Ориентация: Выберите «Вперед», «Авто Потолок/назад», «Авто Потолок/вперед», «Потолок/назад», «Потолок/вперед» и «Обратная проекция».
- Позиция меню: установка положения экранного меню на экране.
- Фон: установка цвета фона проекционного экрана.
- Система: выбор формата системного сигнала, совместимого с источником входного сигнала.
- 2. Меню «Настройка цвета»

В меню «Режим изображения» доступны следующие опции: «Динамический», «Стандартный», «Кино», «Доска (зеленая)», «Цветная доска» и «Пользовательский».

- Для входа видеосигнала доступны следующие опции регулировки цвета: «Контрастность», «Яркость», «Цвет», «Оттенок», «Красный», «Зеленый», «Синий» и «Четкость».
- Для других входных сигналов доступны следующие опции регулировки цвета: «Контрастность», «Яркость», «Цветовая температура», «Красный», «Зеленый», «Синий» и «Четкость».
- 3. Меню «Настройки»

Настройка работы основной функции на проекторе: «Авт. вкл.», «Режим ожидания», «Возвышение», «Режим ЭКО», «Вентилятор», «Субтитры», «Блокировка клавиш», «Ирисовая диафрагма», «Скорость передачи данных», «Звук» и «Настройка HDMI».

4. Меню «Дополнительно

Доступны следующие параметры настройки: «Язык», «Автонастройка», «Трапеция», «Безопасность», «Управление питанием», «Счетчик фильтра», «Тестовое изображение», «Сетевые настройки», «Идентификатор управления», «Заводские настройки» и «Сброс счетчика лампы».

5. Меню «USB-А»

Доступны для выбора параметры: «Настроить слайд», «Эффект смены слайдов», «Порядок сортировки», «Вращение», «Оптимально», «Повтор», «Применить».

6. Меню «Информация»

Отображение информации о проекторе.

### **О** Список элементов меню

Некоторые элементы меню могут быть недоступны в зависимости от источника входного сигнала.

| Главное меню    | Подменю                  | Настройка               |                      | Примечания           |
|-----------------|--------------------------|-------------------------|----------------------|----------------------|
|                 | Автонастройка компьютера |                         |                      |                      |
|                 | Точная подстройка        | 0-31                    |                      |                      |
|                 | По горизонтали           | -5 - +5                 |                      |                      |
|                 | По вертикали             | -5 - +5                 |                      |                      |
|                 | Fon daza                 | _15_+15                 |                      | Диапазон Гор. фазы   |
|                 | 10p. qasa                | -15 - +15               |                      | зависит от сигналов. |
|                 | Соотношение сторон       | XGA                     | Нормальное*/ Широкий | Видеосигнал          |
|                 |                          |                         | экран/ Полный/ 16:10 | поддерживает         |
|                 |                          | WXGA/WUXGA              | Нормальное*/Широкий  | только нормальный /  |
|                 |                          |                         | экран/ Полный/ 4:3   | широкий.             |
|                 |                          | Вперед                  |                      |                      |
|                 |                          | Обратная проек          | кция                 |                      |
|                 | Ориентация               | Потолок / Впере         | ед                   |                      |
|                 |                          | Потолок / Назад         | ļ                    |                      |
| Изображение     |                          | Авто Потолок / І        | Вперед               |                      |
| histopuncture   |                          | Авто Потолок / І        | Назад                |                      |
|                 | Позиция меню             | Вверху слева            |                      |                      |
|                 |                          | Вверху справа           |                      |                      |
|                 |                          | По центру               |                      |                      |
|                 |                          | Внизу слева             |                      |                      |
|                 |                          | Внизу справа            |                      |                      |
|                 | Фон                      | Черный, Синий, Заставка |                      |                      |
|                 | Формата сигнала          | ABTO*                   |                      |                      |
|                 |                          | PAL                     |                      |                      |
|                 |                          | SECAM                   |                      |                      |
|                 |                          | NTSC                    |                      | Вход видео           |
|                 |                          | NTSC4.43                |                      |                      |
|                 |                          | PAL-M                   |                      |                      |
|                 |                          | PAL-N                   |                      |                      |
|                 |                          | PAL-60                  |                      |                      |
|                 |                          | Стандартный             |                      |                      |
|                 | Режим изображения        | Кино                    |                      |                      |
|                 |                          | Доска (Зеленая)         |                      |                      |
|                 |                          | Цветная доска           |                      |                      |
|                 |                          | Пользовательск          | кий                  |                      |
| Настройка цвета |                          | Динамический            |                      |                      |
|                 | Контрастность            | 0-63                    |                      |                      |
|                 | Яркость                  | 0-63                    |                      |                      |
|                 | Цветовая температура     | Высок./ Сред./ П        | Іониж.               | Вход Компьютер/HDMI  |
|                 | Цвет                     | 0-63                    |                      | Вход видео           |
|                 | Оттенок                  | 0-63                    |                      | Вход видео           |

\* Звездочка (\*) указывает на то, что настройка по умолчанию зависит от сигнала.
| Главное меню    | Подменю                  | Настройка                                         | Настройка Г          |  |
|-----------------|--------------------------|---------------------------------------------------|----------------------|--|
|                 | Красный                  | 0-63                                              |                      |  |
| Настройка прота | Зеленый 0-63             |                                                   |                      |  |
| пастроика цвета | Синий                    | 0-63                                              | 0-63                 |  |
|                 | Четкость                 | 0-15                                              |                      |  |
|                 | Авт. вкл.                | Вкл./Выкл.*                                       |                      |  |
|                 | Режим ожидания           | Нормальный*/ Сон/ Ожидание сети                   |                      |  |
|                 | Возвышение               | Вкл./Выкл.*                                       |                      |  |
|                 | Режим ЭКО                | Нормальный*/ ЭКО                                  | 1/ ЭКО2/ Усиление    |  |
|                 | Вентилятор               | Нормальный*/ 0 се                                 | к/ 30 сек            |  |
|                 | Субтитры                 | Выкл.*/ СС1/ СС2/ С                               | C3/ CC4              |  |
|                 | Блокировка клавиш        | Вкл./Выкл.*                                       |                      |  |
|                 | Ирисовая диафрагма       | Вкл./Выкл.*                                       |                      |  |
| Настройка       | Скорость передачи данных | 19200/4800/38400/9                                | 9600                 |  |
|                 | 2                        | Громкость                                         | 0–25                 |  |
|                 | Звук                     | Без звука                                         | Вкл./Выкл.*          |  |
|                 | Настройка HDMI           | Изображение                                       | Авто/ 64–940/ 0–1023 |  |
|                 |                          | Звук                                              | HDMI*/Компьютер      |  |
|                 |                          | Настройка<br>эквалайзера HDMI                     | 0*/ 1/ 2/ 3          |  |
|                 | Язык                     | Проектор обеспечивает поддержку нескольких языков |                      |  |
|                 |                          | Выбор источника                                   | Вкл.*/Выкл.          |  |
|                 | Автонастройка            | Автонастройка<br>КОМПЬЮТЕРА                       | Вкл./Выкл.           |  |
|                 |                          | Авто трапеция                                     | Вкл./Выкл.*          |  |
|                 |                          | Трапеция                                          | Запомнить* / Сброс   |  |
|                 |                          | Трапеция гор./верт.                               |                      |  |
| дополнительно   |                          | 4-угольная коррекция                              |                      |  |
|                 | Трапеция                 | 6-угольная коррекь                                | ция                  |  |
|                 |                          | Коррекция кривизны*1                              |                      |  |
|                 |                          | Настройка изображения сетки*1                     |                      |  |
|                 |                          | Сброс                                             |                      |  |
|                 | F                        | ЗАЩИТА PIN-кодом                                  | Вкл./Выкл.*          |  |
|                 | резопасность             | ИЗМЕНИТЬ PIN-код                                  |                      |  |

\* Звездочка (\*) указывает на то, что настройка по умолчанию зависит от сигнала.
 \*1 Эта функция не поддерживается ME423W/ME383W/MC423W/MC393W/ME453X/MC453X.

| Главное меню  | Подменю                  | Настройка                                                                                                    |                       | Примечания |
|---------------|--------------------------|----------------------------------------------------------------------------------------------------|-----------------------|------------|
|               | Управление питанием      | Готов<br>Выключить<br>Выкл.<br>Таймер<br>Обратный отсчет                                                        |                       |            |
|               | Фильтр                   | Счетчик фильтра<br>Таймер<br>Сброс счетчика фильтра                                                             |                       |            |
|               | Тестовое изображение     | Выкл., Шкала серого (1-4), Цветная полоса,<br>Красный, Зеленый, Синий, Сетка, Белый,<br>Черный, Растровый серый |                       |            |
|               | Сетевые настройки        | Проводная сеть DHCP(Вкл./Выкл.)<br>IP-адрес<br>Подсеть<br>Шлюз<br>DNS                                           |                       |            |
|               |                          | Беспроводная сеть                                                                                               | Настройка(Вкл./Выкл.) |            |
|               |                          | Идентификатор<br>управления                                                                                     | Вкл./Выкл.            |            |
|               | идентификатор управления | Номер идентификатора<br>управления                                                                              | 1-254                 |            |
|               | Заводские установки      |                                                                                                    |                       |            |
|               | Сброс счетчика лампы     |                                                                                                    |                       |            |
|               | Настроить слайд          |                                                                                                    |                       |            |
|               | Эффект смены слайдов     | Вниз<br>Вправо*                                                                                                 |                       |            |
|               | Порядок сортировки       | По расширению<br>По названию*<br>По времени<br>По размеру                                                       |                       |            |
| Memory Viewer | Вращение                 | Без вращения*<br>270°<br>180°<br>90°                                                                            |                       |            |
|               | Оптимально               | Вкл./Выкл.*                                                                                                    |                       |            |
|               | Повтор                   | Вкл./Выкл.*                                                                                                    |                       |            |
|               | Применить                |                                                                                                    |                       |            |
|               | Вход                     |                                                                                                    |                       |            |
|               | Частота строк            |                                                                                                    |                       |            |
|               | Частота кадров           |                                                                                                    |                       |            |
|               | Счетчик лампы            |                                                                                                    |                       |            |
| информация    | Модель                   |                                                                                                    |                       |            |
|               | S/N                      |                                                                                                    |                       |            |
|               | Версия встроенного ПО    |                                                                                                    |                       |            |
|               | SUBCPU                   |                                                                                                    |                       |            |

\* Звездочка (\*) указывает на то, что настройка по умолчанию зависит от сигнала.

# Описания и функции меню [ВХОД]

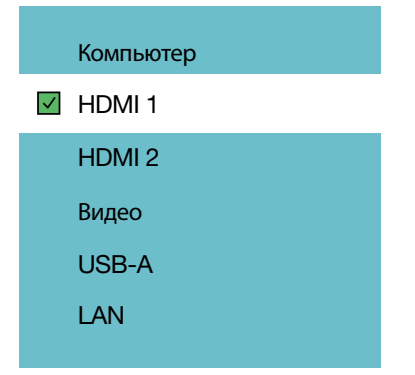

## компьютер

Выбор компьютера, подключенного к входу COMPUTER.

# HDMI1 и HDMI2

Выбор оборудования, совместимого с HDMI, подключенного к разъему HDMI1 или 2 IN.

# видео

Выбор видеомагнитофона, DVD-плеера или документ-камеры, подключенных к входу VIDEO.

# USB-A

Эта функция позволяет проводить презентации с помощью USB-накопителя, содержащего слайды. (-> стр. 22 «4. Использование VIEWER»)

# LAN

Выбор сигнала из порта LAN (RJ-45).

# Описания и функции меню [Меню «Изображение»].

[Автонастройка компьютера]

| (On       | Изображение              |              |
|-----------|--------------------------|--------------|
|           | Автонастройка компьютера |              |
|           | Точная подстройка        | 0            |
|           | По горизонтали           | 0            |
| Ŭ.        | По вертикали             | 0            |
|           | Гор. Фаза                | 0            |
| <b>CP</b> | Соотношение сторон       | Нормальное   |
| - March   | Ориентация               | Вперед       |
|           | Позиция меню             | Вверху слева |
|           | Фон                      | Синий        |
| Ĵ         | Система                  |              |

Выбор функции «Автонастройка компьютера» позволяет автоматически настроить параметры «Точная подстройка», «По горизонтали», «По вертикали» и «Гор. фаза» для совместимости с компьютером.

Нажмите кнопку <MENU> на пульте дистанционного управления или на верхней панели управления для отображения экранного меню.

Нажмите кнопку ▲ ▼ для выбора меню «Изображение», затем нажмите кнопку <ENTER> или ►.

1) Нажмите кнопку ▲ ▼ для выбора меню [Автонастройка компьютера].

2) Нажмите кнопку <ENTER>.

#### ПРИМЕЧАНИЕ:

- Проектор выполнит функцию «Автонастройка компьютера» автоматически при первом получении сигнала.
- Функция «Автонастройка компьютера» может не работать, если модель компьютера не совместима с входным сигналом.
- Функция «Автонастройка компьютера» может не работать при выборе следующего формата системного сигнала: 480i, 576i, 480p, 576p, 720p, 1080i, 1080p или сигналы с разъема HDMI.

# [Точная подстройка]

(Только для входного сигнала ПК)

Настройка оптимального состояния изображения в случае дрожания изображения или затемнения его контура.

1) Нажмите кнопку 🛦 🔻 для выбора меню [Точная подстройка].

2) Нажмите кнопку <ENTER>.

3) Нажмите кнопку 🛦 🔻 для настройки точной подстройки.

Диапазон регулировки находится в пределах от 0 до +31. Отрегулируйте до состояния с наименьшими помехами.

# [По горизонтали]

(Только для входного сигнала ПК)

При условии, что относительное положение как проектора, так и экрана настроено правильно, вы можете перемещать изображение по горизонтали, если положение проецируемого изображения на экране отклоняется.

1) Нажмите кнопку 🛦 🔻 для выбора меню [По горизонтали].

2) Нажмите кнопку <ENTER>.

3) Нажмите кнопку **А V** для настройки положения по горизонтали.

Диапазон регулировки находится в пределах от -5 до +5.

## [По вертикали]

(Только для входного сигнала ПК)

При условии, что относительное положение как проектора, так и экрана настроено правильно, вы можете перемещать изображение по вертикали, если положение проецируемого изображения на экране отклоняется.

- 1) Нажмите кнопку ▲ ▼ для выбора меню [По вертикали].
- 2) Нажмите кнопку <ENTER>.
- 3) Нажмите кнопку 🛦 🛡 для настройки положения по вертикали.

Диапазон регулировки находится в пределах от -5 до +5.

# [Гор. фаза]

(Только для входного сигнала ПК)

Вы можете корректировать и уменьшать помехи, вызываемые шаблонами проецируемых вертикальных полос. Следующие шаблоны проецируемых полос могут вызывать круговое изображение (шум). Отрегулируйте уровень помех до минимума. Пользователи могут устанавливать часы для регулировки изображения.

1) Нажмите кнопку ▲ ▼ для выбора меню [Гор. фаза].

2) Нажмите кнопку <ENTER>.

3) Нажмите кнопку ▲ ▼ для настройки параметра «Гор. фаза».

Диапазон регулировки находится в пределах от -15 до +15.

## [Соотношение сторон]

Настройка изображения в соответствии с размером экрана без изменения соотношения сторон входного сигнала. Нажмите кнопку <MENU> на пульте дистанционного управления или на верхней панели управления для отображения экранного меню. Нажмите кнопку ▲ ▼ для выбора меню «Изображение», затем нажмите кнопку <ENTER> или ▶. 1) Нажмите кнопку ▲ ▼ для выбора меню [Соотношение сторон].

2) Нажмите кнопку <ENTER>.

3) Нажмите кнопку 🛦 🔻 для выбора нужного элемента.

Нормальное .....использование максимального размера для проецирования без изменения соотношения сторон входного сигнала.

Широкий экран .....проецирование изображений в соотношении 16:9.

Полный: .....проецирование изображений по максимуму.

4:3....проецирование изображений в соотношении 4:3.

16:10....проецирование изображений в соотношении 16:10.

### ПРИМЕЧАНИЕ:

- Соотношение сторон:ХGA(Нормальное / Широкий экран / Полный / 16:10); WXGA/WUXGA(Нормальное / Широкий экран / Полный / 4:3).
- Видеосигнал поддерживает только нормальный / широкий.

|              | Изображение              |              |
|--------------|--------------------------|--------------|
|              | Автонастройка компьютера |              |
|              | Точная подстройка        |              |
|              | По горизонтали           |              |
| Ŭ.           | По вертикали             |              |
| and the      | Гор. Фаза                | 0            |
| CP.          | Соотношение сторон       | Нормальное   |
| and a second | Ориентация               | Вперед       |
|              | Позиция меню             | Вверху слева |
|              | Фон                      | Синий        |
|              | Система                  |              |

# [Ориентация]

Выберите эту функцию для настройки направления проецирования.

Измените направление проецирования, если экранное меню отображается в обратном или перевернутом виде. Нажмите кнопку <MENU> на пульте дистанционного управления или на верхней панели управления для отображения экранного меню. Нажмите кнопку ▲ ▼ для выбора меню «Изображение», затем нажмите кнопку <ENTER> или ▶. 1) Нажмите кнопку ▲ ▼ для выбора меню [Ориентация].

2) Нажмите кнопку <ENTER>.

3) Для переключения используйте кнопку 🛦 🛡.

Передний: когда проектор установлен на столе и проецирует перед экраном.

<u>Обратная проекция:</u> когда проектор установлен на столе и проецирует сзади экрана (с использованием полупрозрачного экрана)

Потолок / Вперед: при использовании кронштейна для поднятия проектора (опция) перед экраном.

<u>Потолок / Назад</u>: при использовании кронштейна для поднятия проектора (опция) сзади экрана (с использованием полупрозрачного экрана).

Авто Потолок / Вперед: когда проектор проецирует перед экраном.

Авто Потолок / Назад: когда проектор проецирует сзади экрана.

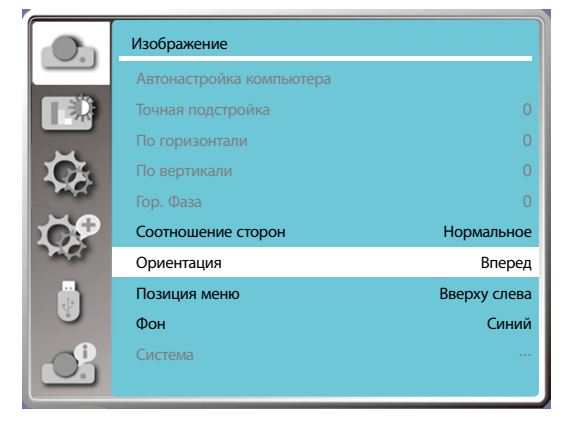

# [Позиция меню]

Выберите эту функцию для настройки положения экранного меню.

Нажмите кнопку <MENU> на пульте дистанционного управления или на верхней панели управления для отображения экранного меню. Нажмите кнопку ▲ ▼ для выбора меню «Изображение», затем нажмите кнопку <ENTER> или ▶.

- 1) Нажмите кнопку 🛦 🔻 для выбора меню [Позиция меню].
- 2) Нажмите кнопку <ENTER>.
- 3) Нажмите кнопку 🛦 🔻 для изменения позиции меню.
- Вверху слева.....отображение меню в левом верхнем углу экрана.
- Вверху справа ......отображение меню в правом верхнем углу экрана.
- По центру .....отображение меню в центре экрана.
- Внизу слева .....отображение меню в левом нижнем углу экрана.

Внизу справа.....отображение меню в правом нижнем углу экрана.

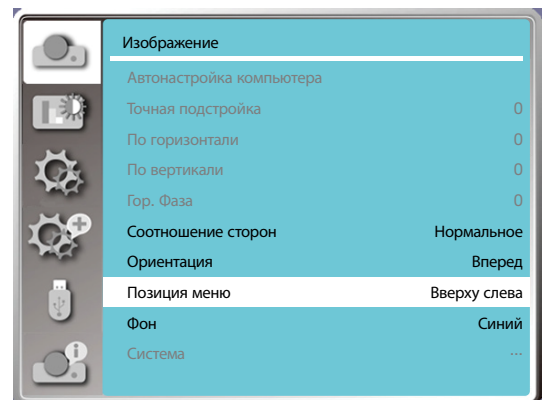

# [Фон]

Выберите эту функцию, чтобы настроить цвет фона.

Нажмите кнопку <MENU> на пульте дистанционного управления или на верхней панели управления для отображения экранного меню. Нажмите кнопку ▲ ▼ для выбора меню «Изображение», затем нажмите кнопку <ENTER> или ▶.

- 1) Нажмите кнопку ▲ ▼ для выбора меню [Фон].
- 2) Нажмите кнопку <ENTER>.
- 3) Нажмите кнопку 🛦 🔻 для выбора нужного элемента.

Синий .....вся проекционная область становится синей.

Черный .....вся проекционная область становится черной.

Заставка .....по всей проекционной площади отображается фон NEC PROJECTOR.

| пр  | 111   | EU   | ۸Ш  | NE. |
|-----|-------|------|-----|-----|
| IIF | (111) | E 9/ | чпи | ΊĽ. |

• Эта функция будет недоступна после выбора входного сигнала USB-A и LAN.

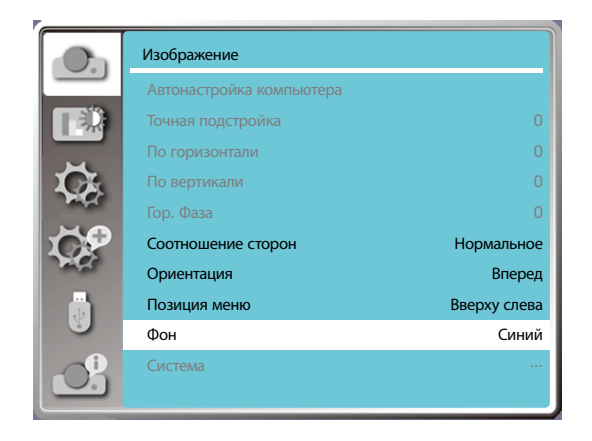

# [Система]

Если в качестве источника входного сигнала выбран ПК, проектор автоматически обнаружит и адаптируется к его формату сигнала. Правильное изображение может отображаться без каких-либо действий по настройке.

Проектор отобразит что-то одно из перечисленного ниже:

Авто: функция «Автонастройка компьютера» выполнит необходимую настройку проектора для проецирования допустимых изображений. Если изображения отображаются некорректно, выполните настройку вручную.

----: сигналов от компьютера не обнаружено. Проверьте соединение между ПК и проектором.

### ПРИМЕЧАНИЕ:

• Проектор может сохранять данные, генерируемые функцией «Автонастройка компьютера».

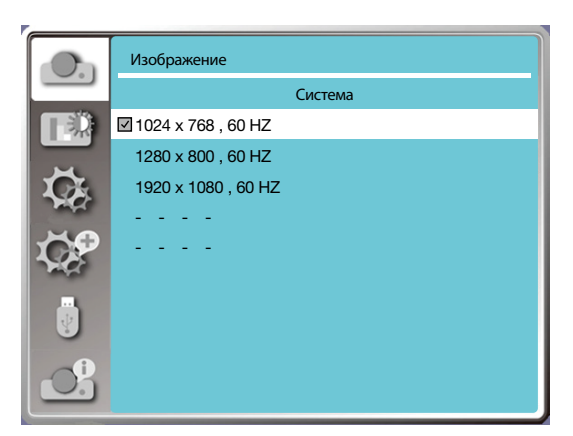

• Выбранная система отображается в меню системы.

#### Выберите компьютерную систему вручную.

1. Нажмите кнопку MENU на пульте дистанционного управления и экранном меню. Нажмите кнопку ◀▶, чтобы выбрать значок «Вход», нажмите кнопку ▲ ▼ или ENTER, после чего откроется меню Вход.

2. Нажмите кнопку ▲ ▼ для выбора формата сигнала, затем нажмите кнопку ENTER.

#### ПРИМЕЧАНИЕ:

• Меню компьютерной системы будет отключено после выбора HDMI 1, HDMI 2, USB-A, LAN.

#### Видео

Выберите эту функцию, чтобы установить разрешение входного сигнала, совместимое с ПК.

- Установите цветовую систему видеосигнала или режим сканирования входного сигнала компонента.
- 1) Нажмите кнопку ▲ ▼ для выбора меню [Система].
- 2) Нажмите кнопку <ENTER>.
- 3) Нажмите кнопку 🛦 🔻 для выбора нужной системы.

#### Входной сигнал компьютера

1024х768 60 Гц и т.д.: отображение названия совместимого входного сигнала.

Авто: при отсутствии на проекторе входного сигнала, совместимого с одним из подключенных ПК, компьютер может автоматически настроиться на работу, и в системе появится «Авто». Если изображение проецируется неправильно, настройте его вручную в соответствии с вашим компьютером.

----: сигналов с компьютера не поступает. Проверьте подключения.

#### Входной видеосигнал

ABTO: если проектор автоматически выбирает цветовую систему входного сигнала, установите [PAL-M] или [PAL-N] вручную.

[PAL]/[SECAM]/[NTSC]/[NTSC4.43]/[PAL-M]/[PAL-N]/[PAL60]: если проектор не может корректно отображать изображения в [ABTO], установите цветовую систему входного сигнала вручную.

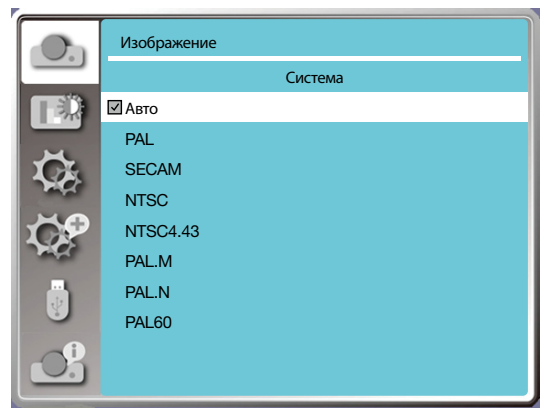

• Меню формата сигнала для входа Видео.

# Описания и функции меню [Настройка цвета]

Выберите настройку цвета, чтобы установить режим изображения и настроить качество проецируемого изображения.

## [Режим изображения]

#### Прямое действие

Нажмите кнопку PICTURE на пульте дистанционного управления, чтобы выбрать нужный режим изображения.

#### Работа с меню

Нажмите кнопку <MENU> на пульте дистанционного управления или на верхней панели управления для отображения экранного меню. Нажмите кнопку ▲ ▼ для выбора меню настройки цвета, затем нажмите кнопку <ENTER> или ▶.

- 1) Нажмите кнопку 🛦 🔻 для выбора меню [Режим изображения].
- 2) Нажмите кнопку <ENTER>.
- 3) Нажмите кнопку 🛦 🔻 для выбора нужного элемента.

#### <u>Динамический</u>

Режим изображения, подходящий для просмотра в светлом помещении.

#### <u>Стандарт</u>

Режим по умолчанию вашего проектора, он может подойти к национальному цвету.

#### Кино

Обогащенная шкала серого для просмотра фильмов.

#### Доска (Зеленая)

Режим изображения, предназначенный для отображения на доске (зеленой). Повышает качество изображения, проецируемого на доску (зеленую). Предназначен для доски зеленого, а не черного цвета, как следует из названия.

#### Цветная доска

Режим изображения, подходящий для проецирования изображений на поверхность стены красного, синего, желтого или зеленого цвета. Для входа в меню цветной доски нажмите кнопку <ENTER>, затем нажмите кнопку ▲ ▼, чтобы выбрать Красный, Синий, Желтый или Зеленый цвет, и нажмите кнопку <ENTER>.

#### Пользовательский

Пользователи могут персонализировать настройку цвета.

|           | Настройка цвета      |             |                                                                                                    | Настройка цвета |
|-----------|----------------------|-------------|----------------------------------------------------------------------------------------------------|-----------------|
|           | Режим изображения    | Стандартный |                                                                                                    | Цветная доска   |
|           | Контрастность        | 32          |                                                                                                    | 🗹 Красный       |
|           | Яркость              | 32          |                                                                                                    | Синий           |
| <b>G</b>  | Цветовая температура | Сред.       | C.                                                                                                    | Зеленый         |
| - AL      | Красный              | 32          | - Marke                                                                                                    | Желтый          |
| <b>CP</b> | Зеленый              | 32          | <b>CP</b>                                                                                                    |                 |
| and a     | Синий                | 32          | and the second second s |                 |
| V         | Четкость             | 0           |                                                                                                    |                 |
| <u>S</u>  |                      |             | S                                                                                                    |                 |

# [Настройка цвета]

Нажмите кнопку <MENU> на пульте дистанционного управления или на верхней панели управления для отображения экранного меню. Нажмите кнопку ▲ ▼ для выбора «Настройка цвета», затем нажмите кнопку <ENTER> или ▶.

- 1) Нажмите кнопку 🛦 🔻 для выбора нужного элемента.
- 2) Нажмите кнопку <ENTER>.
- 3) Нажмите кнопку 🛦 🔻 для выбора нужного элемента.

| <u>Контрастность</u><br>Нажмите кнопку ▼ для уменьшения контрастности в диапазоне от 0 до +63.<br>Нажмите кнопку ▼ для увеличения контрастности в диапазоне от 0 до +63.                                                                                                    |
|----------------------------------------------------------------------------------------------------|
| <u>Яркость</u><br>Нажмите кнопку ▼ для уменьшения яркости в диапазоне от 0 до +63.<br>Нажмите кнопку ▼ для увеличения яркости в диапазоне от 0 до +63.                                                                                                    |
| <u>Цветовая температура (Для входа ПК/HDMI)</u><br>Нажмите кнопку ▲ ▼ для выбора нужной цветовой температуры (Пониж., Сред. и Высок.)<br>Высокая температура: постепенно синеет.<br>Средняя температура: приемлемый естественный цвет.<br>Низкая температура: постепенно краснеет. |
| <u>Цвет (для входа Видео)</u><br>Для уменьшения насыщенности нажмите кнопку ▼, для увеличения насыщенности нажмите кнопку ▲.                                                                                                    |
| <u>Оттенок (Для входа Видео)</u><br>Нажмите кнопку ▲ ▼ для выбора нужного оттенка.                                                                                                    |
| <u>Красный</u><br>Нажмите кнопку ▼ для уменьшения красного оттенка или кнопку ▲ для его увеличения.                                                                                                    |
| <u>Зеленый</u><br>Нажмите кнопку ▼ для уменьшения зеленого оттенка и кнопку ▲ для его увеличения.                                                                                                    |
| <u>Синий</u><br>Нажмите кнопку ▼ для уменьшения синего оттенка или кнопку ▲ для его увеличения.                                                                                                    |
| Четкость                                                                                                    |

Нажмите кнопку ▼ для смягчения изображения или кнопку ▲ для повышения резкости в диапазоне от 0 до +15.

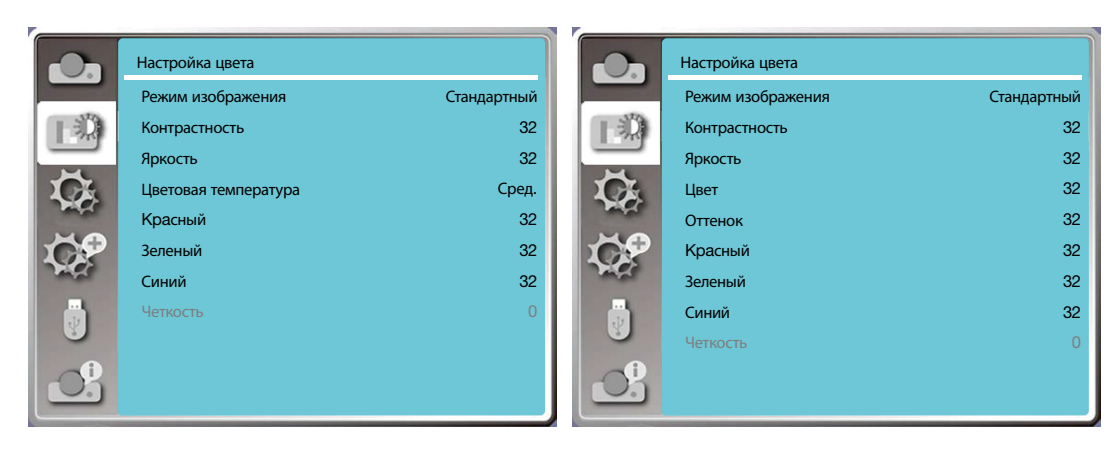

# Описания и функции меню [Настройка]

В проекторе есть функция настройки, которую можно выбрать, как описано ниже.

### Работа с меню

Нажмите кнопку <MENU> на пульте дистанционного управления или на верхней панели управления для отображения экранного меню. Нажмите кнопку ▲ ▼ для выбора меню настройки, затем нажмите кнопку <ENTER> или ▶ .

- 1) Нажмите кнопку 🛦 🔻 для выбора нужного элемента.
- 2) Нажмите кнопку <ENTER>.
- 3) Нажмите кнопку ▲ ▼ для настройки опций.

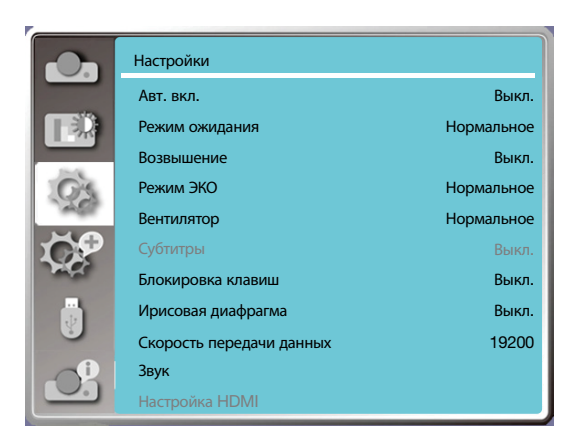

# [Авт. вкл.]

Включение режима питания, когда шнур питания подключен к розетке.

- 1) Нажмите кнопку ▲ ▼ для выбора меню [Авт. вкл.].
- 2) Нажмите кнопку <ENTER>.
- 3) Нажмите кнопку 🛦 🔻 для выбора нужного элемента.

Выкл..... переход в режим ожидания.

Вкл..... немедленный запуск.

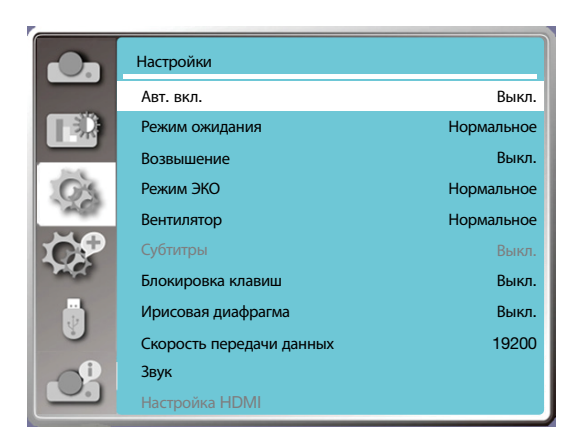

### [Режим ожидания]

Переводит энергопотребление в режим ожидания независимо от того, работает ли проектор по сети.

- 1) Нажмите кнопку 🛦 🔻 для выбора меню [Режим ожидания].
- 2) Нажмите кнопку <ENTER>.

3) Нажмите кнопку 🛦 🔻 для настройки уровней.

Нормальный ......после перехода проектора в режим ЭКО или режим ожидания некоторые функции отключаются для снижения энергопотребления. Сеть и последовательный интерфейс RS-232C будут недоступны, за исключением команды включения в этом режиме.

Ожидание сети ..... в целях снижения энергопотребления некоторые функции в режиме ожидания ограничиваются. В режиме ожидания сети недоступны сетевая функция и последовательный интерфейс RS-232C (за исключением команды загрузки). • Функцию пробуждения по сети в режиме ожидания можно использовать только с помощью инструмента «Включение питания по LAN».

Сон....... даже в режиме ожидания нет никаких ограничений для сетевой функции и функции последовательной связи.

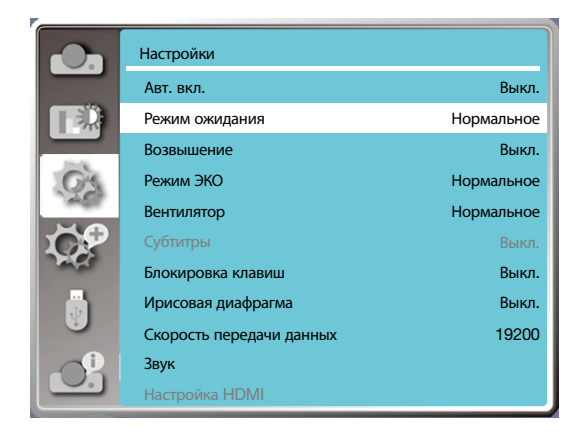

### [Возвышение]

Вы можете изменить настройку скорости охлаждающего вентилятора в соответствии с высотой, на которой работает проектор.

1) Нажмите кнопку 🛦 🔻 для выбора меню [Возвышение].

2) Нажмите кнопку <ENTER>.

3) Нажмите кнопку 🛦 🔻 для выбора нужного меню.

Выкл.: нормальная скорость. Если высота работы оператора не слишком большая, выключите опцию.

Вкл.: быстрее, чем в выключенном режиме. Включите опцию при работе оператора в условиях возвышения.

Примечание:

• Set [Большая высота] to [Вкл.] when using the projector at altitudes approximately 1700 m/5500 f or higher.

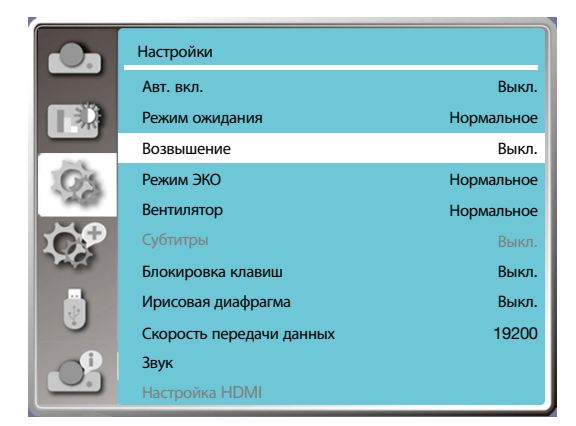

# [Режим ЭКО]

Изменение яркости лампы в соответствии с окружающей средой и направлением работы проектора.

1) Нажмите кнопку ▲ ▼ для выбора меню [Режим ЭКО].

2) Нажмите кнопку <ENTER>.

3) Нажмите кнопку 🛦 🔻 для переключения в нужное меню.

Нормальная ...... нормальная яркость.

ЭКО.1 /ЭКО.2......снижение яркости и уменьшение энергопотребления, благодаря чему продлевается срок службы источника света.

Усиление.....повышение яркости.

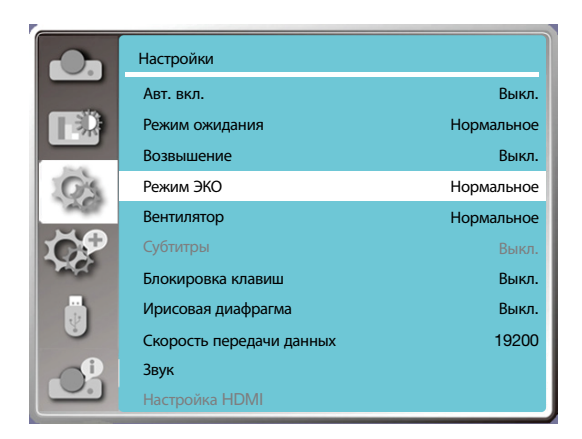

# [Вентилятор]

Выбор времени охлаждения после выключения проектора.

- 1) Нажмите кнопку 🛦 🔻 для выбора меню [Вентилятор].
- 2) Нажмите кнопку <ENTER>.
- 3) Нажмите кнопку 🛦 🔻 для переключения в нужное меню.

Нормальный ..... работает в нормальном режиме.

30 сек...... работает быстрее, чем в нормальном режиме, короче по времени, но громче по звуку.

0 сек ...... выберите эту функцию, чтобы отключить питание переменного тока сразу после выключения, не дожидаясь охлаждения проектора.

#### ПРИМЕЧАНИЕ:

- При выборе опции 0 сек пользователь не может перезапустить проектор сразу после его выключения.
- Иногда лампе может потребоваться больше времени на охлаждение, чем обычно, чтобы снова включиться при высокой температуре.

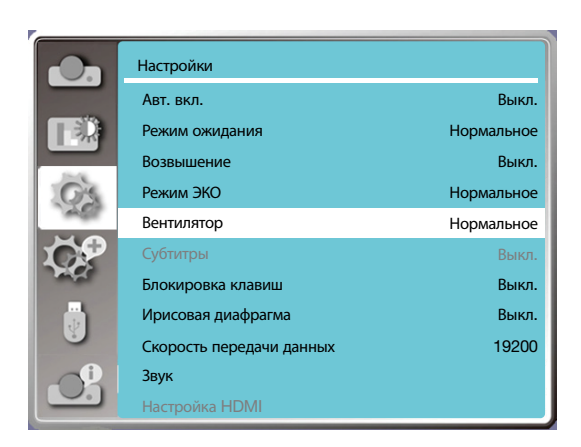

# [Субтитры]

Субтитры используются для отображения звука программы или другой информации на экране. Выберите эту функцию для переключения канала с входным сигналом с субтитрами.

1) Нажмите кнопку ▲ ▼ для выбора меню [Субтитры].

2) Нажмите кнопку <ENTER>.

3) Нажмите кнопку 🛦 🔻 для переключения в нужное меню.

Выкл.: без субтитров.

СС1..... отображение данных СС1.

СС2..... отображение данных СС2.

СС3..... отображение данных СС3.

СС4..... отображение данных СС4.

# ПРИМЕЧАНИЕ:

- Значок отображается серым, если функция «Субтитры» недоступна.
- Функция «Субтитры» появляется, когда на экране отображаются экранное меню и таймер.

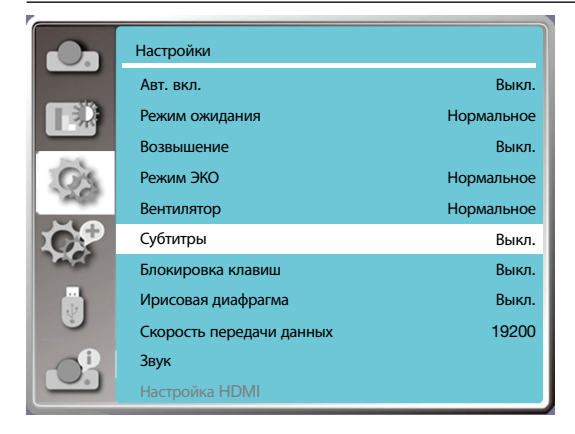

# [Блокировка клавиш]

Выберите эту функцию для блокировки и разблокирования панели управления или клавиатуры пульта дистанционного управления.

- 1) Нажмите кнопку 🛦 🔻 для выбора меню [Блокировка клавиш].
- 2) Нажмите кнопку <ENTER>.
- 3) Нажмите кнопку 🛦 🔻 для переключения в нужное меню.

Выкл..... панель управления или клавиатура пульта дистанционного управления работают. Вкл...... клавиатура панели управления не работает.

#### ПРИМЕЧАНИЕ:

 Если вы заблокировали верхнюю часть панели управления, но у вас нет пульта дистанционного управления или с ним что-то не так, обратитесь к вашему дилеру или в сервисный центр.

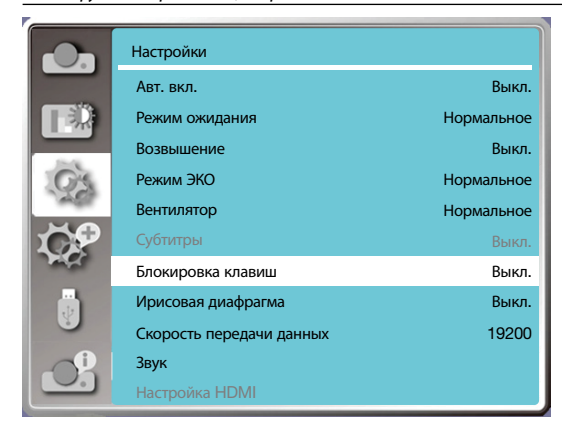

## [Ирисовая диафрагма]

Регулировка выхода подсветки в соответствии с сигналом изображения и выполнение проецирования с повышенной контрастностью.

1) Нажмите кнопку 🛦 🔻 для выбора меню [Ирисовая диафрагма].

2) Нажмите кнопку <ENTER>.

3) Нажмите кнопку ▲ ▼ для настройки уровней.

Выкл.... без корректировки.

Вкл.....корректировка ирисовой диафрагмы.

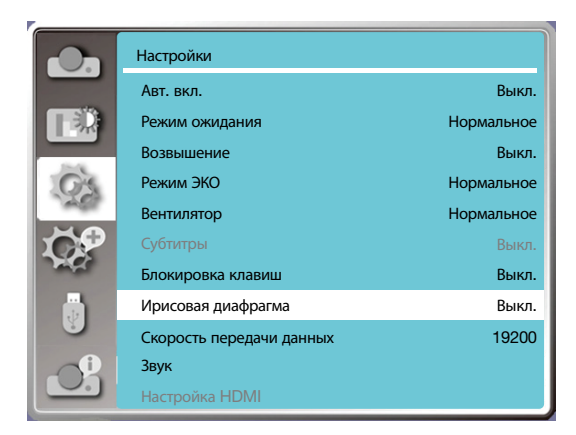

# [Скорость передачи данных]

Выберите эту функцию, чтобы настроить скорость передачи данных проектора.

- 1) Нажмите кнопку 🛦 🔻 для выбора меню [Скорость передачи данных].
- 2) Нажмите кнопку <ENTER>.
- 3) Нажмите кнопку ▲ ▼ для выбора скорости: 19200/4800/38400/9600.

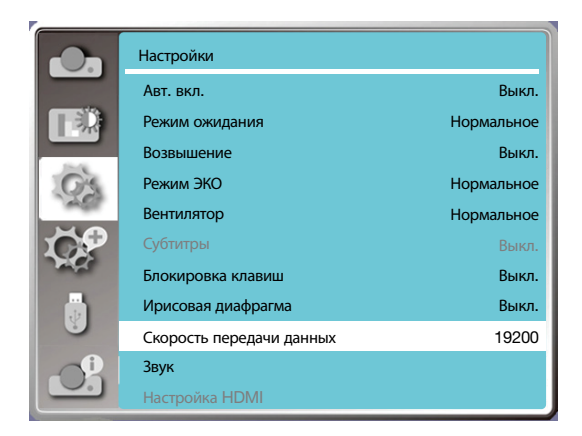

# [Звук]

Выберите эту функцию, чтобы настроить звук.

- 1) Нажмите кнопку ▲ ▼ для выбора меню [Звук].
- 2) Нажмите кнопку <ENTER>.
- 3) Нажмите кнопку 🛦 🔻 для переключения в нужное меню.

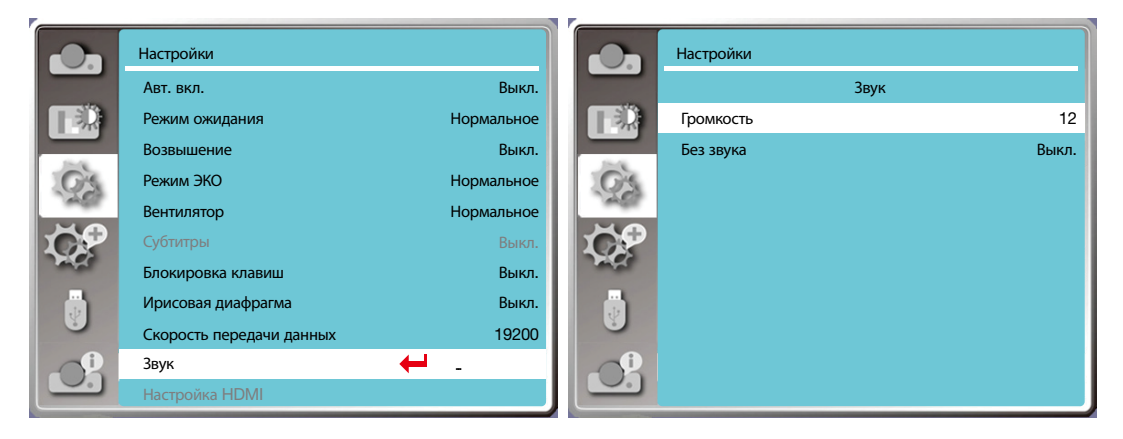

# [Настройка HDMI]

Если внешнее устройство подключено к разъему HDMI проектора, а изображение не может нормально проецироваться, включите настройку изображения или звука.

Нажмите кнопку <MENU> на пульте дистанционного управления или на верхней панели управления для отображения экранного меню. Нажмите кнопку ▲ ▼ для выбора меню настройки, затем нажмите кнопку <ENTER> или ▶ для входа в подменю.

- 1) Нажмите кнопку ▲ ▼ для выбора меню [Настройка HDMI].
- 2) Нажмите кнопку <ENTER>.
- Немедленное отображение [Настройка HDMI].
- 3) Нажмите кнопку ▲ ▼ для выбора [Изображение] / [Звук] / [Настройка эквалайзера HDMI].
- 4) Нажмите кнопку <ENTER>.

### ПРИМЕЧАНИЕ:

• Опцию настройки HDMI можно выбрать только в каналах HDMI 1 и HDMI 2.

|       | Настройки                |            |                | Настройки      |        |
|-------|--------------------------|------------|----------------|----------------|--------|
|       | Авт. вкл.                | Выкл.      |                | Настройка HI   | DMI    |
|       | Режим ожидания           | Нормальное |                | Изображение    | 0-1023 |
|       | Возвышение               | Выкл.      |                | Звук           | HDMI   |
| O'S   | Режим ЭКО                | Нормальное | Gs             | Настройка HDMI | 0      |
| - AST | Вентилятор               | Нормальное | 1457           |                |        |
| 1 CP  | Субтитры                 | Выкл.      | <b>K</b>       |                |        |
| AND A | Блокировка клавиш        | Выкл.      | and the second |                |        |
|       | Ирисовая диафрагма       | Выкл.      |                |                |        |
|       | Скорость передачи данных | 19200      |                |                |        |
|       | Звук                     |            |                |                |        |
|       | Настройка HDMI           | ← -        |                |                |        |

# Изображение

| Авто     | Автоматически устанавливает уровень сигнала.                                                                                                    |
|----------|----------------------------------------------------------------------------------------------------|
| [64-940] | Если к разъему настройки HDMI подключено внешнее устройство (например, проигрыватель дисков<br>blu-ray).                                                                                                    |
| [0-1023] | Если выход внешнего устройства (например, компьютера) через кабель-переходник или<br>аналогичный кабель подключен к разъему настройки HDMI.<br>Выберите эту опцию, если выход КОМПЬЮТЕРА или любого другого устройства также подключен к<br>разъему настройки HDMI. |

# Звук

e.

| [HDMI]      | При подключении к кабелю HDMI для передачи изображений и звука пользователям не нужно подключаться к аудиосигналу отдельно.                                                                                       |
|-------------|----------------------------------------------------------------------------------------------------|
| [Компьютер] | Если выход внешнего устройства (например, компьютера) через кабель-переходник или<br>аналогичный кабель подключен к разъему HDMI.<br>Аудиосигнал будет выводиться в соответствии с подключением разъема AUDIO IN. |

# Настройка эквалайзера HDMI

| Режим 0-3 | Измените уровень приема HDMI в соответствии с AV-устройством, подключенным к входному разъему HDMI. При появлении на изображении шумов или отсутствии изображения измените |
|-----------|----------------------------------------------------------------------------------------------------|
|           | настройки.                                                                                                    |

# Описания и функции меню [Дополнительно]

В проекторе есть дополнительные функции, которые можно выбрать, как описано ниже.

#### Работа с меню

Нажмите кнопку <MENU> на пульте дистанционного управления или на верхней панели управления для отображения экранного меню. Нажмите кнопку ▲ ▼ для выбора меню «Дополнительно», затем нажмите кнопку <ENTER> или ►.

- 1) Нажмите кнопку 🛦 🔻 для выбора нужного элемента.
- 2) Нажмите кнопку <ENTER>.
- 3) Нажмите кнопку 🛦 🔻 для настройки опций.
- 4) Нажмите кнопку <ENTER>.

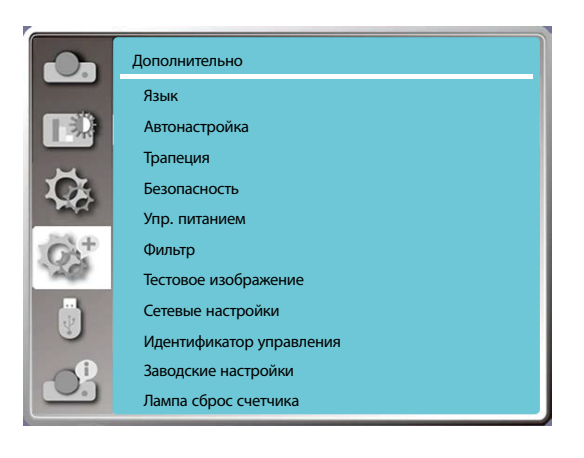

# [Язык]

Пользователи могут выбрать язык текста, отображаемого на экране.

- 1) Нажмите кнопку 🛦 🔻 для выбора меню [Язык].
- 2) Нажмите кнопку <ENTER>.
- 3) Нажмите кнопку ▲ ▼ для выбора нужного языка.
- 4) Нажмите кнопку <ENTER>.

Название меню, настройки, экранное меню, кнопки и т.д. будут отображаться на выбранном языке.

Проектор поставляется с поддержкой нескольких языков. Вы можете выбрать нужный, например: английский, немецкий, французский, итальянский, испанский, польский, шведский, голландский, португальский, японский, упрощенный китайский, традиционный китайский, корейский, русский, арабский, турецкий, финский, норвежский, датский, индонезийский, венгерский, чешский, казахский, вьетнамский, тайский, фарси и румынский.

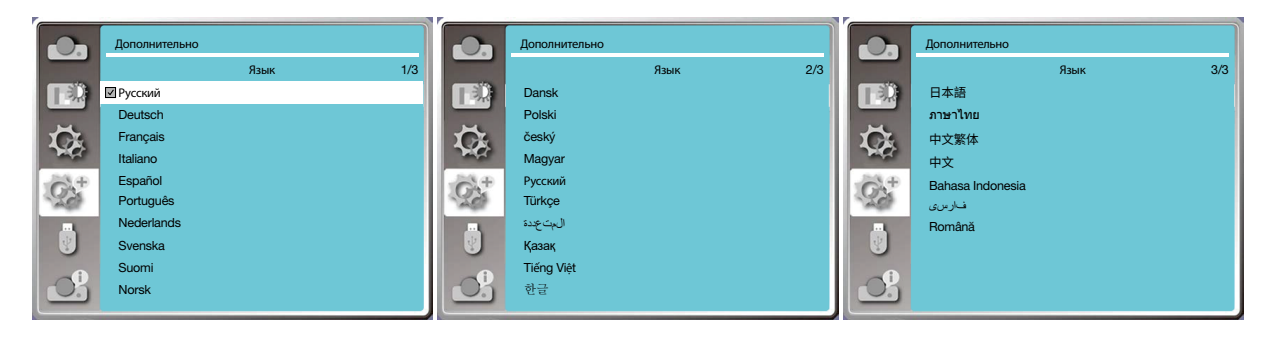

# [Автонастройка]

Выберите эту функцию, чтобы запомнить или сбросить трапецию или некоторые связанные с ней настройки после отключения питания переменного тока.

Нажмите кнопку <MENU> на пульте дистанционного управления или на верхней панели управления для отображения экранного меню. Нажмите кнопку AUTO на пульте дистанционного управления для выполнения следующих функций: «Выбор источника», «Автонастройка компьютера» и «Авто трапеция».

- 1) Нажмите кнопку 🛦 🔻 для выбора меню [Автонастройка].
- 2) Нажмите кнопку <ENTER>.

3) Нажмите кнопку ▲ ▼ для выбора нужных элементов.

Выбор источника: выберите эту функцию для определения сигнала, а затем автоматически проецируйте изображения. Автонастройка компьютера: выберите эту функцию для автоматической настройки [Точная подстройка], [По горизонтали], [По вертикали] и [Гор. фаза] при поступлении аналоговых сигналов на вход проектора.

Авто трапеция: выберите эту функцию для автоматической коррекции вертикального искажения проецируемого изображения.

#### ПРИМЕЧАНИЕ:

- Должна быть включена хотя бы одна из этих опций: «Выбор источника», «Автонастройка компьютера» или «Авто трапеция».
- Настройте проектор вручную, если изображение отображается некорректно, даже если выбрана функция «Авто трапеция».
- При установке направления проецирования «Потолок/ Вперед» или «Потолок/ Назад» функция автоматической коррекции трапецеидальных искажений недоступна.
- При установке направления проецирования «Авто Потолок/ Вперед» или «Авто Потолок/ Назад» и переводе проектора в состояние на потолке функция автоматической коррекции трапецеидальных искажений недоступна.
- Когда для поиска источника входного сигнала выбран автоматический поиск, сигналы USB-A и LAN не входят в сферу действия функции автоматического поиска.

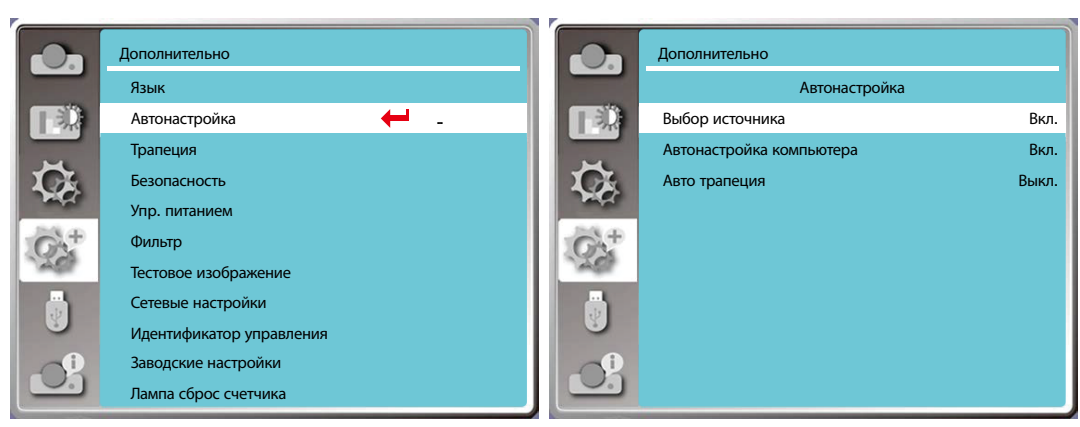

# [Трапеция]

Выберите эту функцию, чтобы запомнить или сбросить трапецию или некоторые связанные с ней настройки после отключения питания переменного тока.

Нажмите кнопку <MENU> на пульте дистанционного управления или на верхней панели управления для отображения экранного меню. Нажмите кнопку ▲ ▼ для выбора меню «Дополнительно», затем нажмите кнопку <ENTER> или ▶ для входа.

- 1) Нажмите кнопку 🛦 🔻 для выбора меню [Трапеция].
- 2) Нажмите кнопку <ENTER>.
- 3) Нажмите кнопку 🛦 🔻 для выбора нужного элемента.
- 4) Нажмите кнопку <ENTER>.

### <u>Трапеция</u>

Выберите эту функцию, чтобы запомнить или сбросить трапецию после закрытия проектора или отключения питания переменного тока.

Запомнить.... запомнить трапецию после закрытия проектора или отключения шнура питания переменного тока. Сброс.....функция автоматической коррекции трапецеидальных искажений будет отменена после закрытия проектора или отключения питания переменного тока.

## 5. Использование экранного меню

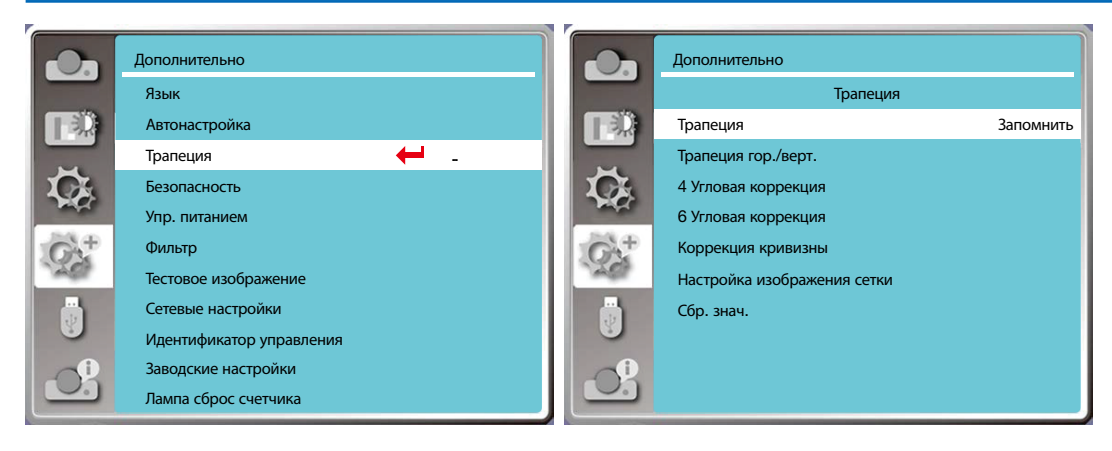

## Трапеция

Выберите эту функцию для коррекции проецируемых изображений по горизонтали или вертикали.

Нажмите кнопку ▲, чтобы уменьшить верхнюю ширину

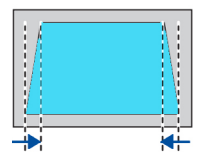

Нажмите кнопку ▲, чтобы увеличить верхнюю ширину

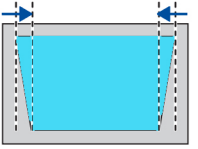

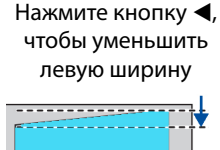

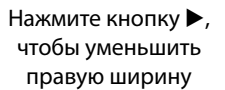

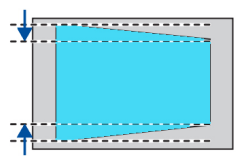

### 4-угольная коррекция

Выберите эту функцию для коррекции проецируемых изо4ражений с четырьмя искаженными углами. Нажмите кнопку ▲ ▼ ◀ ▶ для коррекции трапецеидальных искажений в четырех углах экрана. Четыре угла расположены в последовательности, показанной ниже:

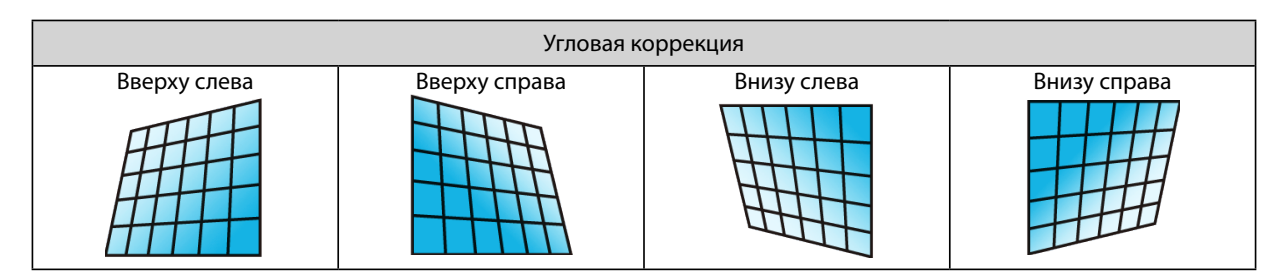

### 6-угольная коррекция

Выберите эту функцию для коррекции проецируемых изображений с шестью искаженными углами.

Нажмите кнопку ▲ ▼ ◀ ▶ для коррекции трапецеидальных искажений в шести углах экрана. Шесть углов расположены в последовательности, показанной ниже:

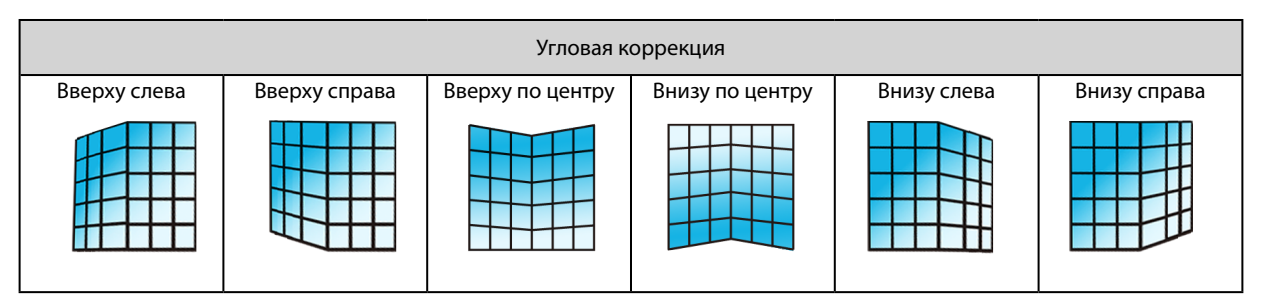

# Коррекция кривизны

Выберите эту функцию для коррекции проецируемого изображения с неровной линейностью или деформацией вертикального и горизонтального изгиба.

Нажмите кнопку ▲ ▼ ◀ ► для регулировки опций.

| Элемент                  | Операция                                                                                                    | Регулировка                                                                                                    |  |
|--------------------------|----------------------------------------------------------------------------------------------------|----------------------------------------------------------------------------------------------------|--|
|                          | Нажмите 🕨                                                                                                    | Расширение влево и вправо по<br>вертикали                                                                       |  |
| Корр. кривизны,          | Нажмите ┥                                                                                                    | Провисание влево и вправо по<br>вертикали                                                                       |  |
| усил. Х/Ү                | Нажмите 🔺                                                                                                    | Дотянуться вверх и вниз по<br>горизонтали                                                                       |  |
|                          | Нажмите 🔻                                                                                                    | Провисание вверх и вниз по<br>горизонтали                                                                       |  |
|                          | Нажмите ◀                                                                                                    | Коррекция вертикальной линии<br>слева.<br>Расширение сверху и снизу<br>с сохранением центральной<br>области     |  |
|                          | Коррекция вертикальной линии<br>справа.<br>Нажмите Расширение сверху и снизу<br>с сохранением центральной<br>области |                                                                                                    |  |
| Компенсация<br>коррекции | Нажмите ◀                                                                                                    | Коррекция горизонтальной линии<br>слева.<br>Расширение сверху и снизу<br>с сохранением центральной<br>области.  |  |
| кривизны Х               | Нажмите 🕨                                                                                                    | Коррекция горизонтальной линии<br>справа.<br>Расширение сверху и снизу<br>с сохранением центральной<br>области. |  |
|                          | Нажмите ◀                                                                                                    | Коррекция горизонтальной линии<br>слева.<br>Расширение сверху и снизу<br>с сохранением центральной<br>области.  |  |
|                          | Нажмите 🕨                                                                                                    | Коррекция горизонтальной линии<br>вправо.<br>Расширение сверху и снизу<br>с сохранением центральной<br>области. |  |

# 5. Использование экранного меню

| Элемент                 | Операция  | Регу                                                                                                    | лировка |
|-------------------------|-----------|----------------------------------------------------------------------------------------------------|---------|
| Компенсация             | Нажмите ◀ | Коррекция горизонтальной линии<br>слева.<br>Расширение сверху и снизу<br>с сохранением центральной<br>области.                                |         |
| кривизны Х              | Нажмите 🕨 | Коррекция горизонтальной линии<br>вправо.<br>Расширение сверху и снизу<br>с сохранением центральной<br>области.                               |         |
|                         | Нажмите 🔻 | Коррекция вертикальных линий с<br>обеих сторон.<br>Расширение нижних углов с<br>сохранением центральных и<br>верхних областей                 |         |
|                         | Нажмите 🛦 | Коррекция вертикальных линий с<br>обеих сторон.<br>Расширение верхних углов с<br>сохранением центральных и<br>верхних областей                |         |
|                         | Нажмите 🔻 | Коррекция вертикальных линий с<br>обеих сторон.<br>Расширение нижних углов с<br>сохранением центральных и<br>верхних областей                 |         |
| Компенсация             | Нажмите 🔻 | Коррекция вертикальных линий с<br>обеих сторон.<br>Расширение нижних углов с<br>сохранением центральных и<br>верхних областей                 |         |
| коррекции<br>кривизны Ү | Нажмите 🔻 | Коррекция вертикальных линий с<br>обеих сторон.<br>Расширение нижних углов с<br>сохранением центральных и<br>верхних областей                 |         |
|                         | Нажмите 🔺 | Коррекция вертикальных линий с<br>обеих сторон.<br>Расширение верхних углов с<br>сохранением центральных и<br>верхних областей                |         |
|                         | Нажмите 🔻 | Коррекция вертикальных линий с<br>обеих сторон.<br>Расширение нижних углов с<br>сохранением центральных и<br>верхних областей.                |         |
|                         | Нажмите 🛦 | Коррекция вертикальных линий с<br>обеих сторон.<br>Расширение верхнего угла с<br>сохранением центральных и<br>верхних областей без изменений. |         |

#### ПРИМЕЧАНИЕ:

- Если после настройки значений трапеции гор./верт. пользователь отрегулирует угловую коррекцию, то значения трапеции по горизонтали и вертикали будут сброшены. Если после настройки значений угловой коррекции пользователь отрегулирует трапецию гор./верт., то значения угловой коррекции также будут сброшены.
- Компенсация коррекции кривизны X и коррекция кривизны Y не могут регулироваться по отдельности. Отрегулируйте компенсацию коррекции кривизны X и коррекцию коррекции кривизны Y после регулировки коррекции кривизны X/Y.
- Максимальный диапазон трапецеидальных искажений составляет до ±30° по вертикали и ±30° по горизонтали. Однако качество изображения будет ухудшаться, и его будет сложнее сфокусировать. Установите проектор с минимальным значением коррекции.
- Размер экрана изменяется при различных настройках трапеции по горизонтали/вертикали.
- Трапеция может повлиять на качество изображения.

### Настройка изображения сетки

Выберите эту функцию для настройки локальных точек проецируемого изображения.

- 1) Нажмите кнопку **А V 4 >** для выбора опции [Настройка изображения сетки].
- 2) Нажмите кнопку <ENTER>.

#### <u>Сброс</u>

Выберите эту функцию, чтобы вернуть значение регулировки к заводским настройкам.

1) Нажмите кнопку 🛦 🔻 🗲 для выбора опции [Сброс].

- 2) Нажмите кнопку <ENTER>.
  - Отмена режима трапеции.

### [Безопасность]

Установите пароль для блокировки проектора, чтобы предотвратить несанкционированное использование проектора. После включения проектора отобразится экран [пароль].

1) Нажмите кнопку ▲ ▼ для выбора меню [Безопасность].

- 2) Нажмите кнопку <ENTER>.
- 3) Для переключения на нужный элемент используйте кнопку 🛦 🔻.

#### Защита PIN-кодом

Эта функция помогает предотвратить несанкционированное изменение настроек проектора.

Выкл..... функция защиты PIN-кодом недоступна.

Вкл......при включении проектора появится экран [PIN-код]. Для изменения защитного PIN-кода или пароля (трехзначный) необходимо ввести пароль. Пароль по умолчанию — «111».

## <u>Изменить PIN-код</u>

• Вы можете изменить код/пароль. Нажмите кнопку [ENTER] и выберите [Изменить код/пароль]. Когда отобразится диалоговое окно [Код/пароль], нажмите кнопку ◀▶, чтобы ввести действительный код/пароль, и выберите [Установить], чтобы отобразить диалоговое окно [Новый код/пароль]. Установите новый код/пароль, подтвердите его в диалоговом окне и выберите «Установить», чтобы установить новый код/пароль.

• Введенное число отображается как « \* ». Для редактирования введенного числа нажмите кнопку меню, чтобы переместить курсор на нужную цифру, затем нажмите кнопку **<>**, чтобы выбрать правильное число.

• Повторите этот шаг, чтобы ввести трехзначное число.

• Введите трехзначное число и переместите курсор на «Установить». Нажмите кнопку ENTER; теперь можно приступать к работе с проектором.

• Если код/пароль недействителен, он отображается как « \*\*\* » красным цветом. Повторите попытку.

• Запомните новый код/пароль и держите его в секрете.

#### Отмена кода/пароля

(1) Одновременно нажав кнопки [ПИТАНИЕ] и [ENTER] на основном блоке, подключите шнур питания к основному блоку. После некоторого времени удержания кнопок появится экран ввода кода/пароля. Введите «111».

(2) Выберите экранное меню Безопасность >> Защита PIN-кодом >> «Вкл.». При повторном появлении экрана ввода введите значение по умолчанию (111) и установите код/пароль на «Выкл.» или установите новый код/пароль.

#### 5. Использование экранного меню

| 0.      | Дополнительно            |                | Дополнительно    |       |
|---------|--------------------------|----------------|------------------|-------|
|         | Язык                     |                | Безопасность     |       |
|         | Автонастройка            |                | Защита PIN-кодом | Выкл. |
|         | Трапеция                 |                | Изменить PIN-код |       |
| C.      | Безопасность 🔶 🗕         | <b>C</b>       |                  |       |
| - AAAA  | Упр. питанием            | and the second |                  |       |
| $G^{+}$ | Фильтр                   | $G^{+}$        |                  |       |
| 1200    | Тестовое изображение     | 1200           |                  |       |
|         | Сетевые настройки        |                |                  |       |
|         | Идентификатор управления |                |                  |       |
|         | Заводские настройки      |                |                  |       |
|         | Лампа сброс счетчика     |                |                  |       |

### [Упр. питанием]

Для снижения энергопотребления и продления срока службы источника света функция управления питанием отключает проекционный источник света при отсутствии сигналов в проекторе в течение определенного периода времени.

- 1) Нажмите кнопку ▲ ▼ для выбора меню [Упр. питанием].
- 2) Нажмите кнопку <ENTER>.
- 3) Для переключения на нужный элемент используйте кнопку 🛦 🔻.

Готов .....индикатор питания мигает зеленым, когда лампа полностью остывает. Источник света включается снова, если в течение этого периода времени подается входной сигнал или на боковой панели и пульте дистанционного управления нажимается любая кнопка (кроме кнопки питания).

Выключить.....проектор выключается после полного охлаждения источника света.

Выкл..... отключает функцию управления питанием.

Таймер .....если входной сигнал прерывается и в течение 30 секунд не нажимаются никакие клавиши, на таймере отображается сообщение «Нет сигнала». Таймер ведет обратный отсчет времени до отключения источника света. Нажмите кнопку со стрелкой, чтобы установить таймер в диапазоне от 1 до 30 минут.

Обратный отсчет.....установка интервала между автоматическим переходом из режима готовности в режим ожидания (от 0 до 30 минут). При установке нуля проектор никогда не переключится автоматически. Нажмите кнопку питания, чтобы переключить проектор в режим ожидания, а также любую другую кнопку для включения.

ПРИМЕЧАНИЕ:

- Заводская установка времени ожидания: 5 минут. Обратный отсчет до режима готовности: 5 минут.
- При выборе [Выкл.] [Таймер] и [Обратный отсчет] недоступны.
- При выборе [Выключить] [Таймер] недоступен.

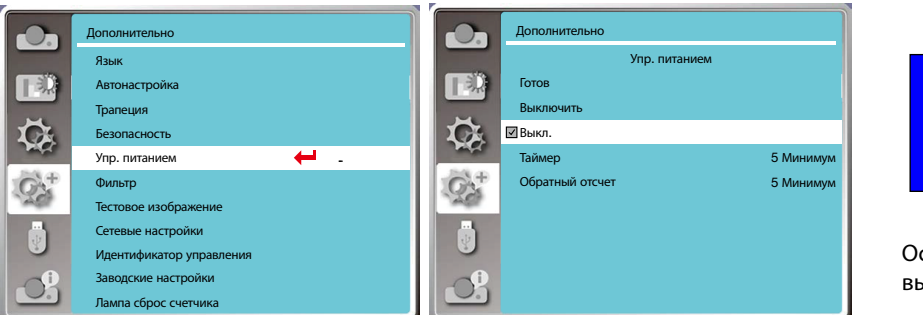

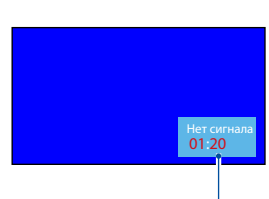

Оставшееся время до выключения источника света.

## [Счетчик фильтра]

Установите эту функцию для сброса времени использования фильтра и настройки отображения предупреждений. 1) Нажмите кнопку ▲ ▼ для выбора меню [Счетчик фильтра].

2) Нажмите кнопку <ENTER>.

3) Для переключения на нужный элемент используйте кнопку **Д V**.

Когда проектор достигнет установленного пользователем времени очистки, на экране появится значок с предупреждением о фильтре, чтобы уведомить пользователя о необходимости очистить фильтр проектора. После очистки обязательно выберите начальное состояние и установите таймер. После сброса счетчика фильтра значок предупреждения о фильтре будет скрыт.

Счетчик фильтра ..... отображает время использования фильтра.

Таймер .....установите время до отображения предупреждающего значка.

Сброс счетчика фильтра .....сбросьте счетчика фильтра.

Проверка фильтра .....проверьте температуру внутри проектора и выполните соответствующие действия.

Вкл.: проверьте фильтр.

• После того как проектор проверит наличие проблем с фильтром, на экране появится значок предупреждения «Предупреждение о фильтре: замените фильтр!».

Выкл.: НЕ проверяйте фильтр.

#### ПРИМЕЧАНИЕ:

 На экране появится значок «Предупреждение о фильтре: замените фильтр!», когда проектор проверит одно предупреждение. Значок предупреждения исчезнет через 30 секунд автоматически. В течение этого периода времени действует только кнопка питания. Когда проектор проверит блок фильтра, он снова выдаст предупреждение и запишет информацию.

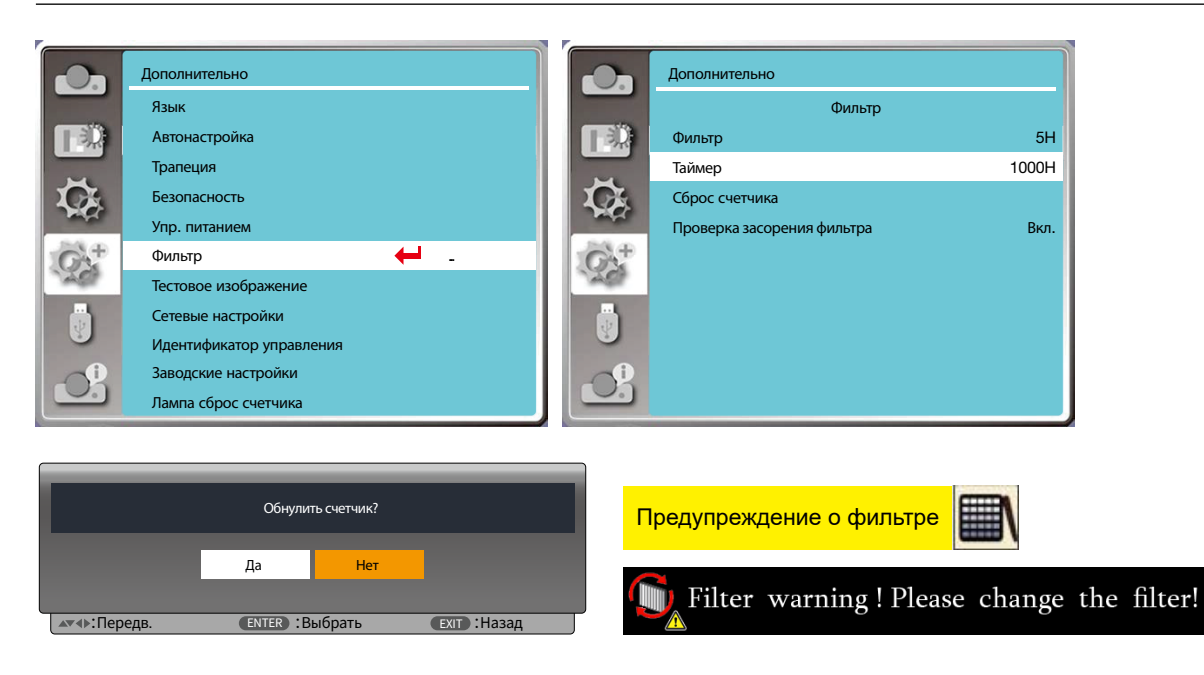

#### [Тестовое изображение]

Выберите эту функцию для отображения встроенного тестового изображения проектора.

- 1) Нажмите кнопку ▲ ▼ для выбора меню [Тестовое изображение].
- 2) Нажмите кнопку <ENTER>.
- 3) Для переключения на нужный элемент используйте кнопку 🛦 🔻.
- 4) Нажмите кнопку <ENTER>.

Выкл. / Шкала серого 1 / Шкала серого 2 / Шкала серого 3 / Шкала серого 4 / Цветная полоса / Красный / Зеленый / Сетка / Белый / Черный / Растровый серый: используйте экранное меню для отображения тестового изображения.

#### 5. Использование экранного меню

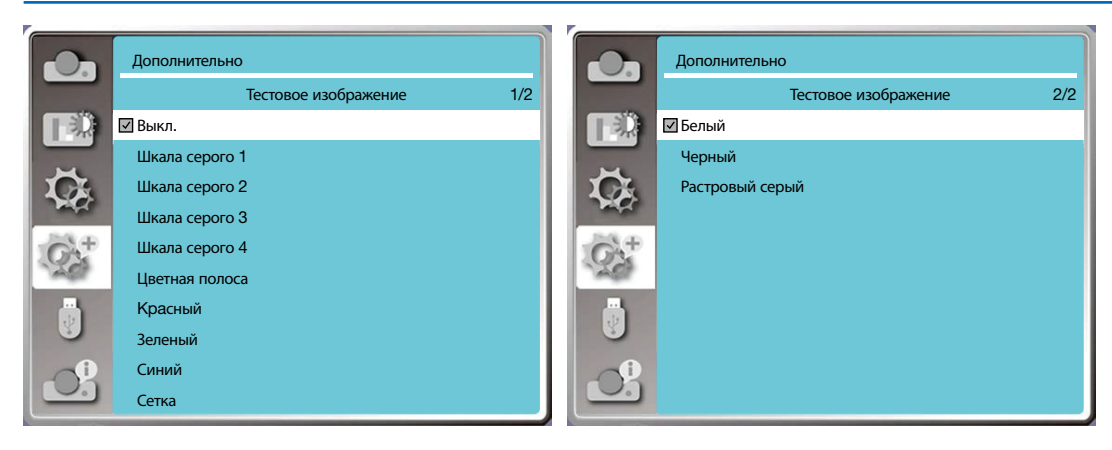

## [Сетевые настройки]

Функция: эта функция предназначена для дистанционного компьютерного управления проектором через интрасеть. 1. Необходимое оборудование: проектор, компьютер, сетевой кабель

2. Подключение:

подключите проектор к маршрутизатору или коммутатору в локальной сети с помощью обычного сетевого кабеля или кабеля с перемычкой. Если обычный сетевой кабель не удалось подключить, используйте вместо него кабель с перемычкой.

3. Включите компьютер. Порт LAN на компьютере и проекторе мигает после включения проектора.

#### Шаги по эксплуатации

1. Включите проектор.

- 2. Получите IP-адрес с включенным DHCP и включенным автоматическим распределением IP-адресов. (Вы можете выключить DHCP и настроить IP-адрес вручную, если хорошо знакомы с работой в сети.)
- 3. Войдите в меню сетевых настроек
- (1) Нажмите кнопку MENU на пульте дистанционного управления или в верхней части панели управления и нажмите кнопку ▲▼, чтобы выбрать значок LAN.
- (2) Нажмите кнопку ▲▼ выбора сетевых настроек и нажмите кнопку ENTER для входа.
- МАС-адрес......отображает МАС-адрес проводной сети.

IP-адрес.....отображает IP-адрес проводной сети.

(3) Нажмите кнопку ▲▼, чтобы включить DHCP для автоматического получения IP-адреса, подсети, шлюза и DNS, и нажмите кнопку ENTER для подтверждения.

Нажмите кнопку ▲▼ для отключения DHCP, затем кнопку ENTER для ввода IP-адреса, затем нажмите кнопку ▼ для автоматического выбора подсети, шлюза и DNS, потом нажмите кнопку ENTER для подтверждения.

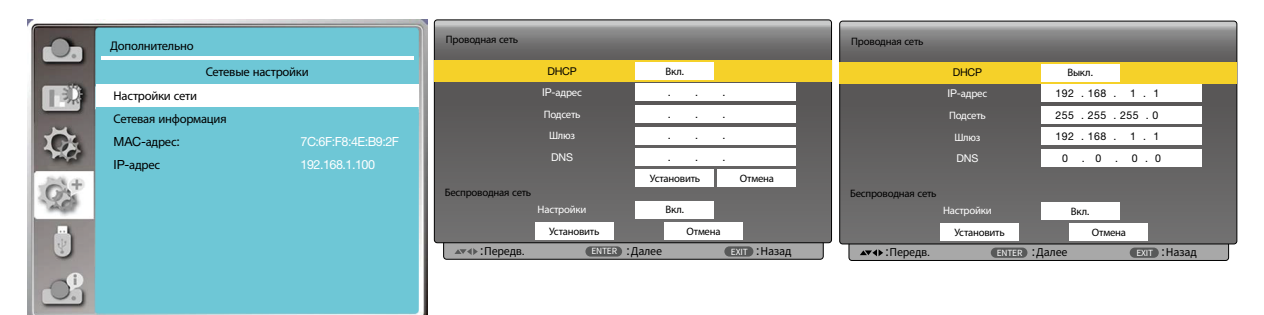

### [Идентификатор управления]

- 1. Включите проектор.
- 2. Нажмите кнопку ID SET на пульте дистанционного управления.

Отобразится экран ИДЕНТИФИКАТОР УПРАВЛЕНИЯ.

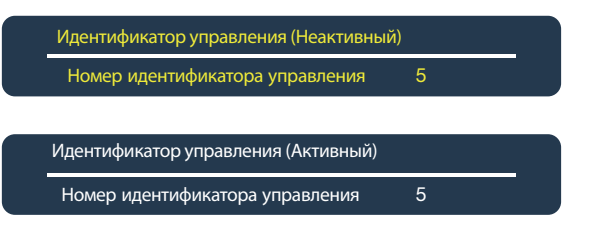

Если проектором можно управлять с помощью текущего идентификатора дистанционного управления, на экране отобразится [АКТИВНЫЙ]. Если проектором нельзя управлять с помощью текущего идентификатора дистанционного управления, на экране отобразится [НЕАКТИВНЫЙ]. Для работы с неактивным проектором назначьте идентификатор управления, используемый для проектора, выполнив следующую процедуру (Шаг 3).

# 3. Нажмите одну из кнопок цифровой клавиатуры, одновременно нажимая и удерживая кнопку ID SET на пульте дистанционного управления.

#### Пример:

Для назначения «З» нажмите кнопку «З» на пульте дистанционного управления.

Отсутствие идентификатора означает, что все проекторы могут управляться с одного пульта дистанционного управления. Чтобы установить «Отсутствие идентификатора», введите «000» или нажмите кнопку CLEAR.

СОВЕТ: диапазон идентификаторов находится в пределах от 1 до 254.

#### 4. Отпустите кнопку ID SET.

Отобразится обновленный экран ИДЕНТИФИКАТОР УПРАВЛЕНИЯ.

ПРИМЕЧАНИЕ:

- Идентификаторы можно очистить через несколько дней после разряда или извлечения батареек.
- Случайное нажатие любой из кнопок пульта дистанционного управления приведет к сбросу текущего идентификатора при извлечении батареек.

|        | Дополнительно                |          | Дополнительно                   |       |
|--------|------------------------------|----------|---------------------------------|-------|
|        | Язык                         |          | Идентификатор управления        |       |
|        | Автонастройка                |          | Идентификатор управления        | Выкл. |
|        | Трапеция                     |          | Номер идентификатора управления | 1     |
| C.     | Безопасность                 | C.       |                                 |       |
| - MARC | Упр. питанием                | - Priper |                                 |       |
| C'st   | Фильтр                       | G'st     |                                 |       |
| 1201   | Тестовое изображение         | ACT.     |                                 |       |
|        | Сетевые настройки            |          |                                 |       |
|        | Идентификатор управления 🗧 🗕 |          |                                 |       |
|        | Заводские настройки          |          |                                 |       |
|        | Лампа сброс счетчика         |          |                                 |       |

## [Заводские настройки]

- Эта функция сбрасывает все ваши настройки до заводских значений по умолчанию.
- 1) Нажмите кнопку ▲▼, чтобы выбрать меню [Заводские настройки].
- 2) Нажмите кнопку <ENTER или ►>.
- 3) Нажмите кнопку ◀▶, чтобы выбрать «Да», затем нажмите кнопку <ENTER>.

|              | Вернутся к заводс | ким настройкам | ?            |  |
|--------------|-------------------|----------------|--------------|--|
|              | Да                | Нет            |              |  |
| ▲▼∢►:Передв. | ENTER :BI         | ыбрать         | Ехіт : Назад |  |

#### [Лампа сброс счетчика]

При замене лампы обязательно сбросьте счетчик лампы. После этого погаснет предупреждающий индикатор и исчезнет значок замены лампы.

- 1) Нажмите кнопку ▲ ▼, чтобы выбрать меню [Лампа сброс счетчика].
- 2) Нажмите кнопку <ENTER или ►>.
- 3) Нажмите кнопку ◀▶, чтобы выбрать «Да», затем нажмите кнопку <ENTER>.

|                                           | Лампа сброс счетчика? |     |  |  |  |
|-------------------------------------------|-----------------------|-----|--|--|--|
|                                           | Да                    | Нет |  |  |  |
| хт∢ь:Передв. (ENTER):Выбрать (EXIT):Назад |                       |     |  |  |  |

# 🕄 Описания и функции меню [USB-A]

В проекторе есть дополнительные функции, которые можно выбрать, как описано ниже.

Когда в проектор вставлен USB-накопитель, функция памяти просмотра может проецировать видео и изображения, хранящиеся на USB-накопителе.

Нажмите кнопку <MENU> на пульте дистанционного управления для отображения экранного меню. Нажмите кнопку ▲▼, чтобы выбрать меню USB-A, затем нажмите <ENTER> или кнопку ▶.

- 1) Нажмите кнопку ▲▼ для выбора нужного элемента.
- 2) Нажмите кнопку <ENTER>.
- 3) Нажмите кнопку ▲ ▼ для настройки опций.
- 4) Нажмите кнопку <ENTER>.

#### ПРИМЕЧАНИЕ:

- При выборе [USB-A] в качестве входного сигнала становится доступным меню «USB-A».
- В меню «Настроить слайд»: если вы измените настройки и не нажмете [Применить], то новое значение настройки будет недействительным.

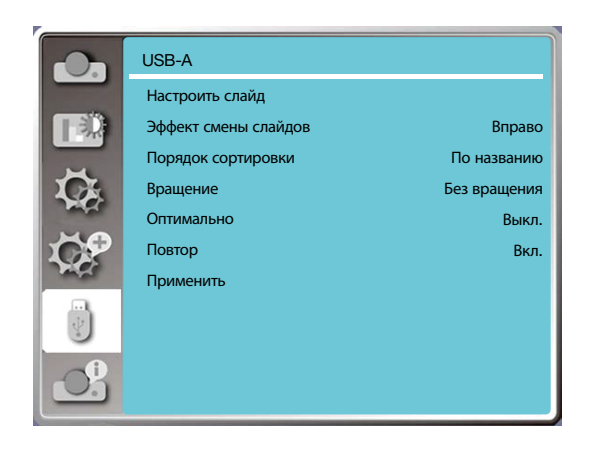

# [Настроить слайд]

Выберите эту функцию для воспроизведения слайдов.

- 1) Нажмите кнопку **Ч** для выбора файла.
- 2) Нажмите кнопку 🔺 🛡, чтобы выбрать меню [Настроить слайд].
- 3) Нажмите кнопку <ENTER или ►>.
  - Полноэкранный режим просмотра
  - Нажмите <ENTER>, чтобы вернуться к миниатюре.

# [Эффект смены слайдов]

Выберите эту функцию для настройки воспроизведения слайдов при их переключении.

- 1) Нажмите кнопку ▲ ▼, чтобы выбрать меню [Эффект смены слайдов].
- 2) Нажмите кнопку <ENTER или ►>.
- 3) Для переключения нужного элемента используйте кнопку ▲▼.
- Вниз.....переключение слайдов сверху вниз.

Вправо ..... переключение слайдов слева направо.

# [Порядок сортировки]

Выберите эту функцию, чтобы установить порядок показа слайдов.

- 1) Нажмите кнопку ▲▼, чтобы выбрать меню [Порядок сортировки].
- 2) Нажмите кнопку <ENTER>.
- 3) Для переключения нужного элемента используйте кнопку **АV**.
- По расширению ..... сортировка по расширениям файлов или папок.
- По размеру ..... сортировка по размеру файлов или папок.
- По времени ..... сортировка по времени файлов или папок.
- По названию ..... сортировка по названию файлов или папок.

# [Вращение]

Настройка направления вращения изображений.

- 1) Нажмите кнопку ▲♥, чтобы выбрать меню [Вращение].
- 2) Нажмите кнопку <ENTER>.
- 3) Для переключения нужного элемента используйте кнопку ▲ ▼.
- Без вращения ..... вращение недоступно.
- 270 град..... вращение против часовой стрелки на 270 градусов.
- 180 град..... вращение по часовой стрелке на 180 градусов.
- 90 град.....вращение по часовой стрелке на 90 градусов.

# [Оптимально]

Настройка совместимости изображения с проекционным экраном.

- 1) Нажмите кнопку ▲▼, чтобы выбрать меню [Оптимально].
- 2) Нажмите кнопку <ENTER>.

3) Для переключения нужного элемента используйте кнопку 🔺 🛡.

- Вкл. ..... отображение изображений в зависимости от соотношения сторон экрана.
- Выкл..... отображение изображения нормальными пикселями.

# [Повтор]

Выберите эту функцию для многократного воспроизведения слайдов.

1) Нажмите кнопку ▲♥, чтобы выбрать меню [Повтор].

- 2) Нажмите кнопку <ENTER или ►>.
- 3) Для переключения нужного элемента используйте кнопку **АV**.

Вкл.....воспроизведение первого документа сразу после последнего.

Выкл..... возврат к экрану с отображением в виде миниатюр после воспроизведения последнего.

# [Применить]

Используется только для воспроизведения слайдов.

- 1) Нажмите кнопку ▲ ▼, чтобы выбрать меню [Применить].
- 2) Нажмите кнопку <ENTER или ►>.

# Описания и функции меню [Информация]

Выберите функцию «Информация», чтобы определить проецируемый сигнал изображения и рабочее состояние проектора.

Нажмите кнопку <HELP> на пульте дистанционного управления или кнопку <MENU> на панели управления для отображения экранного меню. Нажмите кнопку ▲▼ для выбора меню информации, затем нажмите <ENTER> или кнопку ▶.

Информация отображается следующим образом:

Вход..... отображение выбранного источника входного сигнала.

Частота строк ...... отображение частоты строк входного сигнала в КГц. При отсутствии сигналов отображается «---КГц».

Частота кадров ..... отображение частоты кадров входного сигнала в КГц. При отсутствии сигналов отображается «---КГц». Счетчик лампы ...... отображение времени использования лампы.

Модель ...... отображение названия модели проектора.

S/N ......отображение серийного номера проектора.

Версия встроенного ПО ......отображение версии встроенного программного обеспечения проектора.

SUBCPU......отображение SUBCPU проектора.

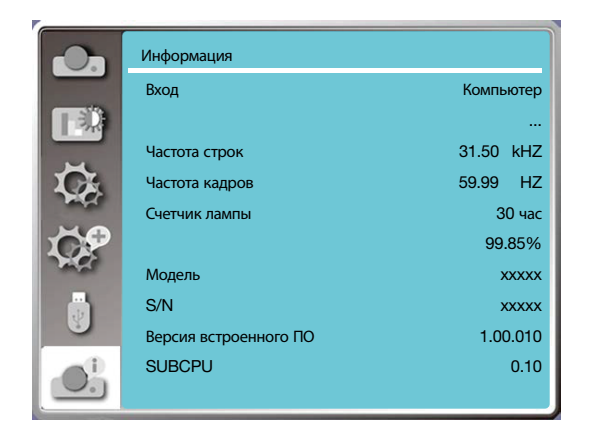

# 6. Управление сетью

# Операция управления сетью

Функция: эта функция предназначена для дистанционного управления компьютером в одной и той же локальной сети.

### Подготовка

1. Необходимое оборудование: проектор, компьютер, сетевой кабель

2. Подключение:

подключите проектор к маршрутизатору или коммутатору в локальной сети с помощью обычного сетевого кабеля или кабеля с перемычкой. Если обычный сетевой кабель не удалось подключить, используйте вместо него кабель с перемычкой.

3. Включите компьютер. Порт LAN на компьютере и проекторе мигает после включения проектора.

## Шаги по эксплуатации

1. Включите проектор.

2. Получите IP-адрес с включенным DHCP и включенным автоматическим распределением IP-адресов. (Вы можете выключить DHCP и настроить IP-адрес вручную, если хорошо знакомы с работой в сети.)

3. Войдите в меню сетевых настроек

(1) Нажмите кнопку MENU на пульте дистанционного управления или в верхней части панели управления, нажмите кнопку ▲▼, чтобы выбрать значок LAN.

(2) Нажмите кнопку ENTER или кнопку ▶, и на экране отобразится меню «Сеть».

(3) Нажмите кнопку ▲▼ для выбора сетевых настроек и кнопку ENTER для подтверждения.

(4) Нажмите кнопку ▲▼ для включения DHCP и кнопку ENTER для подтверждения.

(5) Нажмите кнопку ▲▼, чтобы выбрать «Установить», затем нажмите кнопку ENTER и подождите, пока не исчезнет сообщение «Пожалуйста, подождите...».

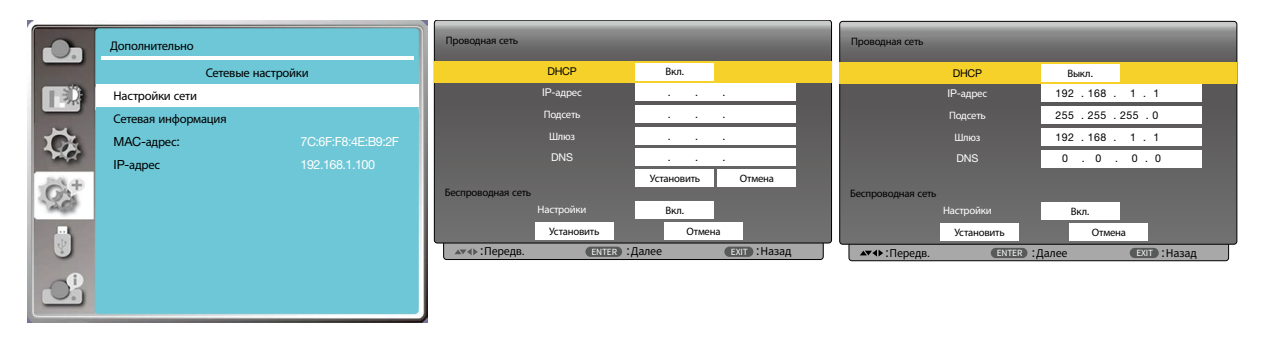

ПРИМЕЧАНИЕ:

 Если вы используете подключение к беспроводной локальной сети, проверьте SSID / ESSID и беспроводной IP-адрес в статусе сетевых настроек и запишите информацию.

# Вход через веб-браузер

### Подключение компьютера

- 1) Запустите веб-браузер компьютера.
- 2) Введите IP-адрес проектора, установленный в поле ввода URL веб-браузера.
- 3) Введите пароль в поле [Пароль] и нажмите [Вход].

«\*» Заводской настройкой по умолчанию является имя пользователя: «admin» (привилегии администратора), пароль: «admin».

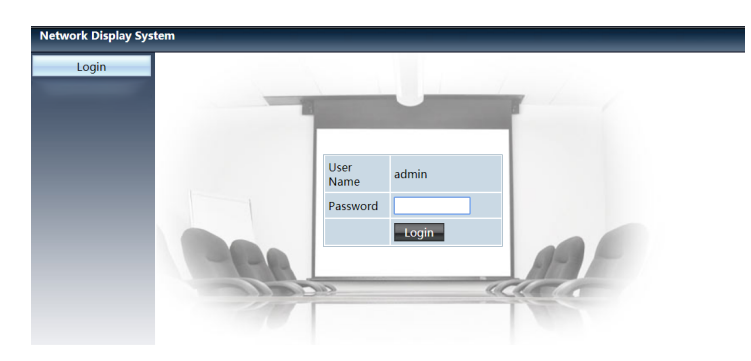

#### 4) Нажмите [Вход].

### ПРИМЕЧАНИЕ:

- Пользователь может нажать на верхний правый угол экрана веб-браузера, чтобы выбрать язык отображения.
- Не запускайте несколько настроек веб-браузера или управления. Не используйте более одного набора настроек компьютера и управления проектором.
  Измените пароль.
- Если сеть не отображается на экране управления, обратитесь за помощью к своему сетевому администратору.
- Обновите веб-страницу перед использованием основного блока.

### Описание каждой опции

| 1        | Network Display System > System Status |                  |                   |  |  |
|----------|----------------------------------------|------------------|-------------------|--|--|
|          | System Status                          | Model Name       | NP-ME403U         |  |  |
| (2)      | General Setup                          | Versions         |                   |  |  |
| 3 —      | Picture Setup                          | Firmware Version | 1.00.010          |  |  |
| ④        | Image Setup                            | LAN Status       |                   |  |  |
| <u> </u> | Network Setup                          | IP Address       | 192.168.3.19      |  |  |
|          |                                        | Subnet           | 255.255.255.0     |  |  |
|          |                                        | Gateway          | 192.168.3.1       |  |  |
|          |                                        | Wire MAC Address | 00:20:00:20:00:20 |  |  |

- ① Статус системы: выберите эту опцию, чтобы отобразить страницу [Статус системы].
- (2) Общие настройки: выберите эту опцию, чтобы отобразить страницу [Общие настройки].
- Э Настройка картинки: выберите эту опцию, чтобы отобразить страницу [Настройка картинки].
- ④ Настройка изображения: выберите эту опцию, чтобы отобразить страницу [Настройка изображения].
- ⑤ Сетевые настройки: выберите эту опцию, чтобы отобразить страницу [Сетевые настройки].

# Остраница [Статус системы]

| Network Display | v System > 9 | System Status |
|-----------------|--------------|---------------|
| Network Displa  | y system > . | system status |

| , , ,         | ,                |                   |  |
|---------------|------------------|-------------------|--|
| System Status | Model Name       | NP-ME403U         |  |
| General Setup | Versions         |                   |  |
| Picture Setup | Firmware Version | 1.00.010          |  |
| Image Setup   | LAN Status       |                   |  |
| Network Setup | IP Address       | 192.168.3.19      |  |
|               | Subnet           | 255.255.255.0     |  |
|               | Gateway          | 192.168.3.1       |  |
|               | Wire MAC Address | 00:20:00:20:00:20 |  |

1 Версии: отображает версию микропрограммного обеспечения проектора.

(2) Статус LAN: отображает состояние подключения к локальной сети.

# Отраница [Общие настройки]

| Network Display Sy | stem > General Setup        |   |
|--------------------|-----------------------------|---|
| System Status      | Change Password for Webpage |   |
| General Setup      | Enter Old password          | ( |
| Picture Setup      | Enter New password          |   |
| Image Setup        | Confirm New password Apply  | ( |
| Network Setup      | Power & Source              |   |
|                    | Power On Off                | ( |
|                    | Source Select HDMI-2        | ( |

1 Введите старый пароль: введите пароль для конфигурации.

- 2 Введите новый пароль: введите новый пароль.
- ③ Подтвердите новый пароль: повторно введите новый пароль для подтверждения.
- ④ Питание и источник: обновление настроек.
- (5) Питание: включение / выключение питания проектора.
- 6 Выбор источника: переключение источников входного сигнала проектора.

# **⑤** Страница [Настройка картинки]

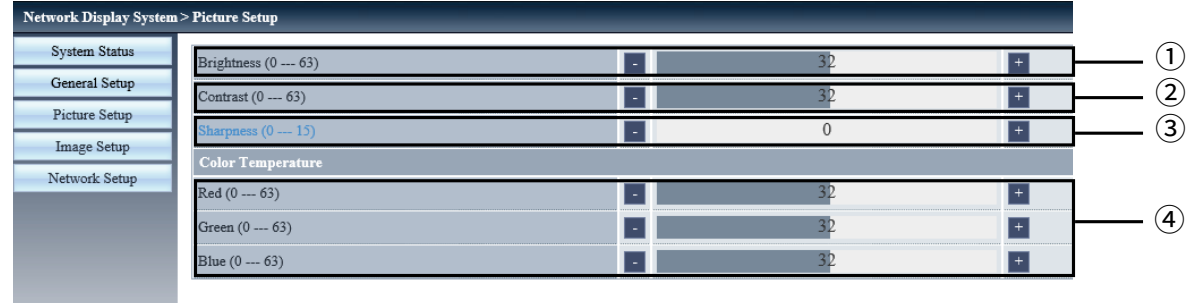

① Яркость: Настройка яркости проецируемого изображения.

2 Контрастность: Настройка контрастности проецируемого изображения.

- ③ Четкость: Настройка четкости проецируемого изображения.
- ④ Цветовая температура: Настройка цветовой температуры проецируемого изображения.

# О Страница [Настройка изображения]

| Aspect                                   | Normal <b>*</b>      |      |   |
|------------------------------------------|----------------------|------|---|
| Fine sync (0 31)                         | -                    | 0    | + |
| H Position                               |                      | 0    | + |
| V Position                               |                      | 0    | + |
| H.Size (-15 15)                          |                      | Ó    | + |
| Freeze                                   | O <sub>0n</sub> ●Off |      |   |
| Auto PC adj.                             |                      |      |   |
| V Keystone (-60 60)                      |                      | 0    | + |
| H Keystone (-60 60)                      |                      | Q    | + |
| Corner correction TopLeft_x (0 1279)     | -                    | 0    | + |
| Corner correction TopLeft_y (0 799)      |                      | 0    | + |
| Corner correction TopRight_x (0 1279)    |                      | 1279 | + |
| Corner correction TopRight_y (0 799)     | -                    | 0    | + |
| Corner correction BottomLeft_x (0 1279)  |                      | 0    | + |
| Corner correction BottomLeft_y (0 799)   |                      | 799  | + |
| Corner correction BottomRight_x (0 1279) |                      | 1279 | + |
| Corner correction BottomRight y (0 799)  | -                    | 799  | + |

① Соотношение сторон: переключение соотношения сторон проецируемого изображения.

2 Точная подстройка: настройка фазы проецируемого изображения.

③ По горизонтали: настройка горизонтального положения проецируемого изображения.

④ По вертикали: настройка вертикального положения проецируемого изображения.

5 Гор. фаза: регулировка горизонтального размера проецируемого изображения.

(6) Стоп-кадр: выберите функцию для включения и выключения стоп-кадра.

🕐 Автонастройка компьютера: выполнение функции автоматической настройки компьютера.

(8) Трапеция по вертикали: коррекция трапецеидальных искажений по вертикали.

(9) Трапеция по горизонтали: коррекция трапецеидальных искажений по горизонтали.

🔟 Угловая коррекция: коррекция четырех углов проецируемого изображения.

# О Страница [Сетевые настройки]

| Network Display Syst | em > Network Setup |                                                                  |                 |       |                 |
|----------------------|--------------------|------------------------------------------------------------------|-----------------|-------|-----------------|
| System Status        |                    | Obtain an IP address automatically ⊡Use the following IP address |                 |       |                 |
| General Setup        |                    | IP Address                                                       | 192 168 0 11    |       |                 |
| Picture Setup        | LAN Setup          | Subnet                                                           | 255 255 255 0   |       |                 |
| Image Setup          |                    | Gateway                                                          | 192 168 0 1     |       |                 |
| Network Setup        |                    | DNS                                                              | 192 168 0 1     | Apply | (2)             |
|                      |                    | IPAdress                                                         | 192.168.0.2     |       | 3               |
|                      | Crestron Control   | IP ID                                                            | 5               |       | <b>—</b> (3)    |
|                      |                    | PORT                                                             | 41794 Send      |       |                 |
|                      |                    | Wireless LAN                                                     | CEnable Disable |       |                 |
|                      |                    | ESSID                                                            |                 |       | <u> </u>        |
|                      | Wireless Setup     | AP/AdHoc Encryption                                              | Disable *       |       | $ \odot$        |
|                      |                    | AP/AdHoc key                                                     |                 | Apply | <u>     (2)</u> |

1) Сетевые настройки

Если вы хотите включить DHCP-клиент, выберите IP-адрес автоматически.

IP-адрес: Введите IP-адрес, если DHCP-сервер не используется.

Подсеть: Введите маску подсети, если DHCP-сервер не используется.

Шлюз: Введите шлюз, если DHCP-сервер не используется.

DNS: Введите DNS-адрес, если DHCP-сервер не используется. Допустимые символы: цифры (0–9), точка (.) (Например: 192.168.0.253)

Применить
 Обновление настроек.

③ Управление Crestron Подключите инструмент Crestron, установив IP-адрес, IP-идентификатор и параметры порта.

④ Настройка беспроводной связи Беспроводная сеть: выберите включение или отключение беспроводной сети. ESSID: введите ESSID. Шифрование AP/AdHoc: выберите включение или отключение пароля. Ключ AP/AdHoc: установите пароль.
# 7. Установка и подключение

## Пастройка экрана и проектора

Используйте эту информацию для получения общей идеи вида размера экрана при установке в определенное положение, какой размер экрана понадобится и какое расстояние потребуется для проецирования изображений нужного размера.

Диапазон расстояния проецирования, в котором возможна фокусировка, составляет от 0,9 м (для модели с экраном 30 дюймов). Установите в пределах данного диапазона.

### [MC453X]

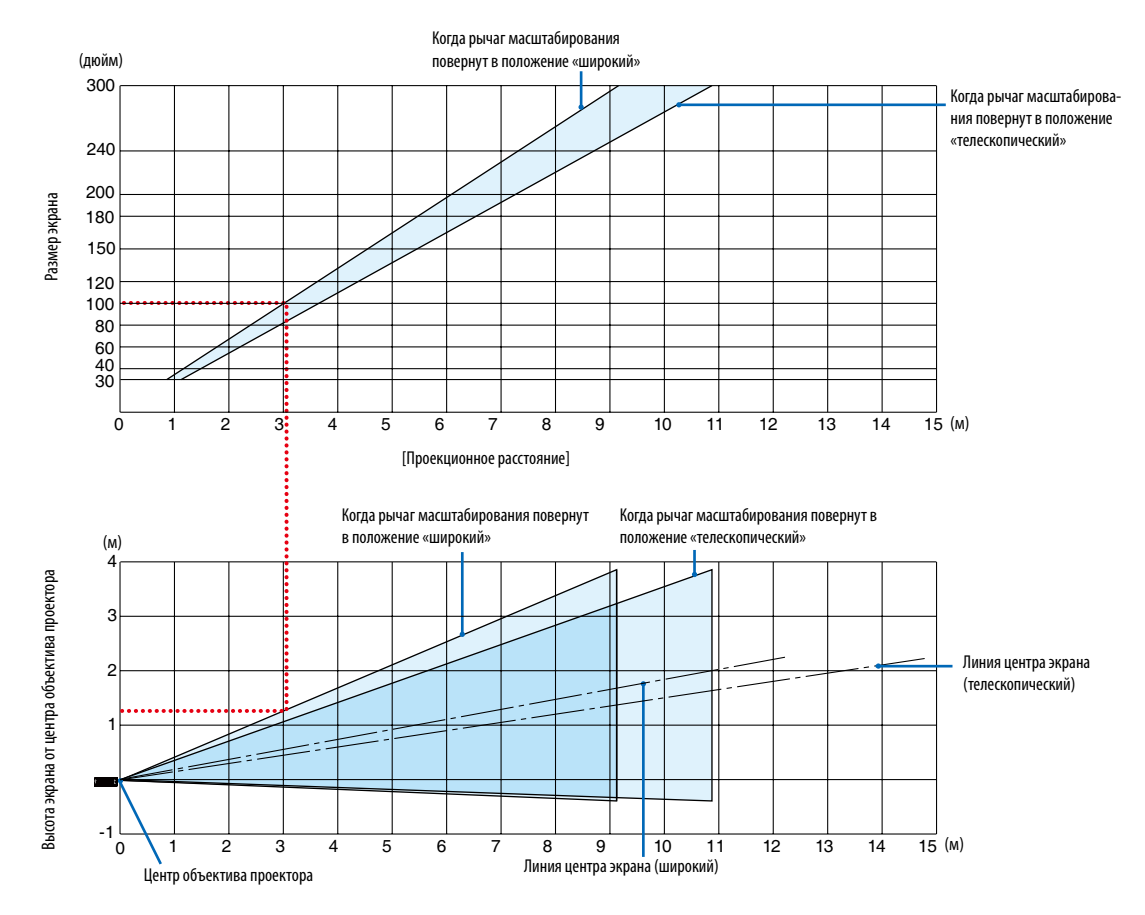

[Считывание данных таблицы]

Согласно верхней таблице на данной странице, для проецирования широкоформатных изображений на экране 100, установите примерно на расстоянии 3,0 м от передней части.

Также в нижней таблице видно, что требуется 1,3 м от центра объектива проектора до верхнего края экрана. Используйте, чтобы увидеть, достаточно ли высоты от проектора до потолка и для установки экрана. Схема показывает расстояние проецирования, когда проектор установлен горизонтально.

Диапазон расстояния проецирования, в котором возможна фокусировка, составляет от 0,8 м (для модели с экраном 30 дюймов) до 13,8 м (для модели с экраном 300 дюймов). Установите в пределах данного диапазона.

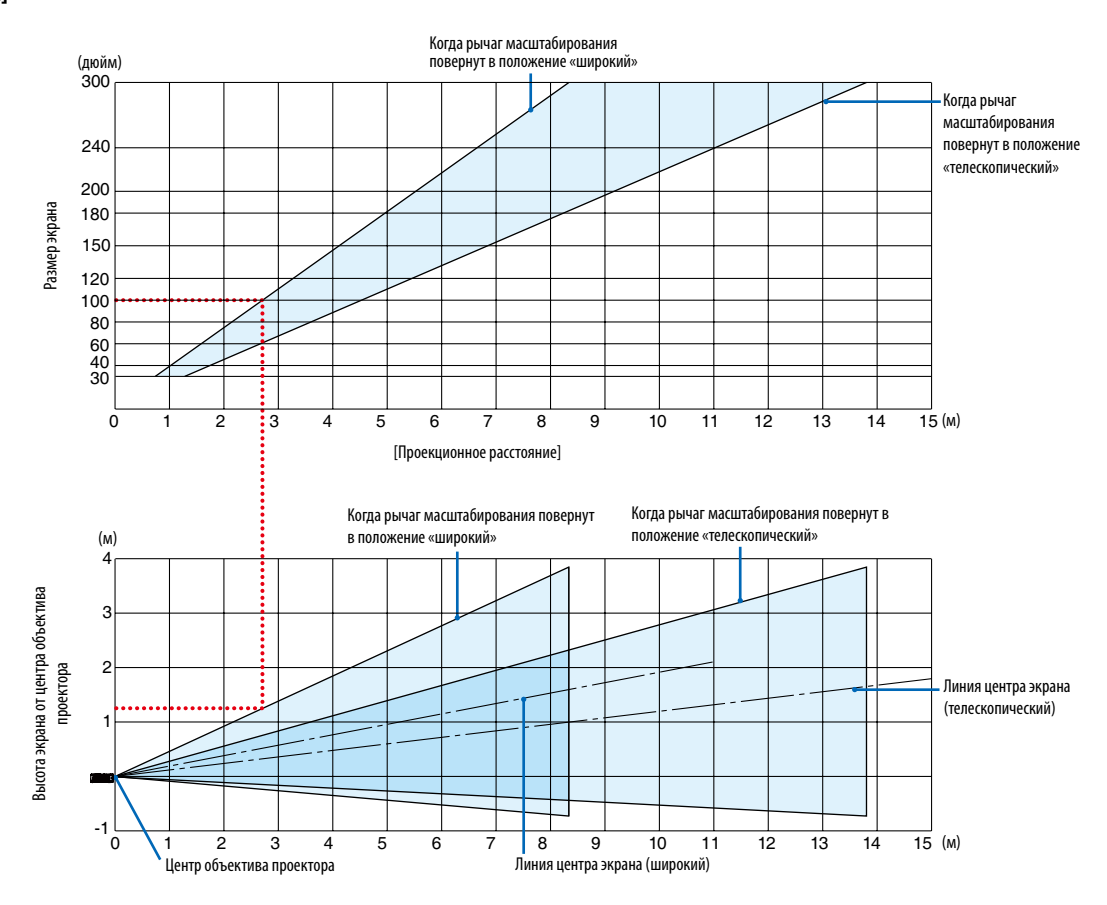

### [ME453X]

[Считывание данных таблицы]

Согласно верхней таблице на данной странице, для проецирования широкоформатных изображений на экране 100, установите примерно на расстоянии 2,7 м от передней части.

Также в нижней таблице видно, что требуется 1,3 м от центра объектива проектора до верхнего края экрана. Используйте, чтобы увидеть, достаточно ли высоты от проектора до потолка и для установки экрана. Диапазон расстояния проецирования, в котором возможна фокусировка, составляет от 0,8 м (для модели с экраном 30 дюймов) до 13,4 м (для модели с экраном 300 дюймов). Установите в пределах данного диапазона.

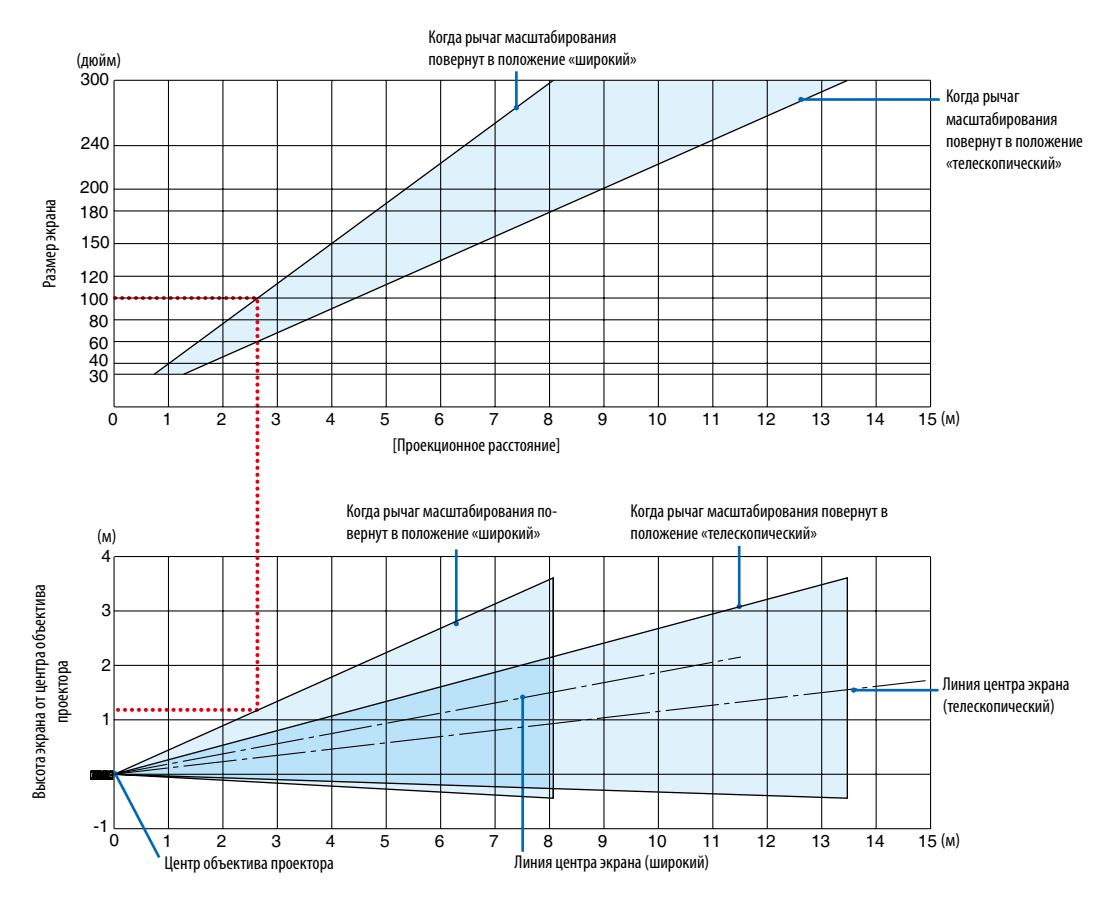

### [ME423W/ME383W]

[Считывание данных таблицы]

Согласно верхней таблице на данной странице, для проецирования широкоформатных изображений на экране 100, установите примерно на расстоянии 2,7 м от передней части.

Также в нижней таблице видно, что требуется 1,2 м от центра объектива проектора до верхнего края экрана. Используйте, чтобы увидеть, достаточно ли высоты от проектора до потолка и для установки экрана. Диапазон расстояния проецирования, в котором возможна фокусировка, составляет от 1,0 м (для модели с экраном 30 дюймов) до 11,6 м (для модели с экраном 300 дюймов). Установите в пределах данного диапазона.

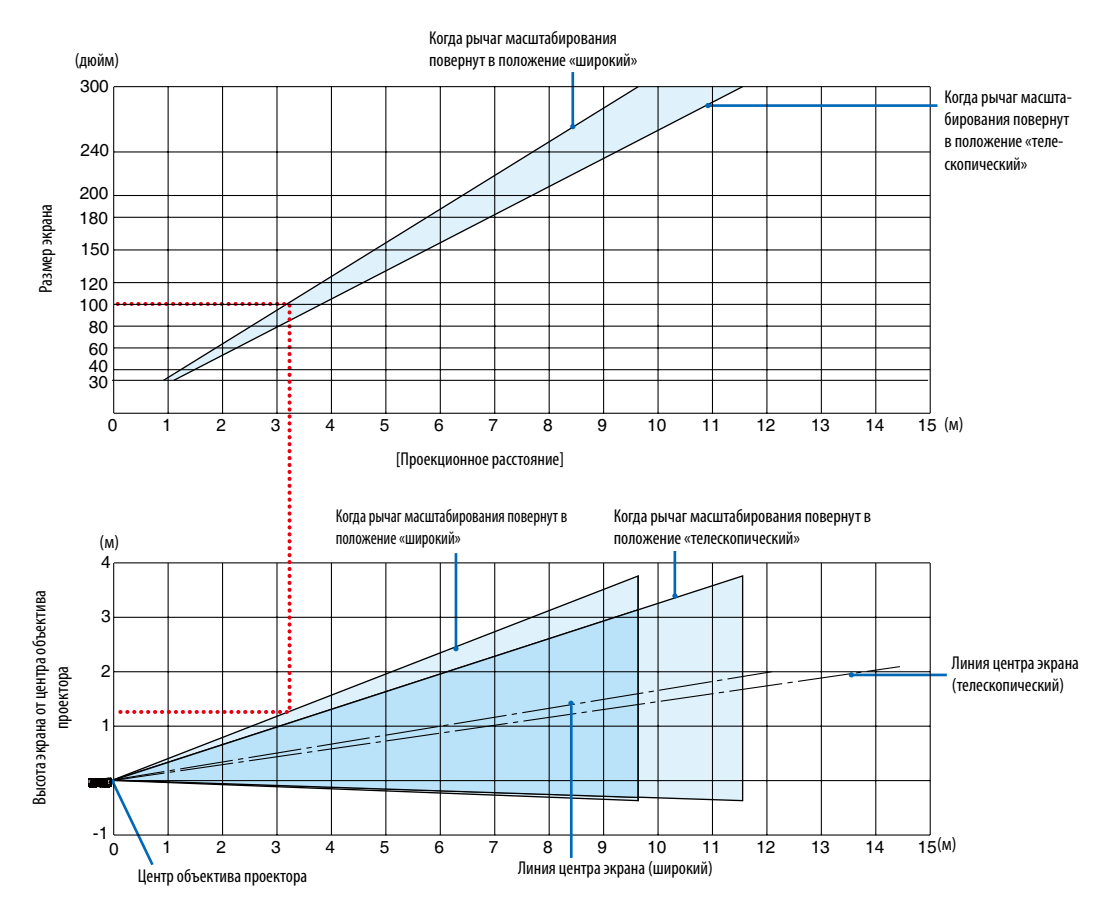

### [MC393W]

[Считывание данных таблицы]

Согласно верхней таблице на данной странице, для проецирования широкоформатных изображений на экране 100, установите примерно на расстоянии 3,2 м от передней части.

Также в нижней таблице видно, что требуется 1,3 м от центра объектива проектора до верхнего края экрана. Используйте, чтобы увидеть, достаточно ли высоты от проектора до потолка и для установки экрана. Схема показывает расстояние проецирования, когда проектор установлен горизонтально.

Диапазон расстояния проецирования, в котором возможна фокусировка, составляет от 0,9 м (для модели с экраном 30 дюймов) до 10,7 м (для модели с экраном 300 дюймов). Установите в пределах данного диапазона.

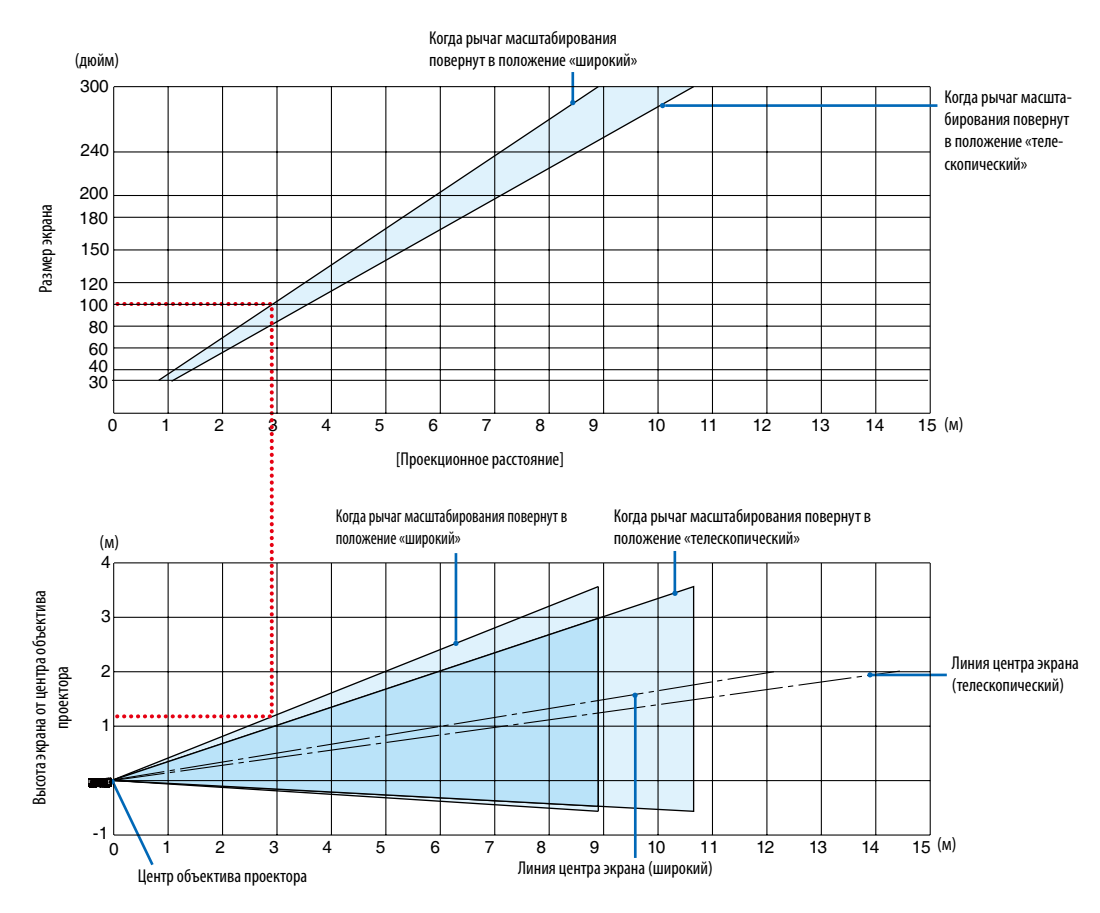

### [MC423W]

[Считывание данных таблицы]

Согласно верхней таблице на данной странице, для проецирования широкоформатных изображений на экране 100, установите примерно на расстоянии 3,0 м от передней части.

Также в нижней таблице видно, что требуется 1,2 м от центра объектива проектора до верхнего края экрана. Используйте, чтобы увидеть, достаточно ли высоты от проектора до потолка и для установки экрана. Схема показывает расстояние проецирования, когда проектор установлен горизонтально.

Диапазон расстояния проецирования, в котором возможна фокусировка, составляет от 0,8 м (для модели с экраном 30 дюймов) до 12,9 м (для модели с экраном 300 дюймов). Установите в пределах данного диапазона.

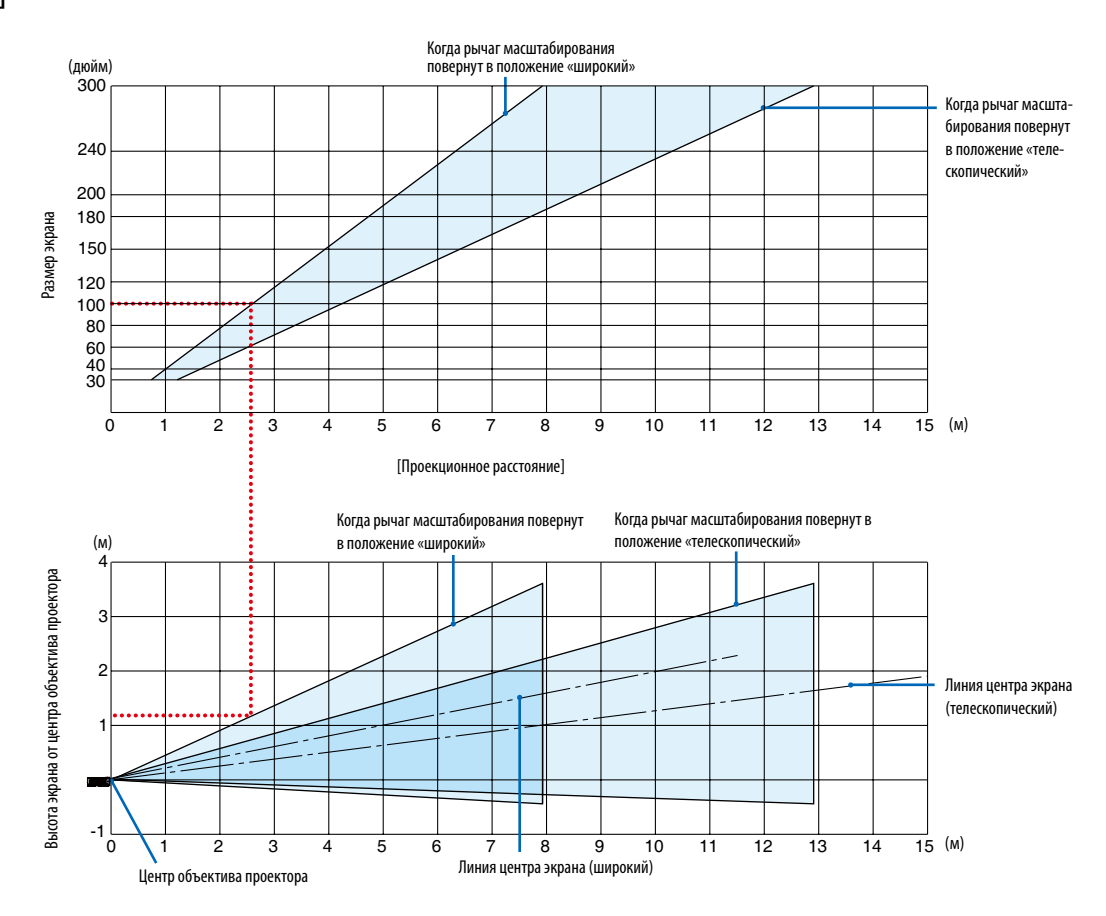

### [ME403U]

[Считывание данных таблицы]

Согласно верхней таблице на данной странице, для проецирования широкоформатных изображений на экране 100, установите примерно на расстоянии 2,6 м от передней части.

Также в нижней таблице видно, что требуется 1,2 м от центра объектива проектора до верхнего края экрана. Используйте, чтобы увидеть, достаточно ли высоты от проектора до потолка и для установки экрана.

### Расстояние проекции и размер экрана

Следующее показывает надлежащие относительные положения проектора и экрана. Смотрите таблицу для определения положения установки.

### Таблица расстояний

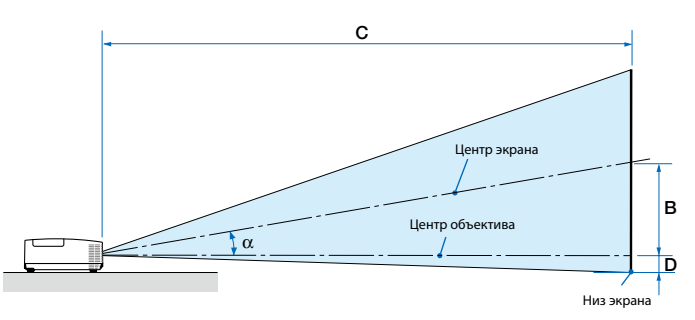

- B = вертикальное расстояние между центром объектива и центром экрана
- С = Расстояние до проекции
- D = Вертикальное расстояние между центром объектива и нижней частью экрана (верх экрана при использовании на потолке)
- α = Угол проекции

ПРИМЕЧАНИЕ: Значения в таблицах являются расчетными величинами и могут отличаться от действительных.

### [MC453X]

|                  | Размер экрана |      |        |      |      |      | ,    |      |      | C  |      |       |      | n       |        | α    |        |
|------------------|---------------|------|--------|------|------|------|------|------|------|----|------|-------|------|---------|--------|------|--------|
| Диагональ Ширина |               | оина | Высота |      |      |      | шир  | окий |      | те | ле   |       | J    | широкий |        | теле |        |
| дюйм             | ММ            | дюйм | мм     | дюйм | ММ   | дюйм | мм   | дюйм | мм   | -  | дюйм | мм    | дюйм | ММ      | градус | -    | градус |
| 30               | 762           | 24   | 610    | 18   | 457  | 6    | 163  | 35   | 900  | -  | 43   | 1083  | -3   | -65     | 10,3   | -    | 8,6    |
| 40               | 1016          | 32   | 813    | 24   | 610  | 9    | 218  | 47   | 1204 | -  | 57   | 1448  | -3   | -87     | 10,3   | -    | 8,6    |
| 60               | 1524          | 48   | 1219   | 36   | 914  | 13   | 327  | 71   | 1812 | -  | 86   | 2179  | -5   | -130    | 10,2   | -    | 8,5    |
| 80               | 2032          | 64   | 1626   | 48   | 1219 | 17   | 436  | 95   | 2421 | -  | 115  | 2910  | -7   | -174    | 10,2   | -    | 8,5    |
| 100              | 2540          | 80   | 2032   | 60   | 1524 | 21   | 545  | 119  | 3029 | -  | 143  | 3641  | -9   | -217    | 10,2   | -    | 8,5    |
| 120              | 3048          | 96   | 2438   | 72   | 1829 | 26   | 653  | 143  | 3637 | -  | 172  | 4372  | -10  | -261    | 10,2   | -    | 8,5    |
| 150              | 3810          | 120  | 3048   | 90   | 2286 | 32   | 817  | 179  | 4550 | -  | 215  | 5468  | -13  | -326    | 10,2   | -    | 8,5    |
| 180              | 4572          | 144  | 3658   | 108  | 2743 | 39   | 980  | 215  | 5462 | -  | 258  | 6564  | -15  | -391    | 10,2   | -    | 8,5    |
| 200              | 5080          | 160  | 4064   | 120  | 3048 | 43   | 1089 | 239  | 6070 | -  | 287  | 7295  | -17  | -435    | 10,2   | -    | 8,5    |
| 240              | 6096          | 192  | 4877   | 144  | 3658 | 51   | 1307 | 287  | 7287 | -  | 345  | 8756  | -21  | -522    | 10,2   | -    | 8,5    |
| 270              | 6858          | 216  | 5486   | 162  | 4115 | 58   | 1470 | 323  | 8199 | -  | 388  | 9853  | -23  | -587    | 10,2   | -    | 8,5    |
| 300              | 7620          | 240  | 6096   | 180  | 4572 | 64   | 1634 | 359  | 9112 | -  | 431  | 10949 | -26  | -652    | 10,2   | -    | 8,5    |

### [ME453X]

|       | Размер экрана |      |      |      |      |      |      |      |      | C |      |       |      | D    |         | α |        |
|-------|---------------|------|------|------|------|------|------|------|------|---|------|-------|------|------|---------|---|--------|
| Диаго | ональ         | Шир  | оина | Вы   | сота |      | 5    | шир  | окий |   | те   | ле    |      | J    | широкий |   | теле   |
| дюйм  | MM            | дюйм | ММ   | дюйм | MM   | дюйм | ММ   | дюйм | ММ   | - | дюйм | MM    | дюйм | MM   | градус  | - | градус |
| 30    | 762           | 24   | 610  | 18   | 457  | 6    | 157  | 31   | 778  | - | 52   | 1327  | -3   | -71  | 11,4    | - | 6,8    |
| 40    | 1016          | 32   | 813  | 24   | 610  | 8    | 210  | 42   | 1056 | - | 70   | 1788  | -4   | -95  | 11,2    | - | 6,7    |
| 60    | 1524          | 48   | 1219 | 36   | 914  | 12   | 314  | 63   | 1612 | - | 107  | 2710  | -6   | -143 | 11,0    | - | 6,6    |
| 80    | 2032          | 64   | 1626 | 48   | 1219 | 17   | 419  | 85   | 2168 | - | 143  | 3632  | -8   | -191 | 10,9    | - | 6,6    |
| 100   | 2540          | 80   | 2032 | 60   | 1524 | 21   | 524  | 107  | 2724 | - | 179  | 4554  | -9   | -238 | 10,9    | - | 6,6    |
| 120   | 3048          | 96   | 2438 | 72   | 1829 | 25   | 629  | 129  | 3280 | - | 216  | 5476  | -11  | -286 | 10,8    | - | 6,5    |
| 150   | 3810          | 120  | 3048 | 90   | 2286 | 31   | 786  | 162  | 4114 | - | 270  | 6859  | -14  | -357 | 10,8    | - | 6,5    |
| 180   | 4572          | 144  | 3658 | 108  | 2743 | 37   | 943  | 195  | 4948 | - | 324  | 8242  | -17  | -429 | 10,8    | - | 6,5    |
| 200   | 5080          | 160  | 4064 | 120  | 3048 | 41   | 1048 | 217  | 5504 | - | 361  | 9164  | -19  | -476 | 10,8    | - | 6,5    |
| 240   | 6096          | 192  | 4877 | 144  | 3658 | 50   | 1257 | 260  | 6616 | - | 433  | 11008 | -23  | -572 | 10,8    | - | 6,5    |
| 270   | 6858          | 216  | 5486 | 162  | 4115 | 56   | 1414 | 293  | 7450 | - | 488  | 12391 | -25  | -643 | 10,8    | - | 6,5    |
| 300   | 7620          | 240  | 6096 | 180  | 4572 | 62   | 1572 | 326  | 8284 | - | 542  | 13774 | -28  | -714 | 10,7    | - | 6,5    |

### [ME423W/ME383W]

|       | Размер экрана |      |         |      |      |      | ,    |      |      | C |      |       |      |      |         | α |        |
|-------|---------------|------|---------|------|------|------|------|------|------|---|------|-------|------|------|---------|---|--------|
| Диаго | Диагональ     |      | ирина В |      | сота | ין   | 5    | шир  | окий |   | те   | ле    |      | U    | широкий |   | теле   |
| дюйм  | ММ            | дюйм | ММ      | дюйм | ММ   | дюйм | мм   | дюйм | мм   | - | дюйм | мм    | дюйм | MM   | градус  | - | градус |
| 30    | 762           | 25   | 646     | 16   | 404  | 6    | 154  | 30   | 755  | - | 51   | 1291  | -2   | -48  | 11,5    | - | 6,8    |
| 40    | 1016          | 34   | 862     | 21   | 538  | 8    | 206  | 40   | 1025 | - | 69   | 1740  | -3   | -64  | 11,3    | - | 6,7    |
| 60    | 1524          | 51   | 1292    | 32   | 808  | 12   | 309  | 62   | 1565 | - | 104  | 2638  | -4   | -95  | 11,2    | - | 6,7    |
| 80    | 2032          | 68   | 1723    | 42   | 1077 | 16   | 411  | 83   | 2105 | - | 139  | 3536  | -5   | -127 | 11,1    | - | 6,6    |
| 100   | 2540          | 85   | 2154    | 53   | 1346 | 20   | 514  | 104  | 2645 | - | 175  | 4434  | -6   | -159 | 11,0    | - | 6,6    |
| 120   | 3048          | 102  | 2585    | 64   | 1615 | 24   | 617  | 125  | 3186 | - | 210  | 5332  | -8   | -191 | 11,0    | - | 6,6    |
| 150   | 3810          | 127  | 3231    | 79   | 2019 | 30   | 771  | 157  | 3996 | - | 263  | 6679  | -9   | -238 | 10,9    | - | 6,6    |
| 180   | 4572          | 153  | 3877    | 95   | 2423 | 36   | 926  | 189  | 4806 | - | 316  | 8025  | -11  | -286 | 10,9    | - | 6,6    |
| 200   | 5080          | 170  | 4308    | 106  | 2692 | 40   | 1028 | 210  | 5346 | - | 351  | 8923  | -13  | -318 | 10,9    | - | 6,6    |
| 240   | 6096          | 204  | 5169    | 127  | 3231 | 49   | 1234 | 253  | 6427 | - | 422  | 10719 | -15  | -381 | 10,9    | - | 6,6    |
| 270   | 6858          | 229  | 5816    | 143  | 3635 | 55   | 1388 | 285  | 7237 | - | 475  | 12066 | -17  | -429 | 10,9    | - | 6,6    |
| 300   | 7620          | 254  | 6462    | 159  | 4039 | 61   | 1543 | 317  | 8048 | - | 528  | 13413 | -19  | -477 | 10,8    | - | 6,6    |

### [MC393W]

|                  | Размер экрана |      |      |      |      |      | D    |      |      | C  |      |       |      | D       |        | α    |        |
|------------------|---------------|------|------|------|------|------|------|------|------|----|------|-------|------|---------|--------|------|--------|
| Диагональ Ширина |               | оина | Вы   | сота | D    |      | шир  | окий |      | те | ле   | ] '   | J    | широкий |        | теле |        |
| дюйм             | ММ            | дюйм | ММ   | дюйм | MM   | дюйм | ММ   | дюйм | ММ   | -  | дюйм | ММ    | дюйм | MM      | градус | -    | градус |
| 30               | 762           | 25   | 635  | 16   | 406  | 7    | 174  | 38   | 955  | -  | 45   | 1149  | -1   | -29     | 10.3   | -    | 8.6    |
| 40               | 1016          | 34   | 864  | 21   | 533  | 9    | 229  | 50   | 1277 | -  | 60   | 1536  | -2   | -38     | 10.2   | -    | 8.5    |
| 60               | 1524          | 51   | 1295 | 32   | 813  | 14   | 348  | 76   | 1922 | -  | 91   | 2311  | -2   | -58     | 10.2   | -    | 8.5    |
| 80               | 2032          | 68   | 1727 | 42   | 1067 | 18   | 457  | 101  | 2567 | -  | 121  | 3086  | -3   | -77     | 10.2   | -    | 8.5    |
| 100              | 2540          | 85   | 2159 | 53   | 1346 | 23   | 577  | 126  | 3211 | -  | 152  | 3860  | -4   | -96     | 10.2   | -    | 8.5    |
| 120              | 3048          | 102  | 2591 | 64   | 1626 | 27   | 697  | 152  | 3856 | -  | 182  | 4635  | -5   | -115    | 10.2   | -    | 8.5    |
| 150              | 3810          | 127  | 3226 | 79   | 2007 | 34   | 860  | 190  | 4823 | -  | 228  | 5797  | -6   | -144    | 10.2   | -    | 8.5    |
| 180              | 4572          | 153  | 3886 | 95   | 2413 | 41   | 1035 | 228  | 5790 | -  | 274  | 6959  | -7   | -173    | 10.2   | -    | 8.5    |
| 200              | 5080          | 170  | 4318 | 106  | 2692 | 45   | 1154 | 253  | 6435 | -  | 304  | 7733  | -8   | -192    | 10.2   | -    | 8.5    |
| 240              | 6096          | 204  | 5182 | 127  | 3226 | 54   | 1383 | 304  | 7725 | -  | 365  | 9283  | -9   | -230    | 10.2   | -    | 8.5    |
| 270              | 6858          | 229  | 5817 | 143  | 3632 | 61   | 1557 | 342  | 8692 | -  | 411  | 10445 | -10  | -259    | 10.2   | -    | 8.5    |
| 300              | 7620          | 254  | 6452 | 159  | 4039 | 68   | 1732 | 380  | 9659 | -  | 457  | 11607 | -11  | -288    | 10.2   | -    | 8.5    |

### [MC423W]

|       | Размер экрана |      |      |      |      |      | ,    |      |      | C |      |       |      | D    |         | α |        |
|-------|---------------|------|------|------|------|------|------|------|------|---|------|-------|------|------|---------|---|--------|
| Диаго | ональ         | Шир  | оина | Вы   | сота |      | 5    | шир  | окий |   | те   | ле    |      | J    | широкий |   | теле   |
| дюйм  | ММ            | дюйм | ММ   | дюйм | ММ   | дюйм | ММ   | дюйм | ММ   | - | дюйм | ММ    | дюйм | MM   | градус  | - | градус |
| 30    | 762           | 25   | 646  | 16   | 404  | 6    | 160  | 34   | 856  | - | 41   | 1046  | -2   | -42  | 10,6    | - | 8,7    |
| 40    | 1016          | 34   | 862  | 21   | 538  | 8    | 214  | 45   | 1153 | - | 55   | 1403  | -2   | -55  | 10,5    | - | 8,7    |
| 60    | 1524          | 51   | 1292 | 32   | 808  | 13   | 321  | 69   | 1748 | - | 83   | 2117  | -3   | -83  | 10,4    | - | 8,6    |
| 80    | 2032          | 68   | 1723 | 42   | 1077 | 17   | 428  | 92   | 2342 | - | 111  | 2831  | -4   | -111 | 10,3    | - | 8,6    |
| 100   | 2540          | 85   | 2154 | 53   | 1346 | 21   | 534  | 116  | 2937 | - | 140  | 3545  | -5   | -139 | 10,3    | - | 8,6    |
| 120   | 3048          | 102  | 2585 | 64   | 1615 | 25   | 641  | 139  | 3531 | - | 168  | 4260  | -7   | -166 | 10,3    | - | 8,6    |
| 150   | 3810          | 127  | 3231 | 79   | 2019 | 32   | 802  | 174  | 4423 | - | 210  | 5331  | -8   | -208 | 10,3    | - | 8,6    |
| 180   | 4572          | 153  | 3877 | 95   | 2423 | 38   | 962  | 209  | 5314 | - | 252  | 6402  | -10  | -250 | 10,3    | - | 8,5    |
| 200   | 5080          | 170  | 4308 | 106  | 2692 | 42   | 1069 | 233  | 5909 | - | 280  | 7116  | -11  | -277 | 10,3    | - | 8,5    |
| 240   | 6096          | 204  | 5169 | 127  | 3231 | 50   | 1283 | 279  | 7097 | - | 336  | 8544  | -13  | -333 | 10,2    | - | 8,5    |
| 270   | 6858          | 229  | 5816 | 143  | 3635 | 57   | 1443 | 315  | 7989 | - | 379  | 9615  | -15  | -374 | 10,2    | - | 8,5    |
| 300   | 7620          | 254  | 6462 | 159  | 4039 | 63   | 1603 | 350  | 8881 | - | 421  | 10686 | -16  | -416 | 10,2    | - | 8,5    |

## [ME403U]

|       | Размер экрана |      |      |      |      |      | n    |      |      | C |      |       |      | D    |         | α |        |
|-------|---------------|------|------|------|------|------|------|------|------|---|------|-------|------|------|---------|---|--------|
| Диаго | ональ         | Шир  | оина | Вы   | сота |      | Ď    | шир  | окий |   | те   | ле    |      | J    | широкий |   | теле   |
| дюйм  | ММ            | дюйм | ММ   | дюйм | ММ   | дюйм | ММ   | дюйм | ММ   | - | дюйм | ММ    | дюйм | MM   | градус  | - | градус |
| 30    | 762           | 25   | 646  | 16   | 404  | 6    | 154  | 29   | 745  | - | 49   | 1240  | -2   | -48  | 11,7    | - | 7,1    |
| 40    | 1016          | 34   | 862  | 21   | 538  | 8    | 206  | 40   | 1012 | - | 66   | 1670  | -3   | -64  | 11,5    | - | 7,0    |
| 60    | 1524          | 51   | 1292 | 32   | 808  | 12   | 309  | 61   | 1545 | - | 100  | 2532  | -4   | -95  | 11,3    | - | 6,9    |
| 80    | 2032          | 68   | 1723 | 42   | 1077 | 16   | 411  | 82   | 2079 | - | 134  | 3393  | -5   | -127 | 11,2    | - | 6,9    |
| 100   | 2540          | 85   | 2154 | 53   | 1346 | 20   | 514  | 103  | 2612 | - | 167  | 4254  | -6   | -159 | 11,1    | - | 6,9    |
| 120   | 3048          | 102  | 2585 | 64   | 1615 | 24   | 617  | 124  | 3145 | - | 201  | 5115  | -8   | -191 | 11,1    | - | 6,9    |
| 150   | 3810          | 127  | 3231 | 79   | 2019 | 30   | 771  | 155  | 3945 | - | 252  | 6407  | -9   | -238 | 11,1    | - | 6,9    |
| 180   | 4572          | 153  | 3877 | 95   | 2423 | 36   | 926  | 187  | 4745 | - | 303  | 7699  | -11  | -286 | 11,0    | - | 6,9    |
| 200   | 5080          | 170  | 4308 | 106  | 2692 | 40   | 1028 | 208  | 5278 | - | 337  | 8560  | -13  | -318 | 11,0    | - | 6,9    |
| 240   | 6096          | 204  | 5169 | 127  | 3231 | 49   | 1234 | 250  | 6345 | - | 405  | 10283 | -15  | -381 | 11,0    | - | 6,8    |
| 270   | 6858          | 229  | 5816 | 143  | 3635 | 55   | 1388 | 281  | 7145 | - | 456  | 11575 | -17  | -429 | 11,0    | - | 6,8    |
| 300   | 7620          | 254  | 6462 | 159  | 4039 | 61   | 1543 | 313  | 7945 | - | 507  | 12867 | -19  | -477 | 11,0    | - | 6,8    |

### ПРЕДУПРЕЖДЕНИЕ

- Устанавливать проектор на потолке должен квалифицированный персонал. За дополнительной информацией обратитесь к дилеру NEC.
- Не пытайтесь установить проектор самостоятельно.
- Всегда устанавливайте проектор для работы на твердой и ровной поверхности. Падение проектора на землю может привести к травме и серьезно повредить сам проектор.
- Не следует использовать проектор в помещении со значительными перепадами температуры. Проектор должен работать при температуре от 41°F (5 °C) до 104 °F (40 °C) (эко режим выбирается автоматически при температуре от 95 °F до 104 °F/от 35 °C до 40 °C).
- Следует беречь проектор от влаги, пыли и дыма. В противном случае качество изображения на экране может ухудшиться.
- Вблизи проектора следует обеспечить достаточную вентиляцию, чтобы нагретый воздух рассеивался. Запрещается накрывать вентиляционные отверстия на боковой или передней части проектора.

## Выполнение подключений

### Подключение компьютера

Для подключения к компьютеру можно использовать компьютерные кабели и HDMI. Соединительный кабель не включен в комплект проектора. Подготовьте подходящий кабель для соединения.

| ПРИМЕЧАНИЕ: Сигналы, которые | поддерживает функция Plug & Play (DDC2) |
|------------------------------|-----------------------------------------|
|                              | ВВОЛ                                    |

| I |             |           |           |
|---|-------------|-----------|-----------|
|   | COMPUTER IN | HDMI 1 IN | HDMI 2 IN |
|   | аналоговый  | цифровое  | цифровое  |
|   | Да          | Да        | Да        |
| ſ |             |           |           |

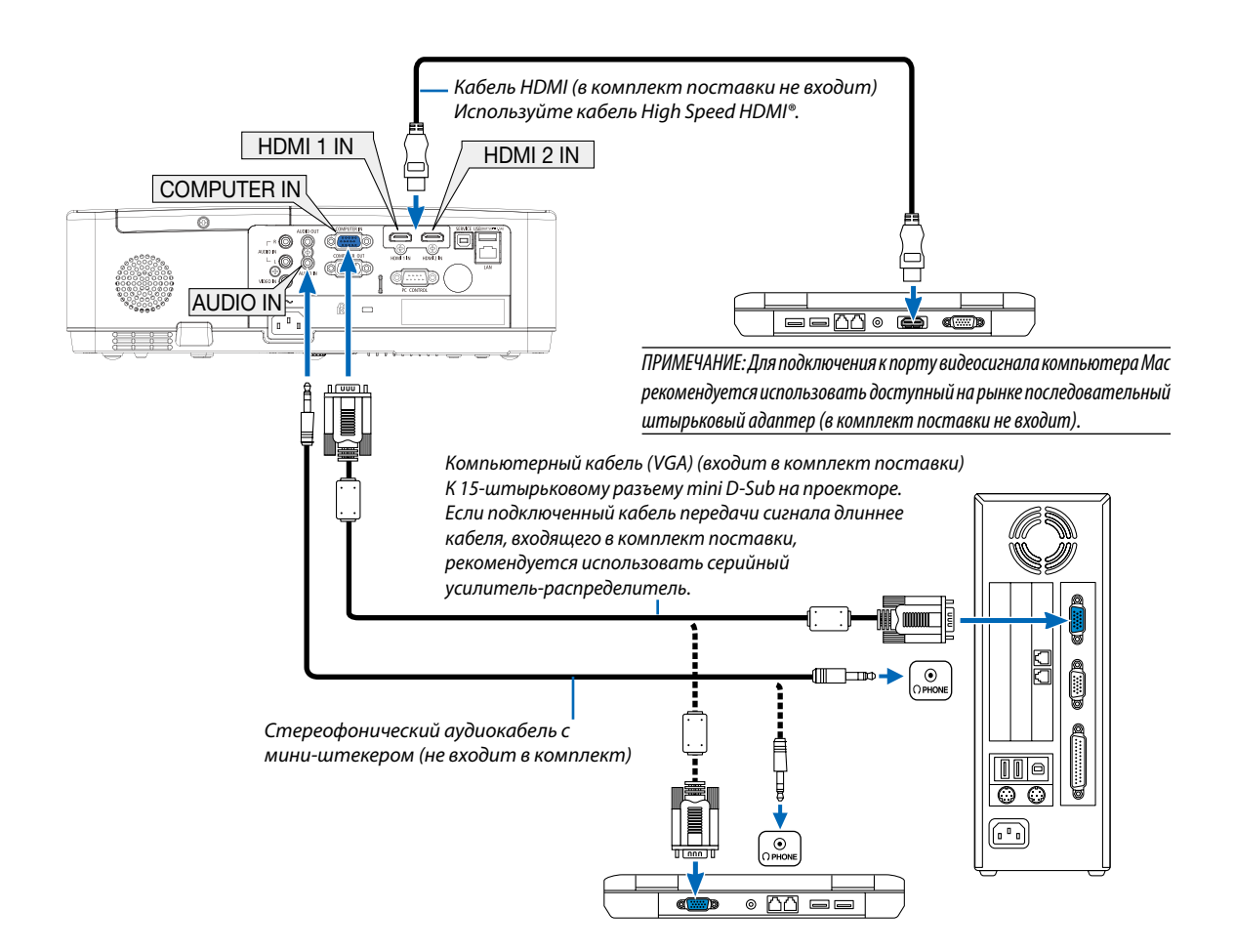

### • После включения проектора выберите название источника для соответствующего входного разъема.

| Входной разъем | Кнопка INPUT на корпусе проектора | Кнопка на пульте дистанционно-<br>го управления |
|----------------|-----------------------------------|-------------------------------------------------|
| COMPUTER IN    | 📟 КОМПЬЮТЕР                       | (COMPUTER)                                      |
| HDMI 1 IN      | HDMI1                             | (HDMI 1)                                        |
| HDMI 2 IN      | HDMI2                             | (HDMI 2)                                        |

### ПРИМЕЧАНИЕ: Данный проектор несовместим с выходами декодированного видеосигнала коммутатора NEC ISS-6020.

ПРИМЕЧАНИЕ: Изображение может отображаться неправильно, если источник видео будет воспроизводиться через доступный на рынке преобразователь развертки.

Причина обуславливается тем, что при стандартных настройках проектор будет обрабатывать видеосигнал как сигнал компьютера. В таком случае выполните следующее.

\* Если при отображении изображения затемнена верхняя и нижняя часть экрана или темное изображение отображается некорректно:

Спроецируйте изображение так, чтобы оно заполнило экран, после чего нажмите кнопку AUTO ADJ. на пульте дистанционного управления или корпусе проектора.

### Активация внешнего экрана компьютера

Отображение изображения на экране ноутбука еще не означает, что сигнал передается также и на проектор.

При использовании ПК-совместимого лэптопа внешний экран можно включать/выключать при помощи комбинации функциональных клавиш. Обычно включение и выключение внешнего экрана производится нажатием функциональной клавиши «Fn» с одной из 12-ти функциональных клавиш. Например, в лэптопах марки NEC для переключения между внешними экранами используется сочетание клавиш Fn+F3, а в лэптопах марки Dell — Fn+F8.

### Предупреждения при использовании сигнала DVI

 Если компьютер оборудован выходным разъемом DVI, используйте доступный в продаже преобразовательный кабель для подключения компьютера к входному разъему HDMI 1 или HDMI 2 проектора (вход только для цифровых видеосигналов).

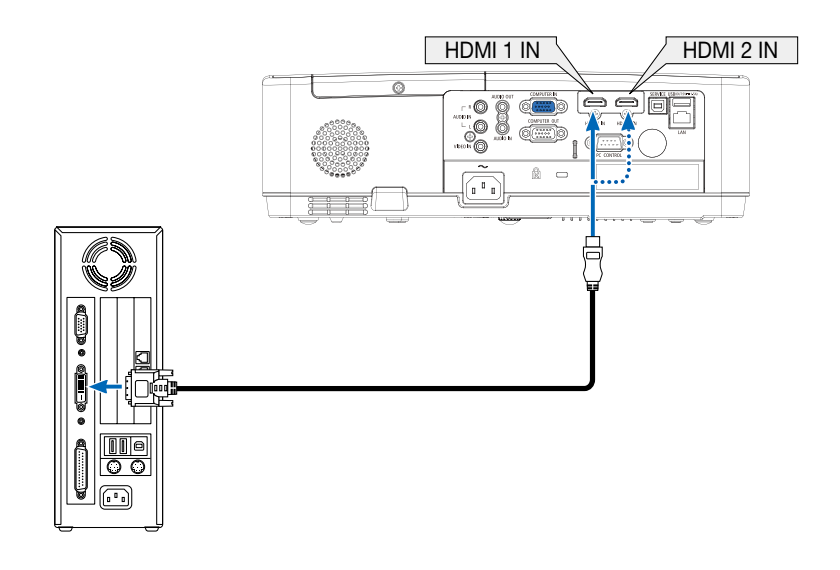

ПРИМЕЧАНИЕ: Во время просмотра цифрового сигнала DVI

- Перед подключением выключите питание компьютера и проектора.
- Если видеодека подключена через преобразователь стандарта развертки и т.д., отображение может быть некорректным во время перемотки вперед или назад.
- Используйте кабель DVI-к-HDMI, совместимый с исправленным стандартом 1.0 DDWG (рабочая группа цифрового индикатора) DVI (цифровой графический интерфейс).

Длина кабеля должна быть в пределах 197"/5 м.

- Выключите проектор и ПК прежде, чем подсоединить кабель DVD-к-HDMI.
- Для проецирования цифрового сигнала DVI: Соедините кабели, включите проектор, а затем выберите вход HDMI. И, наконец, включите ПК.
  Если этого не сделать, то может не активироваться цифровой выход графической карты, в результате чего не будет показываться изображение. Если это произойдет, перезапустите компьютер.
- Не отсоединяйте кабель DVD-к-HDMI во время работы проектора. Если отсоединить и заново подсоединить сигнальный кабель, то изображение может показываться некорректно. Если это произойдет, перезапустите компьютер.
- Разъемы видеовхода COMPUTER (КОМПЬЮТЕР) поддерживают функцию Windows Plug and Play.
- Чтобы подключить компьютер Мас, может понадобиться адаптер сигналов Мас (продается отдельно).

### Подключение внешнего монитора

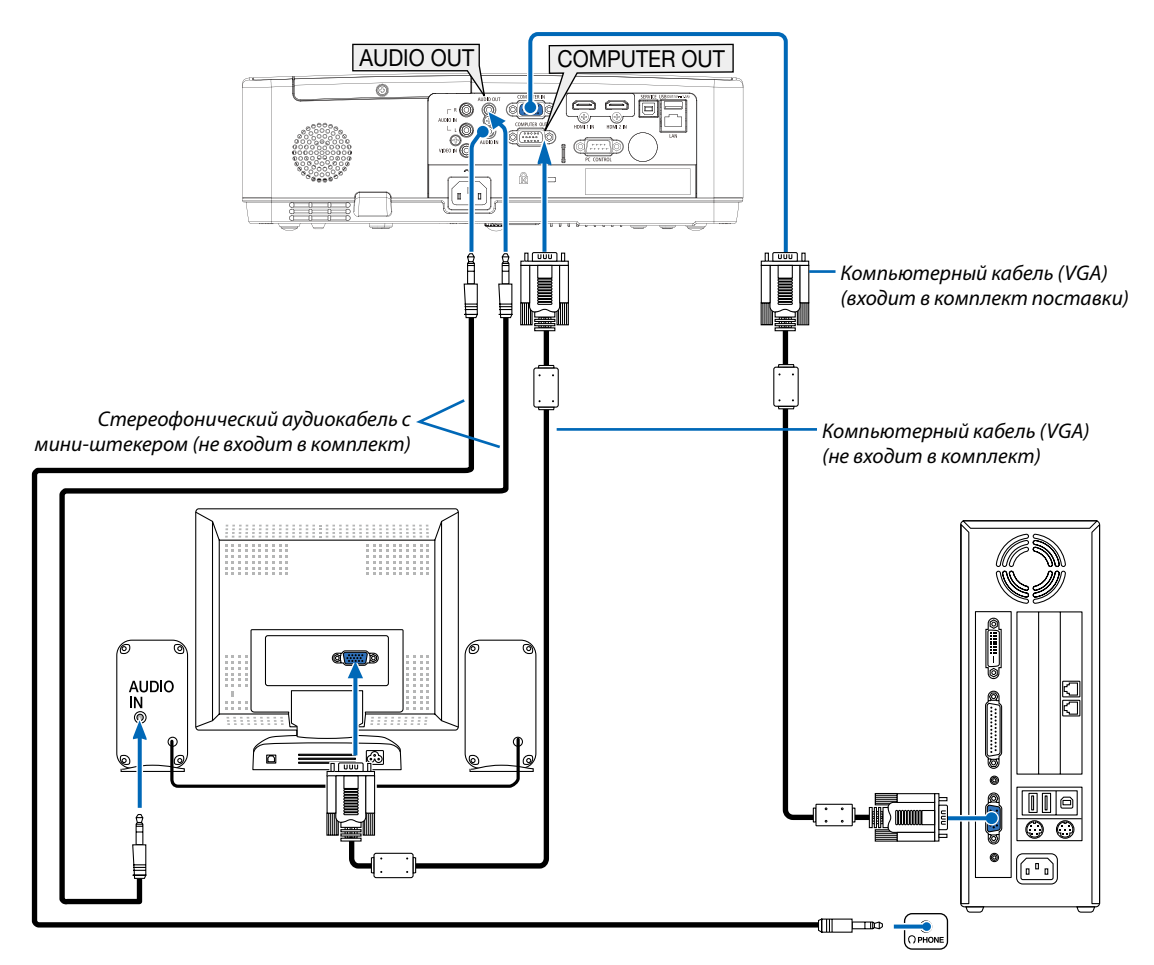

К проектору можно подключить отдельный внешний монитор для параллельного просмотра на мониторе проецируемого компьютерного аналогового изображения.

ПРИМЕЧАНИЕ:

- Разъем AUDIO OUT не поддерживает разъем для наушников.
- Когда подключено звуковое оборудование, динамик проектора отключен.
- Выходной сигнал из COMPUTER OUT данного проектора предназначен для проецирования изображения только на одном дисплее.

### Подключение проигрывателя DVD и другого аудио/видео оборудования

Подключение входа видео

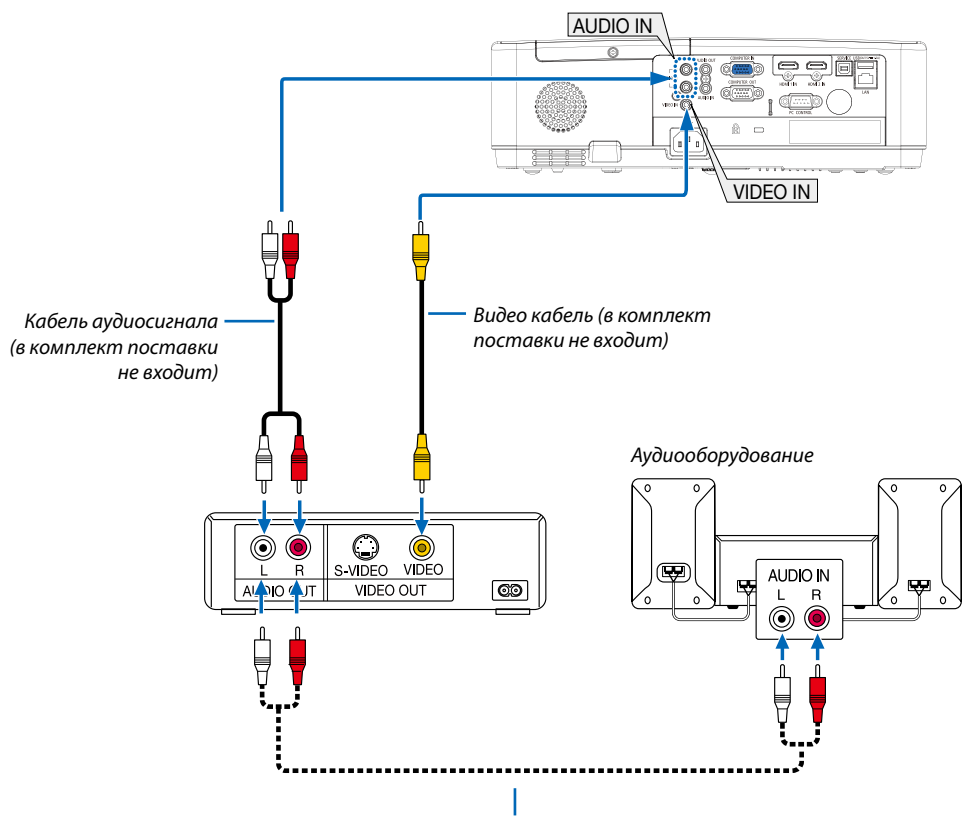

Кабель аудиосигнала (в комплект поставки не входит)

• После включения проектора выберите название источника для соответствующего входного разъема.

| Входной разъем | Кнопка INPUT на корпусе про-<br>ектора | Кнопка на пульте дистанционно-<br>го управления |
|----------------|----------------------------------------|-------------------------------------------------|
| VIDEO IN       | 🖲 ВИДЕО                                | (VIDEO)                                         |

ПРИМЕЧАНИЕ: Информацию о требованиях к видеовыходу своего оборудования можно получить из инструкции к видеомагнитофону.

ПРИМЕЧАНИЕ: Изображение может отображаться неправильно, если источник видео будет воспроизводиться с быстрой перемоткой вперед или быстрой перемоткой назад через преобразователь развертки.

### Подключение компонентного входа

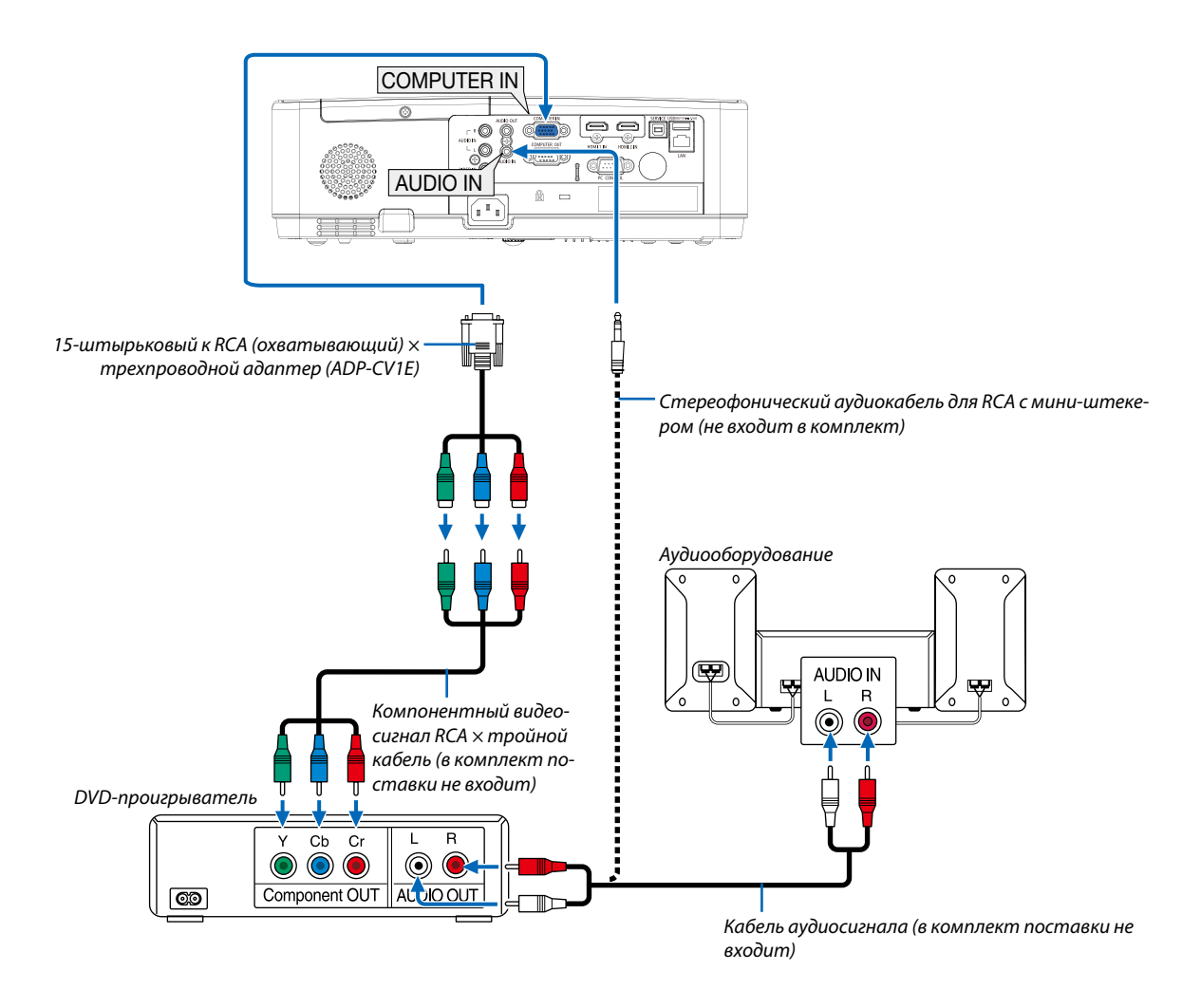

• После включения проектора выберите название источника для соответствующего входного разъема.

| Входной разъем | Кнопка INPUT на корпусе про-<br>ектора | Кнопка на пульте дистанционно-<br>го управления |
|----------------|----------------------------------------|-------------------------------------------------|
| COMPUTER IN    | 📟 КОМПЬЮТЕР                            | (COMPUTER)                                      |

ПРИМЕЧАНИЕ: Информацию о требованиях к видеовыходу DVD-проигрывателя можно получить из инструкции к проигрывателю.

### Подключение входа HDMI

Вы можете подключить выход HDMI своего проигрывателя DVD, проигрывателя на базе жесткого диска, проигрывателя Blu-ray или ноутбука к разъему HDMI IN проектора.

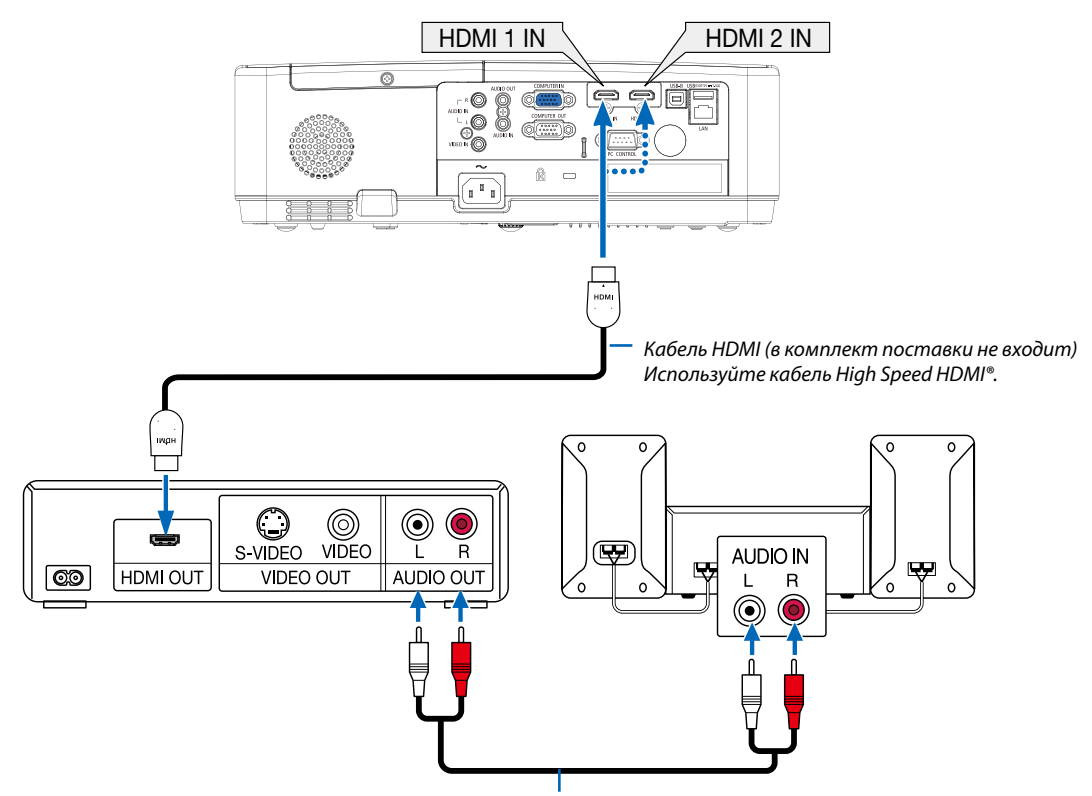

Кабель аудиосигнала (в комплект поставки не входит)

| -                     | <i>c</i>               |                              |             |
|-----------------------|------------------------|------------------------------|-------------|
|                       | топа рырорито цазрации | ΔΙΑΓΤΟΙΙΠΙΑΚΆ ΠΠΟ ΓΟΟΤΡΟΤΓΤΡ | nazzona     |
| после включения проек |                        | - ИСТОЧНИКА ДЛА СООТВЕТСТВ   | Das Deivia. |
|                       |                        |                              | <br>        |

| Входной разъем | Кнопка INPUT на корпусе про-<br>ектора | Кнопка на пульте дистанционно-<br>го управления |
|----------------|----------------------------------------|-------------------------------------------------|
| HDMI 1 IN      | HDMI1                                  | (HDMI1)                                         |
| HDMI 2 IN      | HDMI2                                  | (HDMI2)                                         |

### Подключение к проводной локальной сети

Проектор обычно оснащен стандартным LAN-портом (RJ-45), который обеспечивает подключение LAN с помощью LAN-кабеля.

Чтобы использовать подключение LAN, необходимо установить LAN в меню проектора. (-> стр. 51)

### Пример подключения LAN

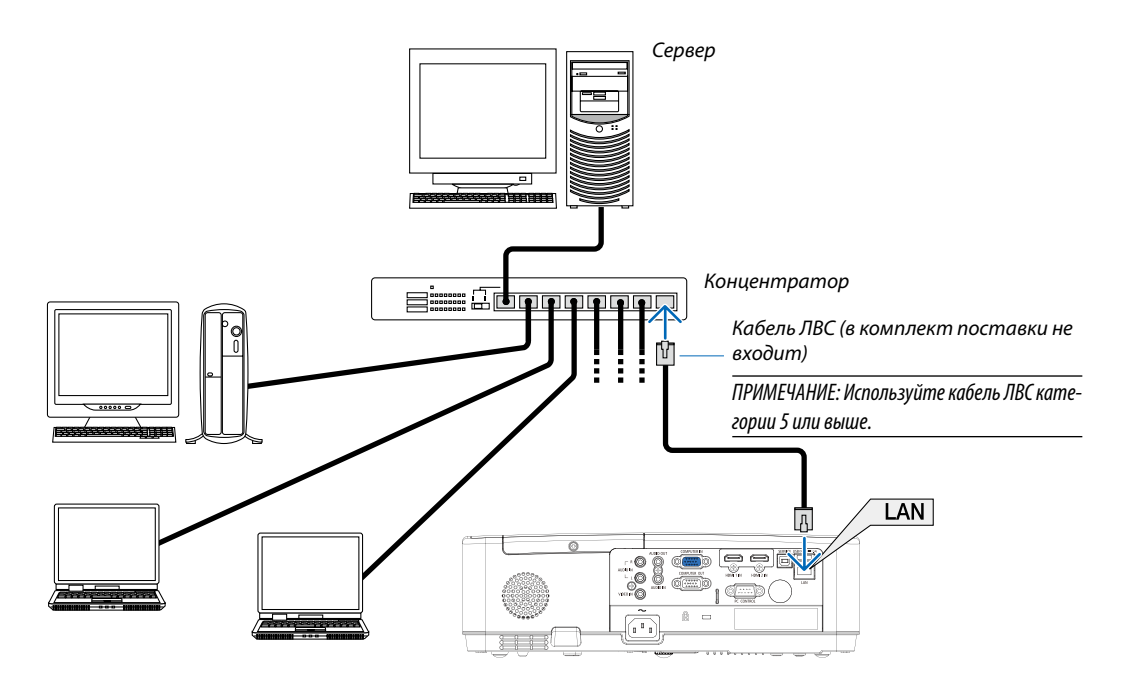

### Подключение к беспроводной локальной сети (дополнительно: серии NP05LM)

Устройство беспроводной локальной сети USB также предоставляет подключение к беспроводной локальной сети.

### Важно:

- Если Вы используете проектор с устройством беспроводной локальной сети в местах, где использование оборудования беспроводной локальной сети запрещено, извлеките устройство беспроводной локальной сети USB из проектора.
- Приобретите соответствующее для Вашей страны или региона устройство беспроводной локальной связи USB.

### ПРИМЕЧАНИЕ:

- Мигающий зеленый светодиод на устройстве беспроводной локальной сети USB означает, что это устройство работает.
- Адаптер (или устройство) беспроводной локальной связи Вашего компьютера должен соответствовать стандарту Wi-Fi (IEEE 802.11b/g/n).

### Подключение устройства беспроводной локальной сети USB

### ПРИМЕЧАНИЕ:

- Устройство беспроводной локальной сети USB должно быть правильно вставлено в порт для устройства беспроводной локальной сети USB. Оно не должно быть вставлено наоборот. Если устройство беспроводной локальной сети USB вставляется наоборот с силой, то порт USB можно повредить.
- Прежде чем дотронуться до устройства беспроводной локальной сети USB, дотроньтесь до металлического предмета (например, до дверной ручки или алюминиевой оконной рамы), чтобы вывести статическое электричество из Вашего тела.
- Всегда вставляйте или извлекайте устройство беспроводной локальной сети USB при отключенном основном питании. Несоблюдение этого требования может привести к сбоям в работе проектора или повреждению устройства беспроводной локальной сети USB. Если проектор не будет работать правильно, выключите его, отсоедините силовой кабель, а затем снова подсоедините его.
- Порт USB проектора является общим для использования для ПРОСМОТР. Когда запоминающее устройство USB установлено, а ПРОСМОТР активирован, Вы не сможете использовать беспроводную локальную сеть.

- Нажмите кнопку POWER, чтобы выключить проектор и установить его в режим ожидания, а затем отсоедините силовой кабель.
- 2. Медленно вставьте устройство беспроводной локальной связи USB в порт USB.

Снимите крышку с устройства беспроводной локальной сети USB, затем вставьте устройство стороной индикатором вниз. Сохраните крышку для последующего использования.

ПРИМЕЧАНИЕ:

- Не вставляйте устройство беспроводной локальной сети USB с силой.
- Установите прилагаемый ремешок в отверстие фиксирования ремешка во избежание кражи и падения.

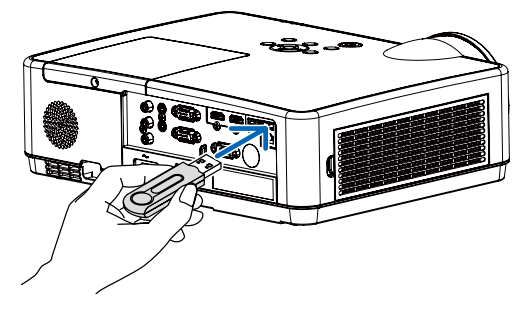

Чтобы вынуть устройство беспроводной локальной сети USB, отсоедините силовой кабель и выполните вышеописанную процедуру.

ПРИМЕЧАНИЕ:

- Мигающий зеленый светодиод на устройстве беспроводной локальной сети USB означает, что это устройство работает. Если устройство беспроводной локальной сети USB вставлено неправильно, голубой светодиод мигать не будет.
- Не нажимайте кнопку на устройстве беспроводной локальной сети USB. На данной модели эта кнопка работать не будет.

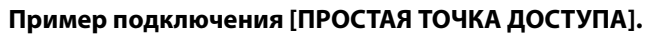

При подключении проектора к компьютерам или смартфонам настройте проектор как ПРОСТУЮ ТОЧКУ ДОСТУПА.

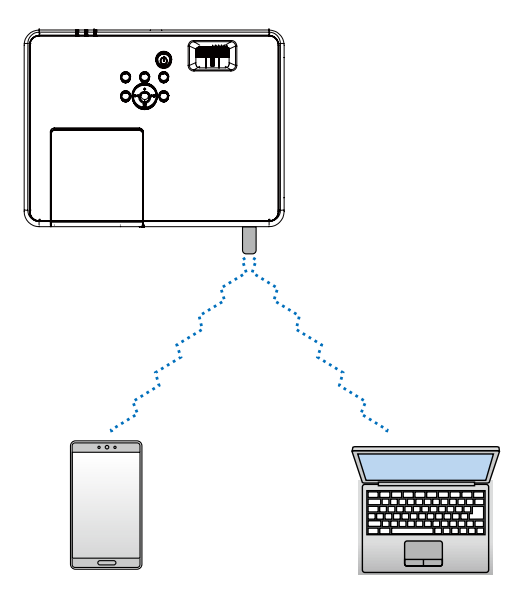

- 1. Подключите к проектору компьютер по проводной локальной сети. (-> стр. 57)
- 2. Используйте браузер компьютера для отображения HTTP-сервера проектора. (→ стр. 61)
- 3. Используйте HTTP-сервер для настройки беспроводной сети. ( $\rightarrow$  стр. 57)

### ПРИМЕЧАНИЕ:

- Для использования функции HTTP-сервера проектор должен быть подключен к сети. Сначала подключите проектор к сети по проводной локальной сети, а затем выполните необходимые настройки беспроводной сети на HTTP-сервере.
- Передача данных между беспроводной и проводной сетями невозможна.

Чтобы изменить настройки беспроводной сети на проекторе после ее настройки на HTTP-сервере, выполните изменение настроек в экранном меню. (→ стр. 57)

# 8. Подключение к сети

## О Действия, которые необходимо выполнить, подключая устройство к сети

- Вы можете отправлять экранные изображения через проводную локальную/беспроводную локальную сеть с терминала, установленного с помощью нашего приложения MultiPresenter, на проектор и проецировать его на экран. Дополнительную информацию о MultiPresenter можно найти на веб-сайте нашей компании. https://www.sharp-nec-displays.com/dl/en/soft/multipresenter/index.html
- Используя веб-браузер компьютера и планшетного терминала, подключенного к проводной локальной сети/ беспроводной локальной сети, вы можете подключить проектор к HTTP-серверу для управления проектором или выполнения СЕТЕВЫЕ НАСТРОЙКИ.

## Оподключение к MultiPresenter

### Подготовка:

- При подключении устройства к проводной локальной сети подключите сетевой кабель к устройству. (-> стр. 77)
- При подключении устройства к беспроводной локальной сети установите в устройство отдельно продаваемый (или прилагаемый) модуль LAN (NP05LM). (→ стр. 77)
- Выполните СЕТЕВЫЕ НАСТРОЙКИ проектора. (→ стр. 57)
- Установите приложение MultiPresenter на компьютер или планшетный терминал. https://www.sharp-nec-displays.com/dl/en/soft/multipresenter/index.html

### ① При подключении с помощью проводной сети

- **1.** Включите питание устройства и нажмите кнопку APPS на пульте дистанционного управления. Отобразится начальный экран MultiPresenter.
- 2. 3anycmume MultiPresenter.

Отобразится экран целевого устройства.

3. Введите 4-значный PIN-код, отображаемый в начальном экране на целевом устройстве.

Когда соединение с устройством завершается, экран компьютера или планшетного терминала проецируется на экран.

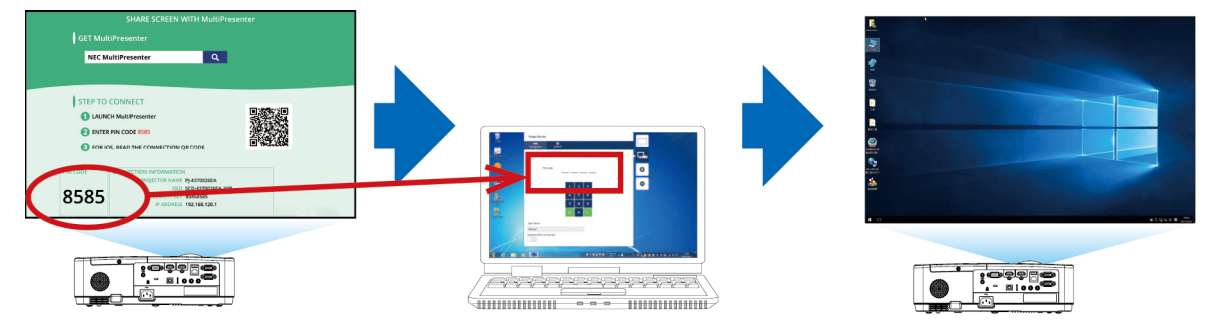

### При подключении с помощью беспроводной сети

- **1.** Включите питание проектора и нажмите кнопку APPS на пульте дистанционного управления. Отображается стартовый экран MultiPresenter.
- 2. Подключите компьютер или планшет к точке доступа, соответствующей SSID, отображаемому на стартовом экране.
- 3. 3anycmume MultiPresenter.

Отображается экран целевого устройства.

4. Введите 4-значный PIN-код, отображаемый на стартовом экране целевого устройства.

По завершении подключения к проектору на экран будет проецироваться экран компьютера или планшета.

# 9. Техническое обслуживание

В данном разделе описаны простые процедуры по техническому обслуживанию, которых следует придерживаться при чистке фильтров, объектива, корпуса, а также для замены лампы и фильтров.

## • Чистка фильтров

Губка воздушного фильтра не позволяет частицам пыли и грязи попасть внутрь проектора, поэтому данный элемент следует чистить часто. Загрязнение фильтра или накопление на нем грязи может привести к перегреву проектора.

## <u> предупреждение</u>

• Не используйте распылитель, содержащий горючий газ, для удаления пыли, приставшей к фильтрам и т.д. Это может привести к пожару.

ПРИМЕЧАНИЕ: Сообщение о необходимости чистки фильтров будет отображаться в течение одной минуты после включения или выключения проектора. Когда появляется это сообщение, почистите фильтры. Для временного интервала между чистками фильтров установлена опция [10 000 Ч] на момент поставки. Чтобы отменить это сообщение, нажмите любую кнопку на корпусе проектора или пульте дистанционного управления.

Чтобы почистить фильтр, отсоедините блок фильтра и крышку фильтра.

## 1 внимание

- Прежде чем чистить фильтры, выключите проектор, отсоедините шнур питания и дайте корпусу остыть. Несоблюдение данных мер предосторожности может привести к поражению электрическим током или ожогам.
- 1. Нажмите кнопку, чтобы освободить блок фильтра и выньте его.

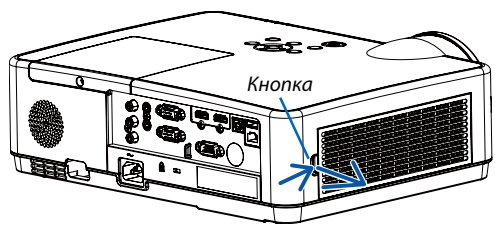

### 2. Извлеките фильтр.

- Извлеките фильтр из крышки фильтра.
- 3. Удалите пыль из фильтра и крышки фильтра.
  - Почистите снаружи и внутри.

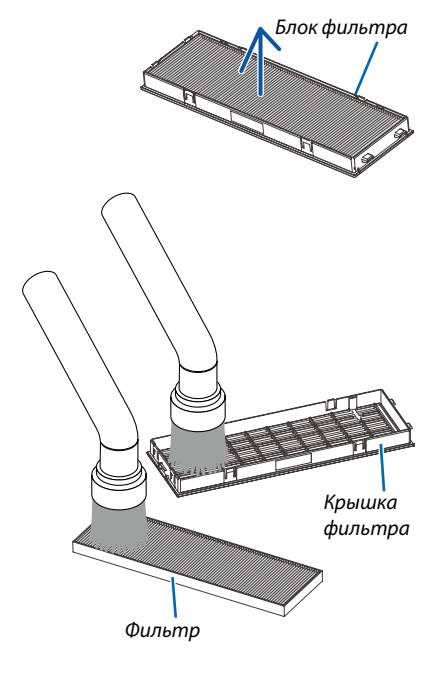

4. Вставьте фильтр в крышку фильтра.

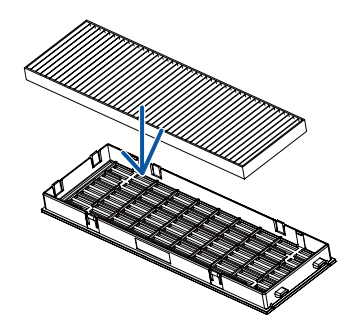

### 5. Вложите блок фильтра обратно в корпус проектора.

Вставьте две защелки на верхней стороне блока фильтра в паз на корпусе и нажмите на кнопку, чтобы закрыть блок фильтра.

• Надавите на блок фильтра до щелчка.

### 6. Сбросьте время использования фильтра.

Вставьте силовой кабель в электрическую розетку и включите проектор.

В меню выберите [Счетчик фильтра]  $\rightarrow$  [Сброс счетчика]. ( $\rightarrow$  стр. 53)

Интервал чистки фильтров установлен на [ВЫКЛ.] на момент поставки. При использовании проектора как есть не нужно сбрасывать часы наработки фильтра.

## 😢 Очистка объектива

- Перед чисткой отключите проектор.
- Проектор оснащен пластиковым объективом. Используйте доступный на рынке очиститель для пластиковых объективов.
- Не царапайте и не наносите какого-либо вреда поверхности объектива, так как пластиковый объектив очень легко поцарапать.
- Никогда не используйте спирт или средство для чистки стеклянных объективов, так как это может повредить пластиковую поверхность объектива.

## <u> предупреждение</u>

• Не используйте распылитель, содержащий горючий газ, для удаления пыли, приставшей к объективу и т.д. Это может привести к пожару.

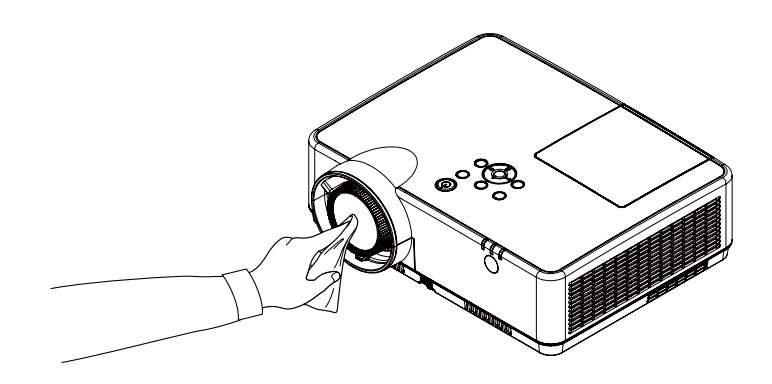

## 🕄 Чистка корпуса

Выключите проектор и отключите его от сети, прежде чем приступить к очистке.

- Используйте сухую мягкую ткань, чтобы стереть пыль с корпуса. Если он сильно загрязнен, используйте слабое чистящее средство.
- Никогда не используйте сильные чистящие средства или растворители, такие как спирт или разбавитель.
- Во время чистки пылесосом вентиляционных отверстий или динамика, следите за тем, чтобы щетка пылесоса не попала в отверстия корпуса.

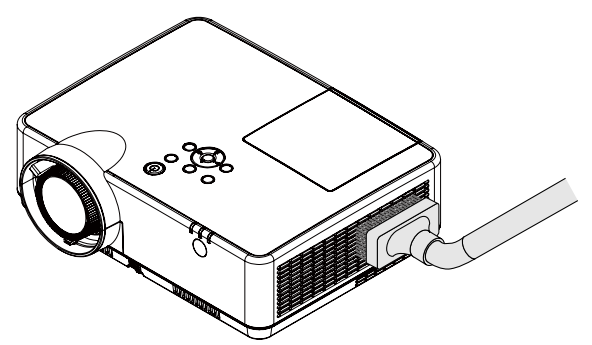

Очистите пыль с вентиляционных отверстий.

- Засорение вентиляционных отверстий может привести к повышению внутренней температуры проектора и, в результате, к его неисправности.
- Не царапайте и не ударяйте по корпусу пальцами или любыми другими твердыми предметами.
- Обратитесь к Вашему дилеру для очистки проектора внутри.

ПРИМЕЧАНИЕ: Не допускайте воздействия быстро испаряющихся веществ, таких как инсектицид, на корпус, объектив или экран проектора. Не допускайте долгого контакта резиновых или виниловых изделий с проектором. Иначе ухудшится состояние обработанной поверхности или она может сойти совсем.

## Замена лампы и фильтров

Лампа вашего проектора — это расходный материал. Вы можете установить время использования лампы в пункте «Счетчик лампы» в меню «Информация». (→ стр. 56)

Для замены лампы лучше обратиться к профессиональному специалисту. Обратитесь к дилеру NEC для замены лампы.

## 🕂 ВНИМАНИЕ

- НЕ ПРИКАСАЙТЕСЬ К ЛАМПЕ сразу после ее выключения. Лампа будет очень горячей. Выключите проектор и отсоедините силовой кабель. Перед дальнейшими манипуляциями с лампой дайте ей остыть в течение как минимум одного часа.
- Используйте специальную лампу для безопасности и длительной работы.
  Для заказа запасных ламп укажите тип Вашей лампы NP47LP.
  Запасная лампа поставляется с фильтрами.
- НЕ ВЫВОРАЧИВАЙТЕ КАКИЕ-ЛИБО ВИНТЫ, за исключением одного винта крышки лампы и трех винтов корпуса лампы. Иначе Вы рискуете получить удар электротоком.
- Не разбивайте стекла на корпусе лампы.

Не оставляйте отпечатков пальцев на стеклянной поверхности корпуса лампы. Если отпечатки пальцев останутся на стеклянной поверхности, это может привести к возникновению нежелательной тени на проецируемом изображении и снижению его качества.

- Значок предупреждения о лампе появляется, когда оставшееся время ее использования составляет 300 часов и при этом оно меньше срока службы проектора.
- Значок замены лампы появляется, когда наступает срок ее замены. Если это произойдет, обязательно замените лампу. Если вы продолжите использовать лампу после истечения срока ее использования, колба лампы может лопнуть и внутри корпуса лампы будут осколки стекла. Не прикасайтесь к осколкам во избежание получения травмы. Если это произойдет, обратитесь к дилеру NEC для замены лампы.

Запасная лампа и инструменты, необходимые для замены:

- Отвертка (крестообразная)
- Запасная лампа

### Порядок замены лампы и фильтров

- Шаг 1. Замените лампу ( $\rightarrow$  стр. 86)
- Шаг **2.** Замените фильтры (→ стр. 88)
- Шаг 3. Сбросьте время наработки лампы и время наработки фильтров (-> стр. 89)

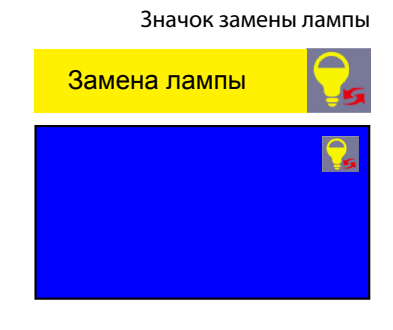

Значок предупреждения о лампе

### Для замены лампы:

### 1. Снимите крышку лампы.

- (1) Открутите винт крышки лампы.
  - Винт крышки лампы не вынимается.
- (2) Надавите и снимите крышку лампы.

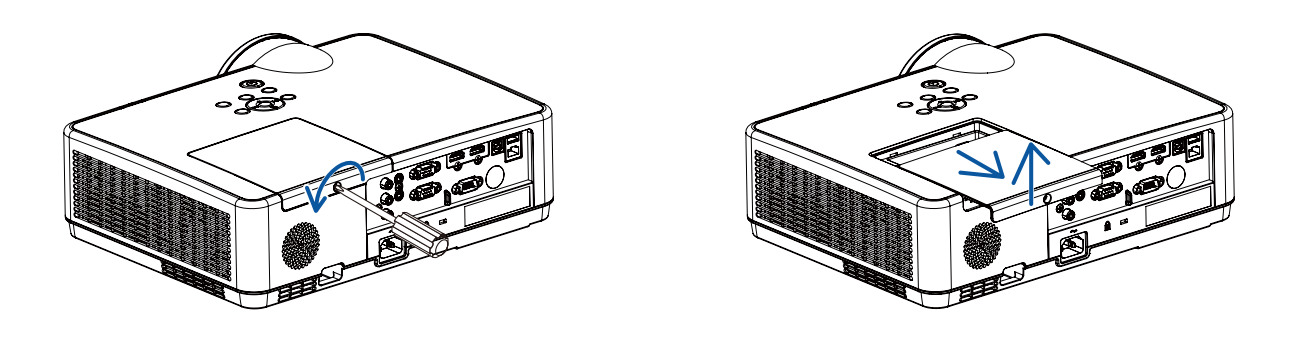

### 2. Снимите корпус лампы.

- (1) Отворачивайте три винта, крепящих корпус лампы, пока крестообразная отвертка не начнет свободно прокручиваться.
  - Эти три винта не извлекаются.
  - Один из винтов имеет блокировку для предотвращения поражения электрическим током. Не пытайтесь обойти эту блокировку.
- (2) Возьмитесь за корпус лампы и снимите его.

### \rm ВНИМАНИЕ:

Убедитесь, что корпус лампы достаточно остыл перед его удалением.

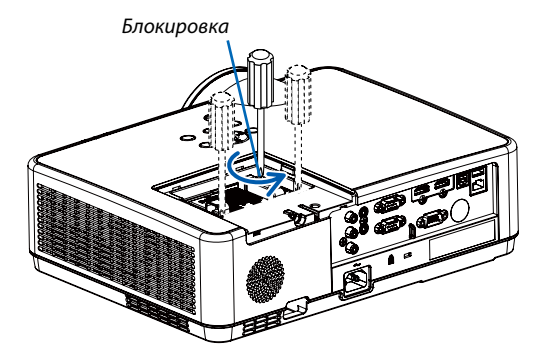

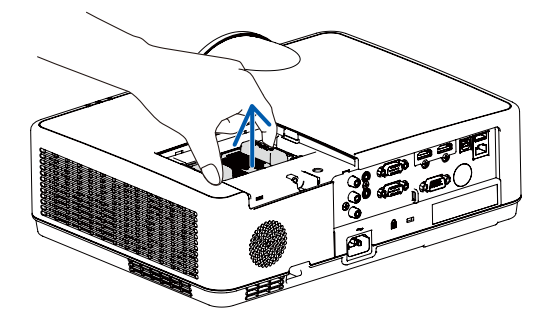

### 3. Установите новый корпус лампы.

- (1) Установите новый корпус лампы так, чтобы он вошел в разъем.
- (2) Нажмите на верхнюю центральную часть корпуса лампы, чтобы закрепить его.
- (3) Зафиксируйте его с помощью трех винтов.
  - Убедитесь, что эти винты хорошо затянуты.

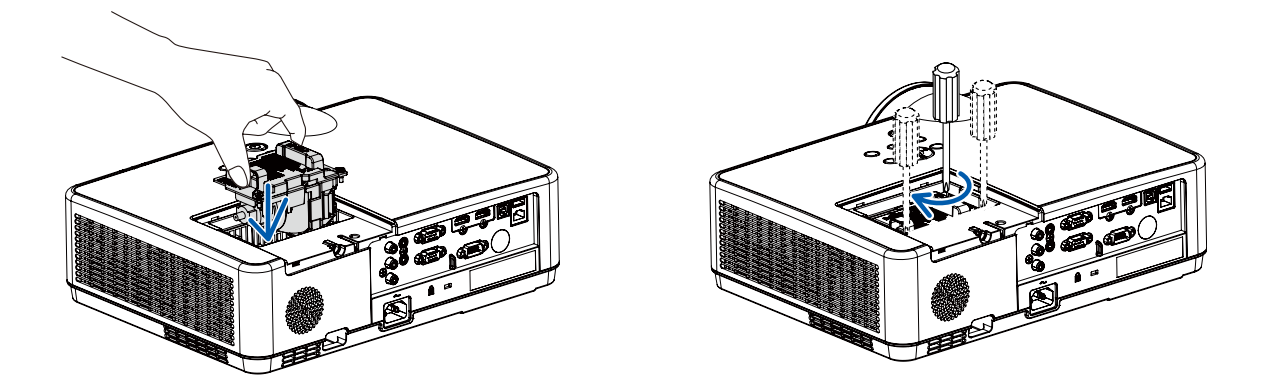

### 4. Поставьте крышку лампы на место.

- (1) Потяните крышку лампы назад до того момента, когда она, щелкнув, станет на место.
- (2) Затяните винт, чтобы закрепить крышку лампы.
  - Убедитесь, что винт хорошо затянут.

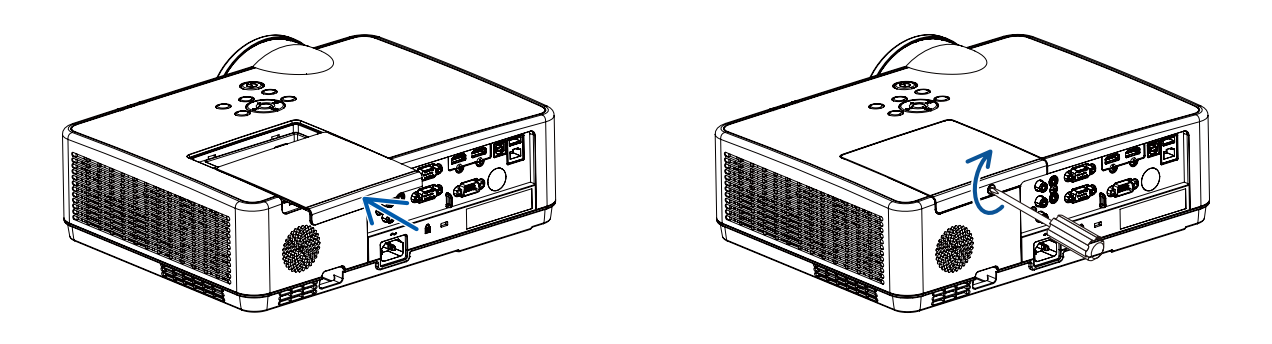

На этом замена лампы заканчивается. Теперь приступайте к замене фильтров.

### Чтобы заменить фильтры:

### ПРИМЕЧАНИЕ:

- Перед заменой фильтров удалите пыль и грязь с корпуса проектора.
- Проектор является точным прибором. Во время замены фильтров не допускайте попадания в проектор пыли и грязи.
- Не мойте фильтры водой и мылом. Мыло и вода повредят диафрагму фильтров.
- Установите фильтры на место. Неправильная установка фильтра может стать причиной попадания пыли и грязи внутрь проектора.

# 1. Нажмите кнопку, чтобы освободить блок фильтра и выньте его.

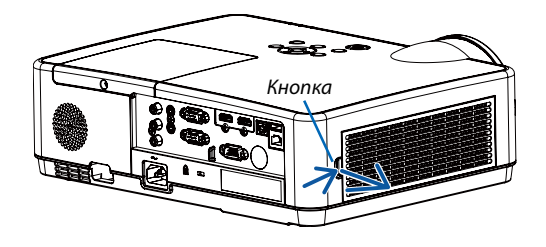

### 2. Извлеките фильтр.

• Извлеките фильтр из крышки фильтра.

### 3. Удалите пыль с крышки фильтра.

• Почистите снаружи и внутри.

4. Вставьте новый фильтр в крышку фильтра.

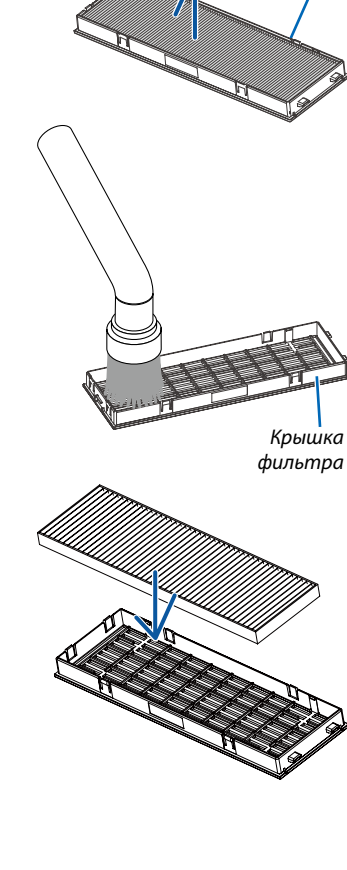

Блок фильтра

### 5. Вложите блок фильтра обратно в корпус проектора.

Вставьте две защелки на верхней стороне блока фильтра в паз на корпусе и нажмите на кнопку, чтобы закрыть блок фильтра.

• Надавите на блок фильтра до щелчка.

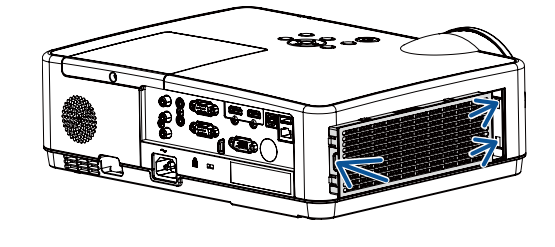

На этом замена фильтра заканчивается. Приступите к сбросу счетчиков времени наработки лампы и фильтра.

### Чтобы сбросить время наработки лампы и время наработки фильтров:

- 1. Поставьте проектор там, где Вы его используете.
- 2. Вставьте силовой кабель в электрическую розетку и включите проектор.
- 3. Сбросьте время наработки лампы и время наработки фильтров.
- 1) Нажмите кнопку MENU. Отобразится экранное меню. Нажмите кнопку ▲ ▼ для выбора пункта меню «Дополнительно», затем нажмите кнопку ▶ или ENTER.
- 2) Нажмите кнопку ▲ ▼ для выбора пункта «Лампа сброс счетчика», затем нажмите кнопку ▶ или ENTER. Отобразится сообщение «Лампа сброс счетчика?». Выберите «Да», чтобы продолжить. Нажмите кнопку ▲ ▼ для выбора пункта «Счетчик фильтра», затем нажмите кнопку ▶ или ENTER. Нажмите кнопку ▲ ▼ для выбора пункта «Сброс счетчика», затем нажмите ENTER. Отобразится сообщение «Сбросить счетчик?». Выберите «Да», чтобы продолжить.

| Обнулить счетчик?                       | Лампа сброс счетчика?                                |
|-----------------------------------------|------------------------------------------------------|
| Да Нет                                  | Да Нет                                               |
| ▲▼<>>:Передв. ЕNTER :Выбрать ЕХП :Назад | матередв. <b>ЕЛТЕВ</b> : Выбрать <b>ЕХІТ</b> : Назад |

# 10. Приложение

## Поиск и устранение неисправностей

Этот раздел поможет решить проблемы, которые могут возникать при подготовке к работе и в процессе эксплуатации проектора.

### Функции индикаторов

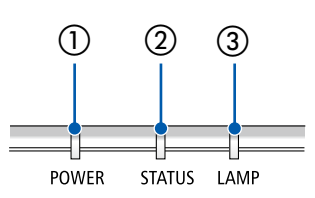

① Индикатор POWER

Этот индикатор информирует о состоянии питания проектора.

- (2) Индикатор STATUS Этот индикатор горит/мигает при нажатии кнопки во время использования функции БЛОК. ПАНЕЛИ УПРАВЛ. или при выполнении определенных операций.
- Этот индикатор LAMP Этот индикатор информирует о состоянии лампы, времени использования лампы и состоянии ЭКО режима.

### Сообщение индикатора (сообщение о состоянии)

| POWER                   | STATUS  | LAMP                  | Состояние проектора              |
|-------------------------|---------|-----------------------|----------------------------------|
|                         |         |                       | Питание выключено                |
| Выкл.                   | Выкл.   | Выкл.                 |                                  |
|                         |         |                       | Режим ожидания (нормальный)      |
| Оранжевый<br>(мигает*²) | Выкл.   | Выкл.                 |                                  |
|                         |         |                       | Режим ожидания (сеть)            |
| Оранжевый               | Выкл.   | Выкл.                 |                                  |
| ₩                       |         |                       | Режим ожидания (сон)             |
| Оранжевый<br>(мигает*1) | Выкл.   | Выкл.                 |                                  |
| ₩                       |         |                       | Охлаждение                       |
| Зеленый<br>(мигает*4)   | Выкл.   | Выкл.                 |                                  |
| ₩                       |         |                       | Энергосберегающий режим ожидания |
| Зеленый                 | Выкл.   | Выкл.                 |                                  |
| ₩                       |         | ₩                     | Лампа ВКЛ (стандартная лампа)    |
| Синий                   | Выкл.   | Зеленый               |                                  |
| ₩                       |         |                       | Лампа ВКЛ (лампа ЭКО)            |
| Синий                   | Выкл.   | Зеленый<br>(мигает*3) |                                  |
|                         | Puin    | Pure                  | Прогрев                          |
| синии (мигает**)        | DDIKJI. | DDINI.                |                                  |

\*1 Цикл – включен 1,5 с/выключен 1,5 с

\*2 Цикл – включен 1,5 с/выключен 7,5 с

\*3 Цикл – включен 2,5 с/выключен 0,5 с

\*4 Цикл – включен 0,5 с/выключен 0,5 с

### Сообщение индикатора (сообщение об ошибке)

| POWER                   | STATUS                | LAMP                    | Состояние проектора                                                                  | Порядок действий                                                                                                    |
|-------------------------|-----------------------|-------------------------|--------------------------------------------------------------------------------------|----------------------------------------------------------------------------------------------------|
| Выкл.                   |                       | Выкл.                   | Нажата кнопка, когда проектор<br>находился в режиме блокировки панели<br>управления. | Кнопки проектора заблокированы. Чтобы<br>работать с проектором, данную настройку<br>необходимо отменить. (→ стр. 39)                                                                                 |
|                         |                       |                         | Идентификаторы проектора и пульта<br>дистанционного управление не<br>совпадают.      | Проверьте контрольные идентификаторы<br>(→ стр. 52)                                                                                                    |
| Состояние<br>изменяется | []<br>Выкл.           | Оранжевый<br>(мигает*4) | Отсрочка замены лампы.                                                               | Срок службы лампы истек, и в настоящее<br>время она находится в стадии замены<br>(между сроком службы лампы и 110%<br>срока службы лампы). Замените лампу на<br>новую как можно скорее. (—) стр. 85) |
| Состояние<br>изменяется | Выкл.                 | Красный<br>(мигает*4)   | Превышено время замены лампы.                                                        | Срок службы лампы превысил срок ее<br>замены (более 110% срока службы лампы.<br>Немедленно замените лампу.                                                                                           |
| Синий<br>(мигает*4)     | Выкл.                 | Зеленый<br>(мигает*4)   | Подготовка к повторному включению<br>лампы после возникновения ошибки<br>освещения.  | Немного подождите.                                                                                                    |
| Красный<br>(мигает*4)   | Выкл.                 | Выкл.                   | Проблемы с температурой                                                              | Температура окружающей среды выходит за<br>пределы рабочей температуры. Проверьте<br>отсутствие препятствий для потока воздуха<br>вблизи выпускного отверстия.                                       |
| Красный                 | Красный<br>(мигает**) | Выкл.                   | Проблема с питанием                                                                  | Обратитесь к вашему дилеру или обслуживающему персоналу.                                                                                                    |
| Красный                 | Красный               | Выкл.                   | Проблема с вентилятором                                                              | Обратитесь к вашему дилеру или обслуживающему персоналу.                                                                                                    |
| Красный<br>(мигает*4)   | Зеленый               | Красный                 | Лампа не включается.                                                                 | Подождите, по крайней мере, 1 минуту, и<br>снова включите питание. Если лампа не<br>загорается, обратитесь к продавцу или<br>обслуживающему персоналу.                                               |

- \*1 Цикл включен 1,5 с/выключен 1,5 с
- \*2 Цикл включен 1,5 с/выключен 7,5 с
- \*3 Цикл включен 2,5 с/выключен 0,5 с
- \*4 Цикл включен 0,5 с/выключен 0,5 с
- Если сработала температурная защита:

Когда температура внутри проектора становится слишком высокой или слишком низкой, индикатор POWER начинает мигать короткими циклами. После этого срабатывает температурная защита и проектор можно выключить. В этом случае примите следующие меры:

- Извлеките штепсель силового кабеля из розетки.
- Если проектор находился в месте с повышенной температурой окружающей среды, установите его в прохладном месте.
- Очистите выпускное отверстие от пыли.
- Оставьте проектор примерно на один час, пока температура внутри проектора не опустится.

## О Технические характеристики

В данном разделе содержится техническая информация о производительности проектора.

### Оптический

| Номер м      | одели               | ME403U            | ME423W            | ME383W           | MC423W            | ME393W            | ME453X             | MC453X                |  |
|--------------|---------------------|-------------------|-------------------|------------------|-------------------|-------------------|--------------------|-----------------------|--|
| ЖК-панел     | Ь                   | 0,64 дюймовый     | 0,64 дюймовый     | 0,59 дюймовый    | 0,64 дюймовый     | 0,59 дюймовый     | 0,63 дюймовый Ж    | К-экран с             |  |
|              |                     | ЖК-экран с        | ЖК-экран с        | ЖК-экран с       | ЖК-экран с        | ЖК-экран с        | линзовой антенно   | ой решеткой           |  |
|              |                     | линзовой          | линзовой          | линзовой         | линзовой          | линзовой          | малого размера     |                       |  |
|              |                     | антенной          | антенной          | антенной         | антенной          | антенной          | (Соотношение сто   | отношение сторон 4:3) |  |
|              |                     | решеткой малого   | решеткой малого   | решеткой малого  | решеткой малого   | решеткой малого   |                    | -                     |  |
|              |                     | размера           | размера           | размера          | размера           | размера           |                    |                       |  |
|              |                     | (Соотношение      | (Соотношение      | (Соотношение     | (Соотношение      | (Соотношение      |                    |                       |  |
|              |                     | сторон 16:10)     | сторон 16:10)     | сторон 16:10)    | сторон 16:10)     | сторон 16:10)     |                    |                       |  |
| Разрешен     | ие <sup>*1</sup>    | WUXGA (1 920      | WXGA (1 280 точе  | к × 800 линий)   |                   |                   | XGA (1 024 точки > | < 768 линий)          |  |
|              |                     | точек × 1 200     |                   |                  |                   |                   |                    |                       |  |
|              |                     | линий)            |                   |                  |                   |                   |                    |                       |  |
| Объектив     |                     | коэффициент       | коэффициент       |                  | коэффициент       | коэффициент       | коэффициент        | коэффициент           |  |
|              |                     | масштабирова-     | масштабирования   | a=1,7            | масштабирова-     | масштабирова-     | масштабирова-      | масштабирова-         |  |
|              |                     | ния=1,6           | F=1,7-2,2 /       |                  | ния=1,2           | ния=1,2           | ния=1,7            | ния=1,2               |  |
|              |                     | F=1,5-2,08 /      | f=17,4-           |                  | F=1,6-1,8 /       | F=1,6-1,8 /       | F=1,7-2,2 /        | F=1,6-1,8/            |  |
|              |                     | f=17,2-27,7 мм    | 29,0 мм           |                  | f=19,2-23,0 мм    | f=19,2-23,0 мм    | f=17,4-29,0 мм     | f=19,2-23,0 мм        |  |
|              |                     |                   |                   |                  |                   |                   |                    |                       |  |
|              | Масшта-             | Ручной режим      | ·                 |                  |                   |                   |                    |                       |  |
|              | бирование           |                   |                   |                  |                   |                   |                    |                       |  |
|              | Фокус               | Ручной режим      |                   |                  |                   |                   |                    |                       |  |
| Лампа        | Усиление            | 240 BT            |                   |                  |                   |                   |                    |                       |  |
|              | Нормальный          | 225 Вт            |                   |                  |                   |                   |                    |                       |  |
|              | ЭКО1                | 180 BT            |                   |                  |                   |                   |                    |                       |  |
|              | (нормальный         |                   |                   |                  |                   |                   |                    |                       |  |
|              | режим ЭКО)          |                   |                   |                  |                   |                   |                    |                       |  |
|              | ЭКО2 (режим         | 150 BT            |                   |                  |                   |                   |                    |                       |  |
|              | ЭКО)                |                   |                   |                  |                   |                   |                    |                       |  |
| Светоотда    | I4a <sup>*2*3</sup> | 4000 люменов      | 4200 люменов      | 3800 люменов     | 4200 люменов      | 3900 люменов      | 4500 люменов       | 4500 люменов          |  |
|              | НОРМАЛЬНОЕ          | Прибл. 94%        |                   |                  | •                 |                   | •                  |                       |  |
|              | ЭКО1                | Прибл. 75%        |                   |                  |                   |                   |                    |                       |  |
|              | ЭКО2                | Прибл. 63%        |                   |                  |                   |                   |                    |                       |  |
| Коэффици     | ент контраста       | 16000-1 с ирисово | ой лиафрагмой     |                  |                   |                   |                    |                       |  |
| (полность    | ю белый/            |                   |                   |                  |                   |                   |                    |                       |  |
| полность     | о черный)           |                   |                   |                  |                   |                   |                    |                       |  |
| Размер эк    | рана                | 30-300 люймов     |                   |                  |                   |                   |                    |                       |  |
| (Лиагонал    | ы)                  | зо зоо долнов     |                   |                  |                   |                   |                    |                       |  |
|              |                     | 29-507 люймов /   | 30-528 люймов /   |                  | 34-421 люймов /   | 38-457 люймов /   | 31-542 люймов /    | 35-431 люймов /       |  |
| проекционное |                     | 0.7-12.9 м        | 0.8-13.4 M        |                  | 0.0 10 7 4        | 101164            | 0.8-13.8 м         | 0.9-10.9 м            |  |
| (мин –мак    | c)                  | -,,               | -,                |                  | 0,5-10,7 M        | 1,0-11,0 M        | -,                 | -,                    |  |
|              | пирования           | 11 0°-11 7°       | 10.8°-11.5° (широ | кий) / 6.6°-6.8° | 10.2°-10.6°       | 10 2°-10 3°       | 10 7°-11 4°        | 10.2°-10.3°           |  |
|              |                     | (широкий) /       | (теле)            | , / 0,0 0,0      | (широкий) / 8.5°- | (широкий) / 8.5°- | (широкий) / 6.5°-  | (широкий) / 8.5°-     |  |
|              |                     | 6,8°-7,1° (теле)  |                   |                  | 8,7° (теле)       | 8,6° (теле)       | 6,8° (теле)        | 8,6° (теле)           |  |

\*1 Эффективное количество пикселей составляет свыше 99,99%.

\*2 При выборе ЕСО1 яркость составляет около 75%. При выборе ЕСО2 яркость составляет около 63%.

\*3 Соответствие требованиям ISO21118-2012

### Электрические параметры

| Номер модели                | ME403U                                                                                   | ME423W                                                                                                   | ME383W         | MC423W        | ME393W       | ME453X    | MC453X | MC453X |
|-----------------------------|------------------------------------------------------------------------------------------|----------------------------------------------------------------------------------------------------|----------------|---------------|--------------|-----------|--------|--------|
| Вводы                       | 1 × RGB/Компо                                                                            | × RGB/Компонент (15-штырьковый разъем D-Sub), 2 × HDMI типа А (19Р, разъем HDMI®) (с поддержкой HDCP*4), |                |               |              |           |        |        |
|                             | 1 × видео (RCA                                                                           | ), $1 \times (L/R) RCA$                                                                                  | аудио, 1 × мин | иатюрный звук | овой стереоф | онический |        |        |
| Выходы                      | 1 × RGB (15-шт                                                                           | 1 × RGB (15-штырьковый разъем D-Sub), 1 × миниатюрный звуковой стереофонический разъем                   |                |               |              |           |        |        |
| Управление с ПК             | 1 × порт РС Со                                                                           | 1 × порт PC Control (9-штырьковый разъем D-Sub)                                                          |                |               |              |           |        |        |
| Порт проводной локальной    | 1 × RJ-45 (10BASE-T/100BASE-TX)                                                          |                                                                                                    |                |               |              |           |        |        |
| сети                        |                                                                                          |                                                                                                    |                |               |              |           |        |        |
| Порт беспроводной локальной | IEEE 802.11 b/g/n (необходимо дополнительное устройство беспроводной локальной сети USB) |                                                                                                    |                |               |              |           |        |        |
| сети (дополнительно)        |                                                                                          |                                                                                                    |                |               |              |           |        |        |

\*4 HDMI<sup>®</sup> (насыщенный цвет, синхронизация изображения и речевых сигналов) с HDCP

Что такое технология HDCP/HDCP?

HDCP (англ. High-bandwidth Digital Content Protection) – технология защиты широкополосных цифровых данных. Защита широкополосных цифровых данных (HDCP) – это система, предназначенная для предотвращения незаконного копирования видеоданных, передаваемых через интерфейс HDMI (High-Definition Multimedia Interface – мультимедийный интерфейс высокой четкости).

Если не удается просмотреть данные посредством ввода через HDMI, это не обязательно означает, что проектор работает неправильно. При внедрении технологии HDCP могут происходить ситуации, когда определенная информация защищена по данной технологии и может не отображаться в соответствии с решением/намерением HDCP-сообщества (компания Digital Content Protection, LLC). Видео: насыщенный цвет; 8/10/12-бит, синхронизация изображения и речевых сигналов Аудио: LPCM; до 2 каналов, частота дискретизации 32/44,1/48 КГц, частота бита; 16/20/24-бита

| Номер модели                                                                                                    |                                                                                                | ME403U                                                                                                    | ME423W                                                                                                    | ME383W                 | MC423W         | ME393W                           | ME453X                  | MC453X | MC453X |
|----------------------------------------------------------------------------------------------------|------------------------------------------------------------------------------------------------|----------------------------------------------------------------------------------------------------|----------------------------------------------------------------------------------------------------|------------------------|----------------|----------------------------------|-------------------------|--------|--------|
| Порт USB                                                                                                    |                                                                                                | 1 × тип А, 1 × тип В                                                                                                    |                                                                                                    |                        |                |                                  |                         |        |        |
| Цветопередача                                                                                                    |                                                                                                | 10-битная обработка сигналов (1,07 миллиардов цветов) (ПРОСМОТР, LAN: 16,7 миллионов цветов)                                 |                                                                                                    |                        |                |                                  |                         |        |        |
| Совместимые сигналы*5      Аналоговые: VGA/SVGA/XGA/WXGA/Quad-VGA/SXGA/SXGA+/WXGA+/WXGA+/UXGA/WSXGA+/HD/Full        Mac 13", 16", 23"      Konnohentribue: 480i/480p/576i/576p/720p/1080i/1080p        HDMI-VGA/SVGA/XGA/WXGA/Quad-VGA/SXGA+/WXGA+/WXGA+/WSXGA+/4K/480p/576p/720p      HDMI-VGA/SVGA/XGA/WSACA/Quad-VGA/SXGA+/WXGA+/WXGA+/WXGA+/4K/480p/576p/720p |                                                                                                |                                                                                                    |                                                                                                    |                        |                | XGA+/HD/Full F<br>0p/576p/720p/1 | 1D/WUXGA/<br>080i/1080p |        |        |
| Горизонтальное разрешение 540 строк телевизионного изображения: NTSC/PAL 300 строк телевизионного изображения: SECAM                                                                                                    |                                                                                                |                                                                                                    |                                                                                                    |                        |                | · · · ·                          |                         |        |        |
| Скорость скани                                                                                                    | оования                                                                                        | Горизонтальн<br>По вертикали                                                                                                 | о: от 15 КГц до 1<br>: от 24 Гц до 85 I                                                                              | 100 КГц (RGB: 24<br>Гц | 4 КГц или болы | ие)                              |                         |        |        |
| Синхронизацио<br>совместимость                                                                                                    | нная                                                                                           | Отдельная си                                                                                                    | нхронизация                                                                                                    |                        |                |                                  |                         |        |        |
| Встроенный дин                                                                                                    | амик                                                                                           | 1 × 16 Вт (мон                                                                                                    | офонический)                                                                                                    |                        |                |                                  |                         |        |        |
| Требования по г                                                                                                    | итанию                                                                                         | 100-240 В пер                                                                                                    | еменного тока,                                                                                                    | 50/60 Гц               |                |                                  |                         |        |        |
| Потребляемый т                                                                                                    | гок                                                                                            | 3,4-1,4 A                                                                                                    | 3,3-1,3 A                                                                                                    |                        |                |                                  |                         |        |        |
| Потребление<br>электроэнергии                                                                                                    | ЭКО1                                                                                           | 260 BT (100-<br>130 B)<br>255 BT (200-<br>240 B)                                                                             | 30 Bt (100-    250 Bt (100-130 B)      30 B)    244 Bt (200-240 B)      55 Bt (200-      40 B)    244 Bt (200-240 B) |                        |                |                                  |                         |        |        |
|                                                                                                    | 3KO2  225 BT (100-  215 BT (100-130 B)    130 B)  210 BT (200-240 B)    220 BT (200-    240 B) |                                                                                                    |                                                                                                    |                        |                |                                  |                         |        |        |
|                                                                                                    | НОРМАЛЬНОЕ                                                                                     | 1bHOE      315 BT (100-      305 BT (100-130 B)        130 B)      293 BT (200-240 B)        3005 BT (200-240 B)      240 B) |                                                                                                    |                        |                |                                  |                         |        |        |
| Усиление 335 Вт (100-<br>130 В) 310 Вт (200-240 В)<br>322 Вт (200-<br>240 В)                                                                                                    |                                                                                                |                                                                                                    |                                                                                                    |                        |                |                                  |                         |        |        |
|                                                                                                    | РЕЖИМ<br>ОЖИДАНИЯ<br>(ОЖИДАНИЕ<br>СЕТИ)                                                        | 0,7 Bτ (100-130 B)<br>A 0,8 Bτ (200-240 B)<br>IE                                                                             |                                                                                                    |                        |                |                                  |                         |        |        |
|                                                                                                    | РЕЖИМ<br>ОЖИДАНИЯ<br>(НОРМАЛЬНОЕ)                                                              | 0,2 Вт (100-130<br>0,3 Вт (200-240                                                                                           | D B)<br>D B)                                                                                                    |                        |                |                                  |                         |        |        |

\*5 Отобразится изображение с большим или меньшим разрешением, чем собственное разрешение проектора (ME453X/MC453X: 1024 × 768 / ME423W/ ME383W/MC423W/MC393W: 1280 × 800 / ME403U: 1920 × 1200) с Advanced AccuBlend. (→ стр. 98)

### Механические характеристики

| Номер модели        | ME403U                                                                           | ME423W                | ME383W                                                                       | MC423W               | ME393W               | ME453X          | MC453X |  |
|---------------------|----------------------------------------------------------------------------------|-----------------------|------------------------------------------------------------------------------|----------------------|----------------------|-----------------|--------|--|
| Установка           | Фронтальная со стола, тыльная со стола, фронтальная с потолка, тыльная с потолка |                       |                                                                              |                      |                      |                 |        |  |
| Ориентация          |                                                                                  |                       |                                                                              |                      |                      |                 |        |  |
| Габаритные размеры  | 345 мм (Ш) ×                                                                     | 345 мм Ш) × 108,4     | 5 мм Ш) × 108,4 мм (В) × 261 мм (Г) (размеры указаны с выступающими частями) |                      |                      |                 |        |  |
|                     | 113,5 мм (B) ×                                                                   | 345 мм (Ш) × 104,6    | 5 мм (B) × 261 мм Г                                                          | ) (размеры указань   | ы без выступающи     | х частей)       |        |  |
|                     | 284,5 мм (Г)                                                                     |                       |                                                                              |                      |                      |                 |        |  |
|                     | (размеры                                                                         |                       |                                                                              |                      |                      |                 |        |  |
|                     | указаны с                                                                        |                       |                                                                              |                      |                      |                 |        |  |
|                     | выступающими                                                                     |                       |                                                                              |                      |                      |                 |        |  |
|                     | частями)                                                                         |                       |                                                                              |                      |                      |                 |        |  |
|                     | 345 мм (Ш) ×                                                                     |                       |                                                                              |                      |                      |                 |        |  |
|                     | 104,6 мм (В) ×                                                                   |                       |                                                                              |                      |                      |                 |        |  |
|                     | 261 мм (Г)                                                                       |                       |                                                                              |                      |                      |                 |        |  |
|                     | (размеры                                                                         |                       |                                                                              |                      |                      |                 |        |  |
|                     | указаны без                                                                      |                       |                                                                              |                      |                      |                 |        |  |
|                     | выступающих                                                                      |                       |                                                                              |                      |                      |                 |        |  |
|                     | частей)                                                                          |                       |                                                                              |                      |                      |                 |        |  |
| Bec                 | 3,7 кг                                                                           | 3,4 кг                |                                                                              | 3,3 кг               |                      | 3,4 кг          | 3,3 кг |  |
| Факторы воздействия | Operational Temp                                                                 | eratures: 41° to 104° | °F (5° to 40°C),                                                             |                      |                      |                 |        |  |
| на окружающую       | (ECO mode selecte                                                                | ed automatically at 9 | 95°F to 104°F/35°C                                                           | to 40°C)             |                      |                 |        |  |
| среду               | 20% to 80% humidity (non-condensing)                                             |                       |                                                                              |                      |                      |                 |        |  |
|                     | Storage Temperatures: 14° to 122°F (-10° to 50°C),                               |                       |                                                                              |                      |                      |                 |        |  |
|                     | 20% to 80% humic                                                                 | dity (non-condensin   | ig)                                                                          |                      |                      |                 |        |  |
|                     | Operating altitude                                                               | : 0 to 3000 m/9800    | f (Set [Большая вы                                                           | сота] to [Вкл.] wher | n using the projecte | or at altitudes |        |  |
|                     | approximately 170                                                                | 0 m/5500 f or highe   | er.)                                                                         |                      |                      |                 |        |  |

Дополнительную информацию можно найти на сайтах: CШA: https://www.sharpnecdisplays.us Eвропа: https://www.sharpnecdisplays.eu По всему миру: https://www.sharp-nec-displays.com/global/ Информацию по нашим дополнительным аксессуарам можно найти на нашем веб-сайте или в нашей брошюре.

Спецификация на продукцию может изменяться без уведомления.

## 🚯 Габаритные размеры корпуса

Единица измерения: мм (дюйм)

### [ME403U]

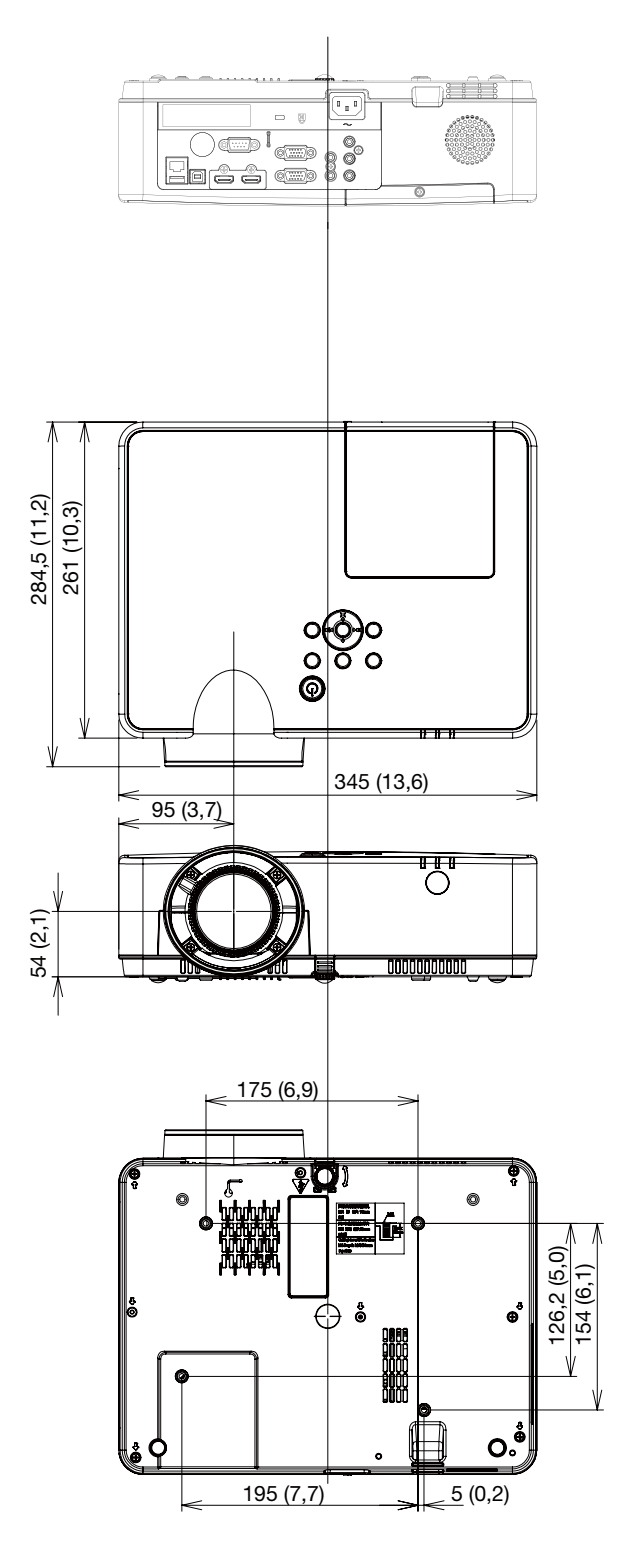

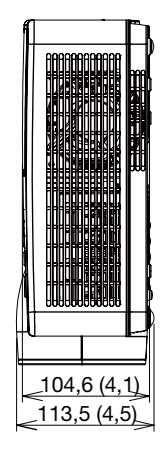

### Единица измерения: мм (дюйм)

### [ME423W/ME383W/MC423W/MC393W/ME453X/MC453X]

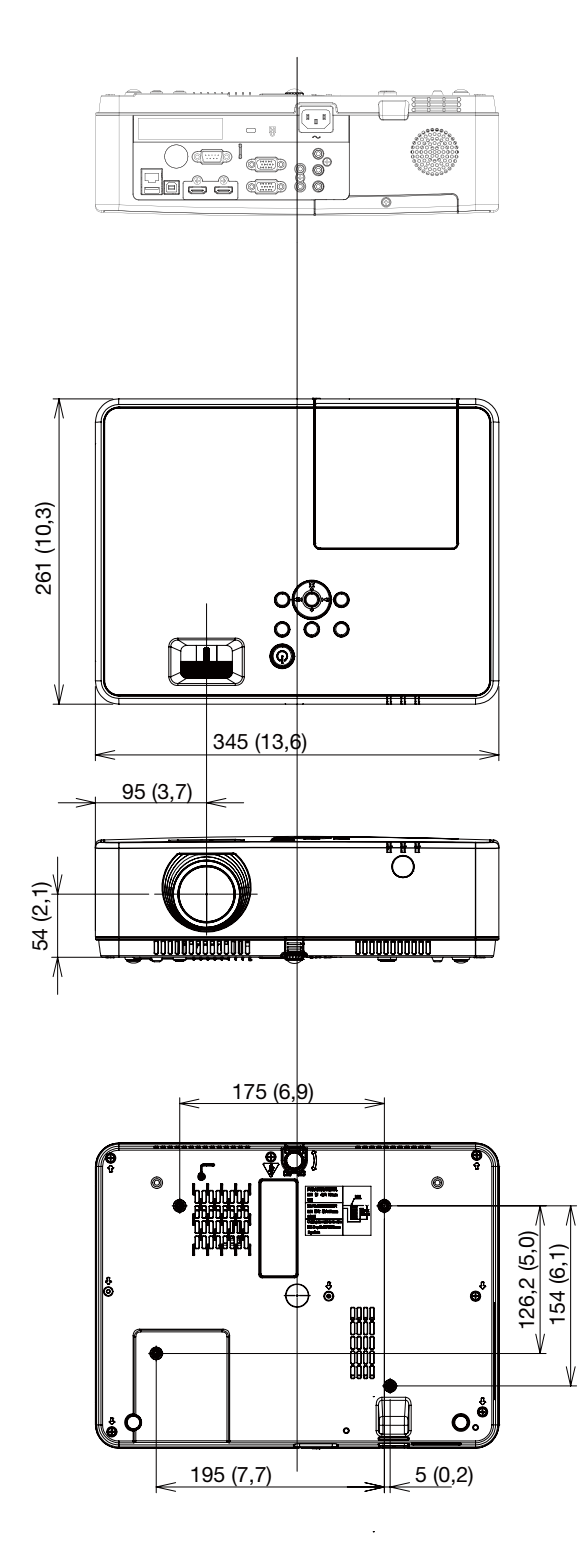

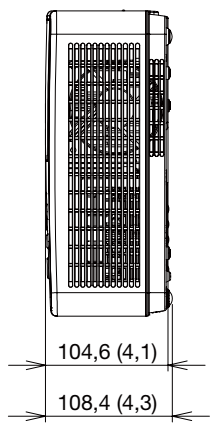

## Предназначение штырьков входного разъема D-Sub COMPUTER

### 15-штырьковый мини-разъем D-Sub

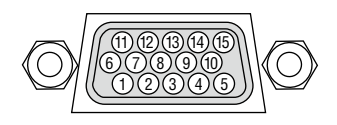

Уровень сигнала:

Видео сигнал: 0,7 Vp-р (аналоговый) Сигнал синхронизации: уровень TTL

| Номер    | Сигнал RGB (аналоговый)      | Сигнал YCbCr     |
|----------|------------------------------|------------------|
| контакта |                              |                  |
| 1        | Красный                      | Синхронизация по |
| 1        |                              | красному (Cr)    |
| 2        | Зеленый или синхронизация по | Y                |
| 2        | зеленому                     |                  |
| 2        | Синий                        | Синхронизация по |
| 5        |                              | синему (Cb)      |
| 4        | Основной                     |                  |
| 5        | Основной                     |                  |
|          | Основной красный             | Синхронизация по |
| 6        |                              | основному крас-  |
|          |                              | ному             |
| 7        | Основной зеленый             | Основной желтый  |
| 8        | Основной синий               | Синхронизация по |
| 0        |                              | основному синему |
| 9        | Горячая штепсельная вилка    |                  |
| 10       | Синхронизация основного      |                  |
| 10       | сигнала                      |                  |
| 11       | Отсутствует соединение       |                  |
| 12       | Двунаправленные данные (SDA) |                  |
| 12       | Горизонтальная синхронизация |                  |
| 15       | или составная синхронизация  |                  |
| 14       | Вертикальная синхронизация   |                  |
| 15       | Часы данных                  |                  |

### **COMPUTER IN**

ПРИМЕЧАНИЕ: для DDC/CI требуются контакты № 12 и 15.
## **Э** Перечень совместимых входных сигналов

|     |                          | Источник |            |            | Технические характеристики         |            |             |             |  |  |
|-----|--------------------------|----------|------------|------------|------------------------------------|------------|-------------|-------------|--|--|
|     | Экранное меню            |          |            |            |                                    | «Частота   |             |             |  |  |
| Нет |                          | 0.00     |            |            | ео Разрешение                      | пикселиза- | Частота     | Частота     |  |  |
|     |                          | RGB      | HDMI       | Видео      |                                    | ции        | строк (кГц) | кадров (Гц) |  |  |
|     |                          |          |            |            |                                    | (MEII)»    |             |             |  |  |
|     | NTSC                     | _        | _          | $\bigcirc$ | NTSC                               |            | 15.734      | 59,940      |  |  |
|     | NTSC-443                 | _        | _          | Õ          | NTSC 4.43                          |            |             | 02/2.0      |  |  |
| 1   | PAL-60                   | _        | _          | Õ          | PAI 60                             |            |             |             |  |  |
|     | PAI -M                   | _        | _          | Õ          | PAL-M                              |            |             |             |  |  |
|     | PAI                      | _        | _          | Õ          | PAI                                | _          | 15 625      | 50,000      |  |  |
| 2   | PAI -N                   | _        | _          | Õ          | PAL-N                              |            |             |             |  |  |
| -   | SECAM                    | _        | _          | Õ          | SECAM                              |            |             |             |  |  |
| 3   | 720x480 i 60 โม          | $\cap$   | _          | _          | 720x480i                           | 13 500     | 15 734      | 59 940      |  |  |
|     | 720x480 i 60 Fu          |          | $\cap$     | _          | 720 (1440) v480i                   | 27,000     | 15,734      | 59 940      |  |  |
| 5   | 720x480 1 00 14          | $\cap$   |            |            | 720 (1440) X4001<br>720v576i       | 13 500     | 15,734      | 50,000      |  |  |
| 6   | 720x576 i 50 Fu          |          | $\cap$     | _          | 720, 576i                          | 27,000     | 15 625      | 50,000      |  |  |
| 7   | 720x701 501ц             | $\cap$   |            | _          | 720 (1440) X3701<br>720×483 (480P) | 27,000     | 31 / 69     | 59.940      |  |  |
| 0   | 720x576 50 Fu            |          |            |            | 720x403 (4001)                     | 27,000     | 31,750      | 50,000      |  |  |
| 0   | 720х370 301ц             |          |            |            | 720X370 (370F)                     | 74.250     | 45.000      | 60,000      |  |  |
| 9   | 1280х720р 60 Гц          |          |            |            | 1200,7200                          | 74,250     | 45,000      | 50,000      |  |  |
| 10  | 1200,720, 50 5.          |          |            |            | 1280x720p                          | 74,170     | 44,955      | 59,940      |  |  |
| 10  | 1280x720p 501g           |          |            | _          |                                    | 74,250     |             | 50,000      |  |  |
|     | 1920x1080 і 60Гц         |          |            | _          | 1020-1000                          | 74,250     | 33,/50      | 60,000      |  |  |
| 12  | 4000 4000 505            |          |            | _          | 1920x10801                         | 74,176     | 33,/16      | 59,940      |  |  |
| 12  | 1920х1080 Г 501ц         |          |            | _          |                                    | 74,250     | 28,125      | 50,000      |  |  |
| 13  | 1920x1080p 24 Гц         |          |            | _          |                                    | /4,250     | 27,000      | 24,000      |  |  |
|     |                          |          |            | _          |                                    | /4,1/6     | 26,970      | 23,980      |  |  |
| 14  | 1920х1080р 60 Гц         |          |            | _          | 1920x1080p                         | 148,500    | 67,500      | 60,000      |  |  |
|     |                          |          |            | _          |                                    | 148,352    | 67,433      | 59,940      |  |  |
| 15  | <u> 1920х1080р 50 Гц</u> |          |            | _          |                                    | 148,500    | 56,250      | 50,000      |  |  |
| 16  | 640х480,601ц             |          |            | _          |                                    | 25,175     | 31,469      | 59,940      |  |  |
| 17  | 640х480,67 Гц            |          | $\bigcirc$ | -          |                                    | 30,240     | 35,000      | 66,667      |  |  |
| 18  | 640х480,72 Гц            | 0        | 0          | _          | 640x480                            | 31,500     | 37,861      | 72,809      |  |  |
| 19  | 640х480,75 Гц            | 0        | 0          | _          |                                    | 31,500     | 37,500      | 75,000      |  |  |
| 20  | 640х480,85 Гц            | 0        | 0          | —          |                                    | 36,000     | 43,269      | 85,008      |  |  |
| 21  | 800х600,56 Гц            | 0        | 0          | -          |                                    | 36,000     | 35,156      | 56,250      |  |  |
| 22  | 800х600,60 Гц            | 0        | 0          | —          |                                    | 40,000     | 37,879      | 60,317      |  |  |
| 23  | 800х600,72 Гц            | 0        | 0          |            | 800x600                            | 50,000     | 48,077      | 72,188      |  |  |
| 24  | 800х600,75 Гц            | 0        | 0          | —          |                                    | 49,500     | 46,875      | 75,000      |  |  |
| 25  | 800х600,85 Гц            | 0        | 0          | —          |                                    | 56,250     | 53,674      | 85,061      |  |  |
| 26  | 832х624,75 Гц            | 0        | 0          | -          | 832x624                            | 57,283     | 49,725      | 74,550      |  |  |
| 27  | 1024х768,60 Гц           | 0        | 0          | —          |                                    | 65,000     | 48,363      | 60,004      |  |  |
| 28  | 1024х768,70 Гц           | 0        | 0          | —          | 1024.700                           | 75,000     | 56,476      | 70,069      |  |  |
| 29  | 1024х768,75 Гц           | 0        | 0          | —          | 1024x768                           | 78,750     | 60,023      | 75,029      |  |  |
| 30  | 1024x768,85 Гц           | 0        | 0          | _          |                                    | 94,500     | 68,678      | 84,997      |  |  |
| 31  | 1152x864,70 Гц           | 0        | 0          | _          | 1150.044                           | 94,200     | 63,995      | 70,020      |  |  |
| 32  | 1152x864,75 Гц           | Ō        | Ō          | _          | 1152x864                           | 108,000    | 67,500      | 75,000      |  |  |
| 33  | 1280х720,60 Гц           | Ó        | Ő          | —          | 1280x720                           | 74,500     | 44,772      | 59,855      |  |  |
| 34  | 1280x768.60 Гц           | Ő        | Ő          | —          |                                    | 79,500     | 47,776      | 59,870      |  |  |
| 35  | 1280х768,75 Гц           | Õ        | Õ          | —          | 1280x768                           | 102,250    | 60,289      | 74,893      |  |  |
| 36  | 1280x768.85 Гц           | Õ        | Ŏ          | —          |                                    | 117.500    | 68,630      | 84,840      |  |  |
| 37  | 1280x800.60 Ги           | Ŏ        | ŏ          | _          |                                    | 83,500     | 49,702      | 59,810      |  |  |
| 38  | 1280x800.75 Гц           | Ŏ        | Ň          | —          | 1280x800                           | 106.500    | 62,795      | 74,934      |  |  |
| 39  | 1280x800.85 Ги           | ŏ        | ŏ          | —          |                                    | 122.500    | 71.554      | 84,880      |  |  |
|     |                          | $\sim$   | $\sim$     |            | 1                                  | ,          | ,55 .       | 0.,000      |  |  |

#### 10. Приложение

|     |                 | Источник   |            | <     | Технические характеристики |            |             |             |  |  |
|-----|-----------------|------------|------------|-------|----------------------------|------------|-------------|-------------|--|--|
|     |                 |            |            |       |                            | «Частота   |             |             |  |  |
| Нет | Экранное меню   |            |            | Duran | Daapaulaulua               | пикселиза- | Частота     | Частота     |  |  |
|     |                 | RGD        |            | видео | Разрешение                 | ции        | строк (кГц) | кадров (Гц) |  |  |
|     |                 |            |            |       |                            | (МГц)»     | -           | -           |  |  |
| 40  | 1280х960,60 Гц  | 0          | 0          | —     | 1200,060                   | 108,000    | 60,000      | 60,000      |  |  |
| 41  | 1280*960,75 Гц  | 0          | 0          | —     | 12608960                   | 126,000    | 75,000      | 75,080      |  |  |
| 42  | 1280х1024,60 Гц | 0          | 0          | —     |                            | 108,000    | 63,981      | 60,020      |  |  |
| 43  | 1280*1024,65 Гц | 0          | 0          | —     |                            | 118,500    |             | 65,180      |  |  |
| 44  | 1280х1024,72 Гц | 0          | 0          | —     | 1280x1024                  | 135,060    | 78,16       | 71,97       |  |  |
| 45  | 1280x1024,75 Гц | $\bigcirc$ | $\bigcirc$ | —     |                            | 135,000    | 79,976      | 75,025      |  |  |
| 46  | 1280х1024,85 Гц | 0          | 0          | —     |                            | 157,500    | 91,146      | 85,024      |  |  |
| 47  | 1360*768,60 Гц  | 0          | 0          | —     | 1360x768                   | 85,500     | 47,710      | 60,020      |  |  |
| 48  | 1366х768,60 Гц  | 0          | 0          | —     | 1366x768                   | 84,750     | 47,720      | 59,799      |  |  |
| 49  | 1400х1050,60 Гц | 0          | 0          | —     | 1400-1050                  | 121,750    | 65,317      | 59,978      |  |  |
| 50  | 1400x1050,75 Гц | $\bigcirc$ | 0          | —     | 1400x1050                  | 156,000    | 82,278      | 74,867      |  |  |
| 51  | 1440х900,60 Гц  | $\bigcirc$ | $\bigcirc$ | —     | 1440x900                   | 106,500    | 55,935      | 59,887      |  |  |
| 52  | 1600х900,60 Гц  | $\bigcirc$ | $\bigcirc$ | —     | 1600x900                   | 118,998    | 55,920      | 60,000      |  |  |
| 53  | 1600х1200,60 Гц | 0          | 0          | —     | 1600x1200                  | 162,000    | 75,000      | 60,000      |  |  |
| 54  | 1680x1050,60 Гц | 0          | 0          | —     | 1680x1050                  | 146,250    | 65,290      | 59,954      |  |  |
| 55  | 1920х1080,60 Гц | 0          | 0          | _     | 1920x1080                  | 138,500    | 66,587      | 59,934      |  |  |
| 56  | 1920х1200,60 Гц | 0          | 0          | _     | 1920x1200                  | 154,000    | 74,038      | 59,950      |  |  |
| 57  | 3840x2160,30 Гц | _          | Ō          | —     | 3840x2160                  | 297        | 67,5        | 30,000      |  |  |

#### ПРИМЕЧАНИЕ:

« 🔿 » показывает, что источник входного сигнала поддерживает этот формат.

«—» показывает, что источник входного сигнала НЕ поддерживается.

## 🚯 Коды управления и кабельные соединения ПК

#### Коды управления ПК

| Данные кода                       | функци | и   |     |     |     |     |     |     |  |  |
|-----------------------------------|--------|-----|-----|-----|-----|-----|-----|-----|--|--|
| ПИТАНИЕ ВКЛЮЧЕНО                  | 02H    | 00H | 00H | 00H | 00H | 02H |     |     |  |  |
| ПИТАНИЕ ОТКЛЮЧЕНО                 | 02H    | 01H | 00H | 00H | 00H | 03H |     |     |  |  |
| ВЫБОР ВХОДНОГО РАЗЪЕМА «COMPUTER» | 02H    | 03H | 00H | 00H | 02H | 01H | 01H | 09H |  |  |
| ВЫБОР ВХОДНОГО РАЗЪЕМА НОМІ1      | 02H    | 03H | 00H | 00H | 02H | 01H | 1AH | 22H |  |  |
| ВЫБОР ВХОДНОГО РАЗЪЕМА HDMI2      | 02H    | 03H | 00H | 00H | 02H | 01H | 1BH | 23H |  |  |
| ВЫБОР ВХОДНОГО ВИДЕОСИГНАЛА       | 02H    | 03H | 00H | 00H | 02H | 01H | 06H | 0EH |  |  |
| ВЫБОР ВХОДА USB-A                 | 02H    | 03H | 00H | 00H | 02H | 01H | 1FH | 27H |  |  |
| ВЫБОР ВХОДА LAN                   | 02H    | 03H | 00H | 00H | 02H | 01H | 20H | 28H |  |  |
| ВКЛЮЧЕНО ИЗОБРАЖЕНИЕ БЕЗ ЗВУКА    | 02H    | 10H | 00H | 00H | 00H | 12H |     |     |  |  |
| ОТКЛЮЧЕНО ИЗОБРАЖЕНИЕ БЕЗ ЗВУКА   | 02H    | 11H | 00H | 00H | 00H | 13H |     |     |  |  |
| ВКЛЮЧЕН РЕЖИМ БЕЗ ЗВУКА           | 02H    | 12H | 00H | 00H | 00H | 14H |     |     |  |  |
| ОТКЛЮЧЕН РЕЖИМ БЕЗ ЗВУКА          | 02H    | 13H | 00H | 00H | 00H | 15H |     |     |  |  |

. ПРИМЕЧАНИЕ: Если Вам нужен полный перечень кодов управления ПК, обратитесь к местному продавцу данной продукции.

#### Подключение кабеля

| 38 400 бит/с                      |
|-----------------------------------|
| 8 бит                             |
| Контроль четности не производится |
| Один бит                          |
| Отсутствует                       |
| Полный дуплекс                    |
|                                   |

ПРИМЕЧАНИЕ: Для длинных кабелей может быть рекомендована более низкая скорость передачи – это зависит от оборудования.

#### Разъем для управления с ПК (D-SUB 9P)

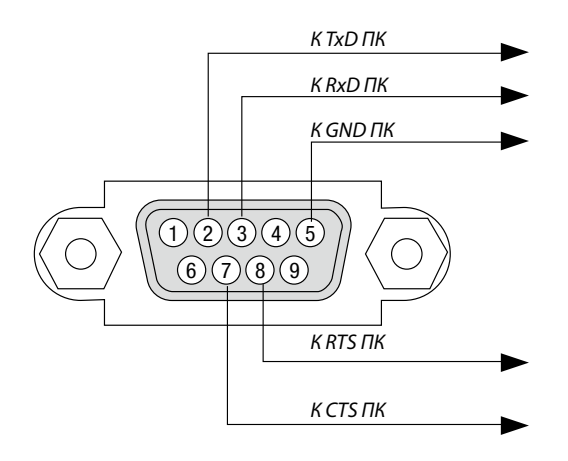

ПРИМЕЧАНИЕ 1: Контакты 1, 4, 6 и 9 не используются.

. ПРИМЕЧАНИЕ 2: Чтобы упростить кабельное соединение, соедините контакты «Request to Send» и «Clear to Send» на обоих концах кабеля.

ПРИМЕЧАНИЕ 3: Для кабелей большой длины рекомендуется с помощью меню проектора установить скорость коммуникации до 9 600 бит/с.

#### О КОМАНДЕ УПРАВЛЕНИЯ ASCII

Это устройство поддерживает общую команду управления ASCII для управления нашим проектором и монитором. Для получения более подробной информации об этой команде посетите наш веб-сайт. https://www.sharp-nec-displays.com/dl/en/pj\_manual/lineup.html

#### КАК ВЫПОЛНИТЬ ПОДКЛЮЧЕНИЕ К ВНЕШНЕМУ УСТРОЙСТВУ

Существует два способа подключения проектора к внешнему устройству, такому как компьютер.

1. Подключение через последовательный порт.

Для подключения проектора к компьютеру с помощью последовательного кабеля (переходного кабеля).

2. Подключение через сеть (LAN)

Для подключения проектора к компьютеру при помощи кабеля LAN.

Обратитесь к системному администратору за консультацией относительно типа кабеля LAN.

#### ИНТЕРФЕЙС ПОДКЛЮЧЕНИЯ

1. Подключение через последовательный порт.

Протокол связи

| Пункт                      | Информация                  |
|----------------------------|-----------------------------|
| Скорость передачи данных   | 19200/4800/38400/9600 бит/с |
| Длина данных               | 8 бит                       |
| Бит четности               | Нет контроля четности       |
| Стоповый бит               | 1 бит                       |
| Управление потоками данных | Нет                         |
| Процедура связи            | Полный дуплекс              |

#### 2. Подключение через сеть

Протокол связи (подключение через LAN)

| Пункт                   | Информация                                           |
|-------------------------|------------------------------------------------------|
| Скорость коммуникации   | Наст. автоматически (10/100 Мбит/с)                  |
| Поддерживаемый стандарт | IEEE802.3 (10BASE-T)                                 |
|                         | IEEE802.3u (100BASE-TX, автоматическое согласование) |

Использование порта ТСР номер 7142 для передачи и приема команды.

#### ПАРАМЕТРЫ ДЛЯ ЭТОГО УСТРОЙСТВА

#### Входная команда

| Входная клемма | Отклик   | Параметр                                  |
|----------------|----------|-------------------------------------------|
| COMPUTER       | COMPUTER | computer1, computer, rgb, rgb1, vga, vga1 |
| HDMI1          | HDMI1    | hdmi1                                     |
| HDMI2          | HDMI2    | hdmi2                                     |
| VIDEO          | VIDEO    | video                                     |
| USB-A          | USB-A    | usb-a                                     |
| LAN            | LAN      | lan                                       |

#### Команда состояния

| Отклик       | Ошибка состояния            |
|--------------|-----------------------------|
| error:temp   | Ошибка по температуре       |
| error:fan    | Проблема с вентилятором     |
| error:light  | Проблема с источником света |
| error:system | Системная проблема          |

### Контрольный перечень возможных неисправностей

Перед тем, как обратиться к местному продавцу данной продукции или сервисному персоналу, сверьтесь с данным перечнем и убедитесь, что необходимость ремонта имеется также и на основании информации раздела «Поиск и устранение неисправностей» руководства пользователя. Приведенный ниже перечень поможет нам более эффективно решить Вашу проблему.

\* Для использования при проверке рекомендуется распечатать эту и следующую страницы.

| Частота возникновения 🗆 всегда 🗌 иногда (Как часто?                                                                                                    | ) 🔲 другое ()                                                                                                    |
|----------------------------------------------------------------------------------------------------|----------------------------------------------------------------------------------------------------|
| Питание                                                                                                    |                                                                                                    |
| <ul> <li>Нет питания (индикатор POWER не горит синим цветом) См. также «Индикатор статуса (STATUS)».</li> <li>Штепсель силового кабеля вставлен в электрическую розетку до конца.</li> <li>Главный переключатель питания установлен в положение «ВКЛ.».</li> <li>Крышка лампы установлена правильно.</li> <li>Наработка лампы (часов работы лампы) была обнулена после замены лампы.</li> <li>Питание не включается несмотря на то, что Вы нажимаете и удерживаете кнопку POWER.</li> </ul>                                                                                                    | <ul> <li>Прибор выключается в процессе работы.</li> <li>Штепсель силового кабеля вставлен в электрическую розетку до конца.</li> <li>Крышка лампы установлена правильно.</li> <li>Функция [Таймер] отключена.</li> </ul>                                                                                                    |
| Видео и аудио ————————————————                                                                                                    |                                                                                                    |
| <ul> <li>В проектор не поступает изображение с ПК или видеооборудования.</li> <li>По-прежнему отсутствует изображение, несмотря на то, что сначала проектор был подключен к ПК, а затем запущен ПК.</li> <li>Обеспечение подачи исходящего сигнала с ноутбука в проектор.</li> <li>Включить и отключить отображение изображения на внешнем устройстве можно с помощью сочетания функциональных клавиш. Обычно отображение изображения и выешнем устройстве включается и выключается сочетанием функциональной клавиши «Fn» с одной из 12-ти других функциональных клавиш.</li> <li>Отсутствует изображение (фон синий или черный, нет отображения).</li> <li>По-прежнему отсутствует изображение, несмотря на то, что нажата кнопка АUTO ADJUST (АВТО НАСТРОЙКА).</li> <li>Штепсель сигнального кабеля вставлен во входной разъем до конца.</li> <li>На экране появляется сообщение.</li> <li>Подключенный к проектору источник данных активен и доступен.</li> </ul> | <ul> <li>Утрачены части изображения.</li> <li>По-прежнему нет изменений, несмотря на то, что нажата кнопка AUTO ADJUST (ABTO HACTPOЙKA).</li> <li>Изображение смещено в вертикальном или горизонтальном направлении.</li> <li>Горизонтальные и вертикальные положения корректно настроены в сигнале компьютера.</li> <li>Разрешение и частота источника входящего сигнала поддерживаются проектором.</li> <li>Некоторые пиксели не светятся.</li> <li>Изображение мерцает.</li> <li>По-прежнему нет изменений, несмотря на то, что нажата кнопка AUTO ADJUST (ABTO HACTPOЙKA).</li> <li>Изображение мерцает.</li> <li>По-прежнему нет изменений, несмотря на то, что нажата кнопко AUTO ADJUST (ABTO HACTPOЙKA).</li> <li>По-прежнеме и изменений, несмотря на то, что значение параметра [Большая высота] на [Выкл.]</li> </ul> |
| <ul> <li>По-прежнему отсутствует изображение, несмотря на то, что выполнена регулировка яркости и/или контраста.</li> <li>Разрешение и частота источника входящего сигнала поддерживаются проектором.</li> <li>Изображение слишком темное.</li> <li>По-прежнему нет изменений, несмотря на то, что яркость и/или контраст отрегулированы.</li> <li>Изображение искажено.</li> <li>Изображение остается трапециевидным (изменений не происходит даже после коррекции параметра [ТРАПЕЦИЯ]).</li> </ul>                                                                                                    | <ul> <li>Изображение размыто или расфокусировано.</li> <li>По-прежнему нет изменений, несмотря на то, что проверена разрешение сигнала на ПК и изменена собственная разрешающая способность проектора.</li> <li>По-прежнему нет изменений, несмотря на то, что фокус отрегулирован.</li> <li>Отсутствует звук.</li> <li>Кабель аудиосигнала правильно подсоединен к аудиовходу проектора.</li> <li>По-прежнему нет изменений, несмотря на то, что уровень громкости отрегулирован.</li> <li>АUDIO OUT подсоединен к аудиооборудованию (только для моделей, в которых предусмотрен разъем AUDIO OUT).</li> </ul>                                                                                                    |
| Прочее                                                                                                    |                                                                                                    |
| <ul> <li>Не работает пульт дистанционного управления.</li> <li>Отсутствуют помехи между сенсором проектора и пультом дистанционного управления.</li> <li>Проектор установлен рядом с источником флуоресцентного света, способного вызвать помехи в работе пульта инфракрасного дистанционного</li> </ul>                                                                                                    | <ul> <li>Не работают кнопки на корпусе проектора</li> <li>Не включается или отключена в меню функция [Блокировка клавиш].</li> <li>По-прежнему нет никаких изменений, несмотря на то, что кнопка INPUT<br/>(ВВОД) была нажата и удерживалась в течение как минимум 10 секунд.</li> </ul>                                                                                                    |

Элементы питания новые и при их установке полярность была соблюдена.

управления.

В отведенном ниже месте подробно опишите возникшую проблему.

#### Информация, касающаяся применения и защиты окружающей среды при эксплуатации проектора

| Проектор                                                                      | Сигнальный кабель                                                                                    |  |  |  |  |
|-------------------------------------------------------------------------------|----------------------------------------------------------------------------------------------------|--|--|--|--|
| Номер модели:                                                                 | Стандартный NEC или кабель другого производителя?                                                    |  |  |  |  |
| Серийный номер:                                                               | Номер модели: Длина: дюйм/м                                                                          |  |  |  |  |
| Дата покупки:                                                                 | Усилитель-распределитель                                                                             |  |  |  |  |
| Время эксплуатации лампы (в часах):                                           | Номер модели:                                                                                        |  |  |  |  |
| ЭКО РЕЖИМ: 🗌 ВЫКЛ. 🗌 АВТО ЭКО                                                 | Переключатель                                                                                        |  |  |  |  |
| 🗌 НОРМАЛЬНОЕ 🔲 ЭКО                                                            | Номер модели:                                                                                        |  |  |  |  |
| Информация сигнала ввода:                                                     | Адаптер                                                                                              |  |  |  |  |
| Частота синхронизации по горизонтали [] КГц                                   | Номер модели:                                                                                        |  |  |  |  |
| Частота синхронизации по вертикали []Гц<br>Полярность синхронизации Н (+) (–) | Условия установки                                                                                    |  |  |  |  |
| V □ (+) □ (−)                                                                 | Размер экрана: дюйм                                                                                  |  |  |  |  |
| Тип синхронизации Отдельный Составной                                         | Тип экрана: 🦳 Белый матовый 🗌 Наложения 🗌 Поляризация<br>🗌 Широкий угол 🗌 Высокий контраст           |  |  |  |  |
| Синхронизация по зеленому                                                     | Проекционное расстояние: фут/дюйм/метр                                                               |  |  |  |  |
| Показания индикаторов.                                                        | Ориентация: 🗌 Монтаж на потолке 🔲 На столе                                                           |  |  |  |  |
|                                                                               | Подключение к электрической розетке:                                                                 |  |  |  |  |
| Мигает Синим эзеленым оранжевым прасным                                       | 🔲 Подключено непосредственно в электрическую розетку                                                 |  |  |  |  |
| с ј циклов<br>Горит 🗌 Синим 🗌 Зеленым 🗌 Оранжевым 🛄 Красным                   | Подключено через удлинитель или иным образом (количество под-<br>ключенного оборудования составляет) |  |  |  |  |
| □ STATUS                                                                      | 🔲 Подключено через катушку силового кабеля или иным образом (коли-                                   |  |  |  |  |
| Мигает 🗌 Синим 🗌 Зеленым 🗌 Оранжевым 🗌 Красным                                | чество подключенных устройств составляет)                                                            |  |  |  |  |
| [ ] циклов                                                                    | Компьютер                                                                                            |  |  |  |  |
| Горит 🗌 Синим 🔲 Зеленым 🗌 Оранжевым 🗌 Красным                                 |                                                                                                    |  |  |  |  |
|                                                                               | VISI UTUBNIEJID.                                                                                     |  |  |  |  |
| Мигает 🗌 Синим 🗌 Зеленым 🗌 Оранжевым 🗌 Красным                                | Номер модели:                                                                                        |  |  |  |  |
| [ ] циклов                                                                    | Ноутбук 🗌 / Настольный 🗌                                                                             |  |  |  |  |
| Горит 🗌 Синим 🔲 Зеленым 🗌 Оранжевым 🗌 Красным                                 | Собственное разрешение:                                                                              |  |  |  |  |
| Номер модели пульта дистанционного управления:                                | Частота обновления:                                                                                  |  |  |  |  |
|                                                                               | Видеоадаптер:                                                                                        |  |  |  |  |
|                                                                               | Прочее:                                                                                              |  |  |  |  |
|                                                                               | Видеооборудование                                                                                    |  |  |  |  |
| Проектор ПК                                                                   | Видеомагнитофон, DVD-проигрыватель, видеокамера, видеоигровое<br>устройство или другое               |  |  |  |  |
|                                                                               | Изготовитель:                                                                                        |  |  |  |  |

DVD-проигрыватель

Номер модели:

## ЗАРЕГИСТРИРУЙТЕ ВАШ ПРОЕКТОР! (для жителей Соединенных Штатов, Канады и Мексики)

Пожалуйста, найдите время, чтобы зарегистрировать Ваш новый проектор. Это приведет к активации ограниченной гарантии на детали, работу и сервисную программу InstaCare.

Посетите наш веб-сайт по адресу https://www.sharpnecdisplays.us, щелкните на центр поддержки/регистрация продукта и отправьте форму, заполненную в режиме онлайн.

После получения мы отправим вам письмо-подтверждение со всеми подробностями, которые вам понадобятся, чтобы воспользоваться преимуществами быстрых и надежных гарантийных и сервисных программ от лидера отрасли – компании Sharp NEC Display Solutions of America, Inc.

# NEC